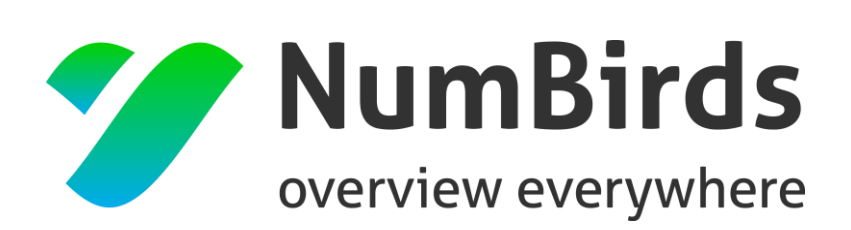

## NumBirds

## Handbuch / Kurzdokumentation

Stand: 11.10.2017

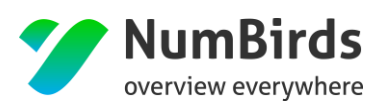

### Dokumentinformationen

| Verfasser:   | NumBirds GmbH |
|--------------|---------------|
| Stand:       | 11.10.2017    |
| Versions-Nr. | V 04          |

#### Inhalt

| Einle | eitung                                                                                                    | 4                                                                                                    |
|-------|----------------------------------------------------------------------------------------------------|----------------------------------------------------------------------------------------------------|
| Eins  | tieg                                                                                                    | 4                                                                                                    |
| Dash  | nboard                                                                                                    | 7                                                                                                    |
| MarS  | 5                                                                                                    | 12                                                                                                    |
| I.1 E | mpfängerlisten erstellen                                                                                                    | 12                                                                                                    |
| 4.1.1 | Kriterien für die Kundenselektionen                                                                                                    |                                                                                                    |
| 4.1.2 | Operatoren für die Verknüpfung von Kriterien                                                                                                    |                                                                                                    |
| 4.1.3 | Kurzprofil Kunde                                                                                                    |                                                                                                    |
| 4.1.4 | Datumsangaben                                                                                                    | 20                                                                                                    |
| 4.1.5 | Speicherung von Empfängerliste                                                                                                    |                                                                                                    |
| 4.1.6 | Anpassung der Ausgabefelder                                                                                                    | 24                                                                                                    |
| 1.2 D | Datenexport                                                                                                    | 24                                                                                                    |
| I.3 E | mpfehlungen verwalten                                                                                                    | 25                                                                                                    |
| 4.3.1 | Erstellen einer Empfängerliste                                                                                                    | 25                                                                                                    |
| 4.3.2 | Empfehlungswidget                                                                                                    |                                                                                                    |
| 1.4 к | ampagne/Newsletter erstellen                                                                                                    | 29                                                                                                    |
| 4.4.1 | Kampagnensetup                                                                                                    |                                                                                                    |
| 4.4.2 | Kampagnenselektion                                                                                                    |                                                                                                    |
| 4.4.3 | Konfiguration der Kampagne                                                                                                    |                                                                                                    |
|       | Einle<br>Eins<br>Dash<br>MarS<br>4.1.1<br>4.1.2<br>4.1.3<br>4.1.4<br>4.1.5<br>4.1.6<br>4.1.6<br>4.1.6<br>4.1.6<br>4.1.6<br>4.1.6<br>4.1.1<br>4.1.2<br>4.1.3<br>4.1.4<br>4.1.3<br>4.1.4<br>4.1.5<br>4.1.6<br>4.1.1<br>4.1.2<br>4.1.3<br>4.1.4<br>4.1.2<br>4.1.3<br>4.1.4<br>4.1.5<br>4.1.6<br>4.1.1<br>4.1.2<br>4.1.3<br>4.1.4<br>4.1.5<br>4.1.6<br>4.1.1<br>4.1.2<br>4.1.3<br>4.1.4<br>4.1.2<br>4.1.3<br>4.1.4<br>4.1.2<br>4.1.3<br>4.1.4<br>4.1.5<br>4.1.6<br>4.1.1<br>4.1.2<br>4.1.3<br>4.1.4<br>4.1.5<br>4.1.6<br>4.1.1<br>4.1.2<br>4.1.1<br>4.1.2<br>4.1.3<br>4.1.4<br>4.1.2<br>4.1.3<br>4.1.4<br>4.1.5<br>4.1.6<br>4.1.1<br>4.1.2<br>4.1.1<br>4.1.5<br>4.1.6<br>4.1.1<br>4.1.2<br>4.1.1<br>4.1.5<br>4.1.6<br>4.1.1<br>4.1.2<br>4.1.1<br>4.1.5<br>4.1.6<br>4.1.1<br>4.1.2<br>4.1.3<br>4.1.4<br>4.1.5<br>4.1.6<br>4.1.4<br>4.1.4<br>4.1.2<br>4.1.4<br>4.1.5<br>4.1.4<br>4.1.4<br>4.1.2<br>4.1.4<br>4.1.4<br>4.1.5<br>4.1.4<br>4.1.4<br>4.1.4<br>4.1.4<br>4.1.4<br>4.1.5<br>4.1.4<br>4.1.4<br>4.1 | Einleitung         Einstieg         Dashboard         MarS         MarS         4.1         Kriterien für die Kundenselektionen         4.1.2         Operatoren für die Verknüpfung von Kriterien         4.1.3         Kurzprofil Kunde         4.1.4         Datumsangaben         4.1.5         Speicherung von Empfängerliste         4.1.6         Anpassung der Ausgabefelder         4.1         Ampfehlungen verwalten         4.3.1         Erstellen einer Empfängerliste         4.3.2         Empfehlungswidget         4.4.1         Kampagnensetup         4.4.2         Kampagnenselektion         4.4.3         Konfiguration der Kampagne |

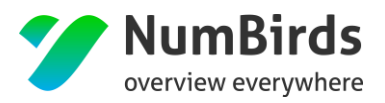

| 4  | .5    | Transaktions - Kampagne/Newsletter erstellen        |
|----|-------|-----------------------------------------------------|
| 4  | .6    | Telefon - Kampagne erstellen                        |
|    | 4.6.1 | Telefon Kampagne anlegen                            |
|    | 4.6.2 | Telefon Kampagne bearbeiten                         |
|    | 4.6.3 | Detail Bearbeitung Kundendatensatz 40               |
| 4  | .7    | Kampagnen Statistik41                               |
| 5. | СМ    | S (Content Management System)43                     |
| 5  | .1    | Medienpool43                                        |
| 5  | .2    | Newsletter erstellen (Inhalte bearbeiten)44         |
|    | 5.2.1 | Newsletter Setup                                    |
|    | 5.2.2 | Content Elemente bearbeiten – Template erstellen 48 |
|    | 5.2.3 | Dynamische Platzhalter zur Kundenansprache          |
| 5  | .3    | Farbschema erstellen (Layouts erstellen)53          |
| 6. | Cul   | Di Customer Dialoge55                               |
| 6  | .1    | Suchmaske                                           |
| 6  | .2    | Eingabemaske Kundengrunddaten56                     |
| 6  | .3    | Eingabemaske Klassifizierung56                      |
| 6  | .4    | Eingabemaske Werbesperren57                         |
| 6  | .5    | Eingabemaske der Werbemerkmale57                    |
| 7. | STA   | ATS Statistik58                                     |
| 7  | .1    | Parameter Eingabe58                                 |
| 7  | .2    | Ergebnisliste Statistik62                           |
| 7  | .3    | Detaildarstellung Statistik63                       |
| 8. | Zen   | otrale Kampage65                                    |
| 8  | .1    | Zentrale Steuerung65                                |
|    | 8.1.1 | Kampagnen-Setup                                     |
|    | 8.1.2 | Kampagnen-Kundenselektion                           |
|    |       | Seite 2                                             |

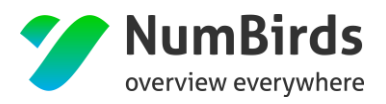

| 8.1.   | 3 Kampagne Konfiguration                  |
|--------|-------------------------------------------|
| 8.1.   | 4 Kampagne Übersicht                      |
| 8.2    | Dezentrale Steuerung (Reisebürosicht)77   |
| 8.2.   | 1 Kampagnen-Übersicht                     |
| 8.2.   | 2 Kampagnen-Kundenselektion 80            |
| 8.2.   | 3 Kampagnen-Ansprechpartner (ASP)/Kontakt |
| 8.2.   | 4 Kampagne Übersicht                      |
| 9. Bei | nutzer (Administration)                   |
| 9.1    | U-Struktur (Unternehmensstruktur)84       |
| 9.2    | Benutzer85                                |
| 9.2.   | 1 Neuanlage Benutzer                      |
| 9.2.   | 2 Zuweisung Benutzer-Rolle                |
| 9.2.   | 3 Sonderfunktion Impersonation            |
| 9.3    | Rollen                                    |
| 9.4    | U-Struktur Nutzer91                       |
| 10. K  | (eylist (Administration)92                |
| 10.1   | Fehlermappe92                             |
| 10.2   | Veranstalter / IATA (Keylisten)93         |
| 11. L  | isten Import94                            |

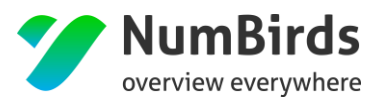

## 1. Einleitung

Diese Dokumentation vermittelt Ihnen einen Einstieg in die Umgebung von NumBirds, mit dem Sie künftig Kunden nach verschiedenen Kriterien selektieren und so zielgerichtet Marketingaktionen steuern können. Der Funktionsumfang wird Schritt für Schritt erweitert/verbessert.

## 2. Einstieg

Über Ihre Domain gelangen Sie auf die Anmeldeseite.

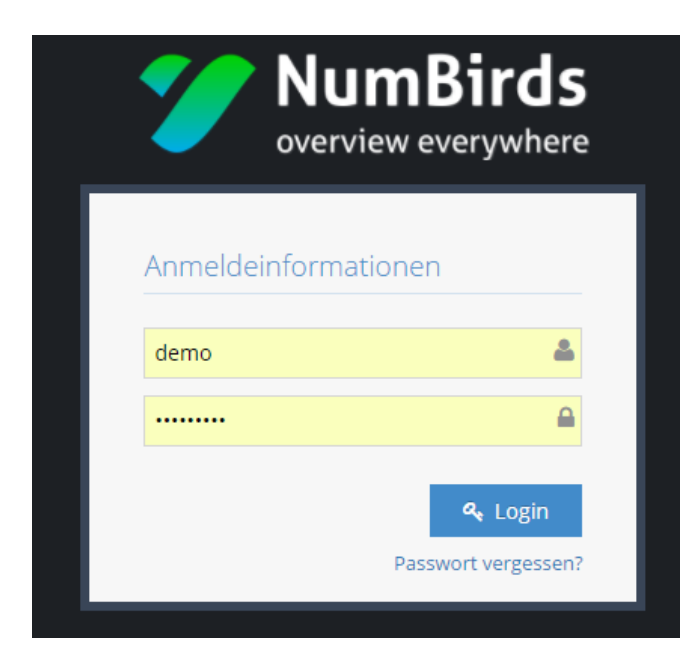

Im Anmeldedialog steht Ihnen ebenfalls eine "Passwort vergessen?" Funktion zur Verfügung.

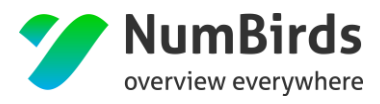

| Passwort verges                                                              | sen                                                                     |
|------------------------------------------------------------------------------|-------------------------------------------------------------------------|
|                                                                              | SCH                                                                     |
| Um ein neues Password<br>bitte Ihre E-Mail Adress<br>eine E-Mail mit weitere | t zu erhalten geben Sie<br>e ein. Sie erhalten dann<br>n Instruktionen. |
| Email                                                                        |                                                                         |
|                                                                              | Email anfordern                                                         |

Nach dem Login, mit Ihren individuellen Benutzerdaten, gelangen Sie auf das Dashboard, auf dem Sie verschiedene Widgets platzieren können, um für Sie relevante Informationen im Überblick zu haben. In der oberen Leiste sehen Sie rechts Ihren Namen. Per Klick auf den Namen, oder auf den Pfeil daneben, sehen Sie die Logout-Funktion. Ebenso haben Sie hier die Möglichkeit Ihr Nutzerprofil zu bearbeiten und ein neues Passwort anzulegen.

| Mein Profil         |              |
|---------------------|--------------|
| Stammdaten Passwort |              |
| Allgemein           |              |
|                     | Geschlecht * |
| N                   | Male         |
| rQ.                 | Vorname *    |
|                     | Max          |
|                     | Nachname *   |
|                     | Mustermann   |
|                     | Geburtstag   |
|                     | <b>m</b>     |

Auf der linken Seite befindet sich die Navigation.

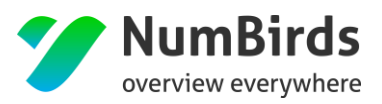

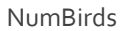

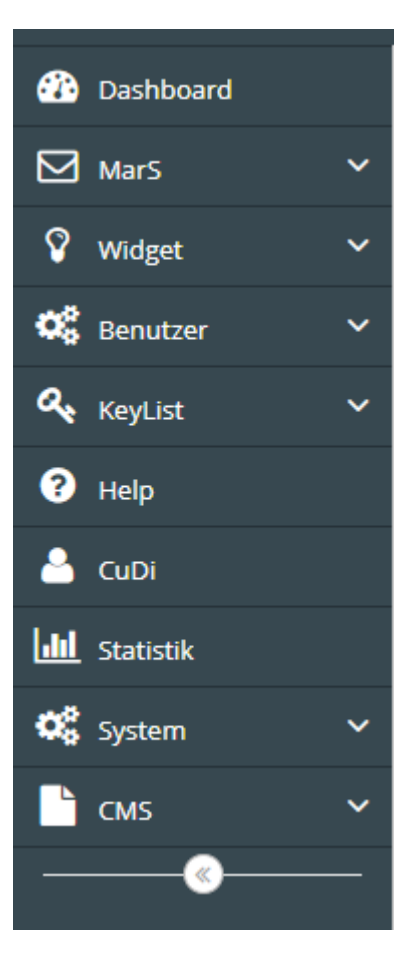

- Dashboard Aufruf Dashboard
- MarS Marketing- und Selektionsbereich, Email Workflow, Telefonkampagne
- Widget Steuerung des Empfehlung-Widgets auf dem Dashboard
- Benutzer Benutzersteuerung, Agenturstamm, Rechte-Rollen-Verwaltung
- Keylist Fehlermappe für Zielgebiete und Veranstalter, Sortimentssteuerung (Veranstalterbaum)
- Help Handbuch
- CuDi Customer Dialog, Kundenprofile, Historie
- Statistik Statistik
- System Admin Bereich zur grundlegenden Steuerung NumBirds
- CMS Content Management System Newsletter Baukasten, Mediapool, Farbschema Definition

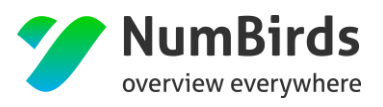

## 3. Dashboard

Das Dashboard ist voll konfigurierbar und personalisierbar, so dass Sie über verschiedene Widgets die für Sie relevanten Informationen im Überblick haben.

#### **Marketing Widgets**

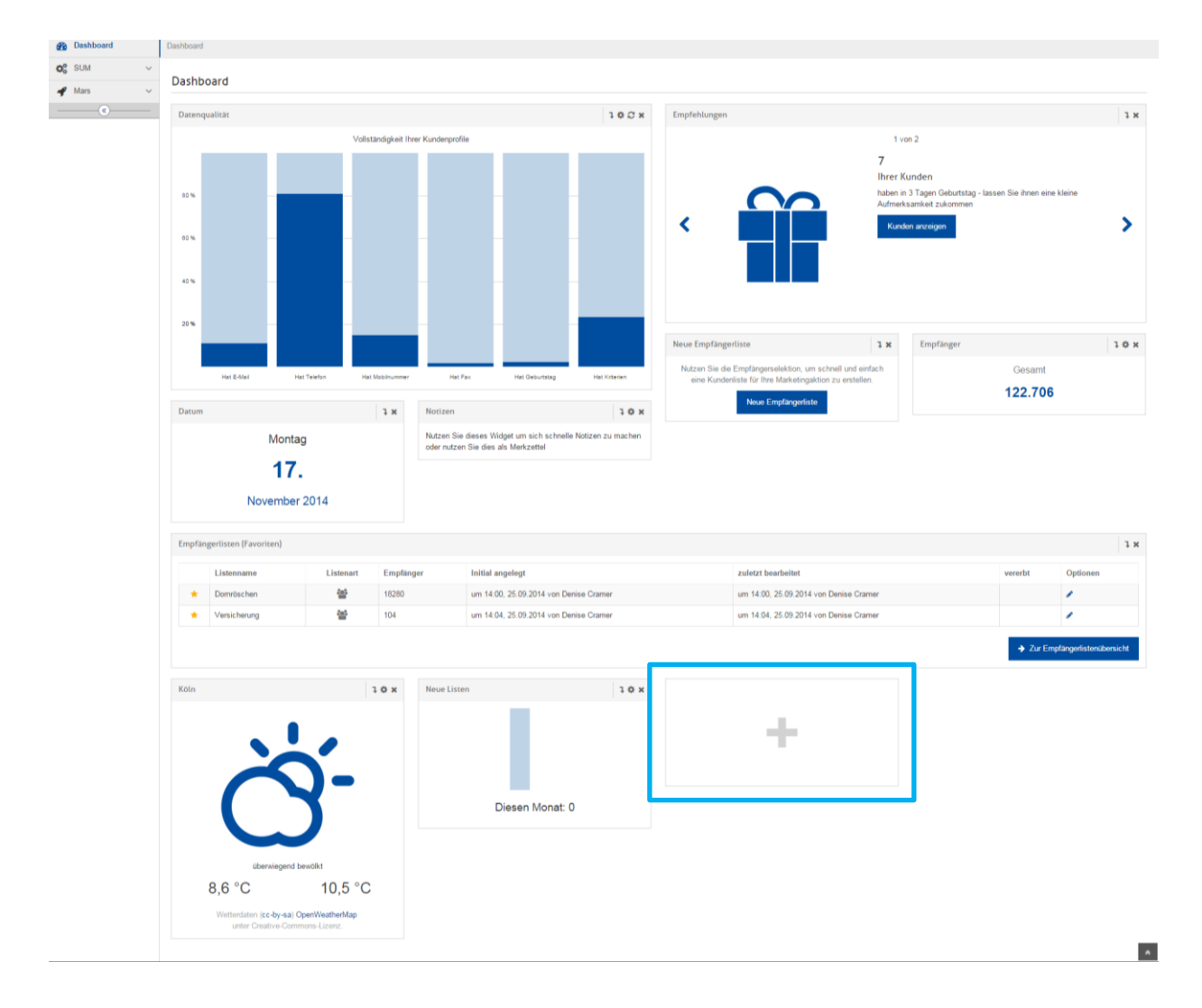

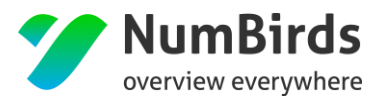

NumBirds

#### **Statistik Widgets**

| Buchungsumsatz                                                    | 1 Ø ×            | Benchmark                                                         | 10×                               | Stichtagsvergleich                                                     | 10×               | Datum                                | ı×             |
|-------------------------------------------------------------------|------------------|-------------------------------------------------------------------|-----------------------------------|------------------------------------------------------------------------|-------------------|--------------------------------------|----------------|
| Kalenderjahr 0<br>6<br>aktueller Zeitraum:<br>Vergleichszeitraum: | 1.01 31.12.<br>% | Touristisches Jahr 01. <sup>-</sup><br>Tul<br>Filale<br>Franchise | 11 31.10.<br>▲10%<br>▲10%<br>▲12% | Touristisches Jahr C<br>109<br>aktueler Zetraum:<br>Vergleichszetraum: | 11.11 31.10.<br>6 | Dienstag<br><b>11.</b><br>April 2017 |                |
| Kunden                                                            | 1 0 ×            |                                                                   |                                   | Buchungsverlauf Umsatz                                                 |                   |                                      | 10×            |
| TOP-Parameter                                                     | 345              |                                                                   | 1¢×                               | 1 and a start                                                          | 000               | 9                                    |                |
| KD                                                                |                  |                                                                   |                                   |                                                                        | 6-0               |                                      |                |
| ZG unbekanntes Reisezie<br>unbekanntes Reiseziel                  | 4                |                                                                   |                                   |                                                                        |                   |                                      | \<br>مـــــ    |
| HT Mein Schiff 5 (Deutschlan                                      | d)               |                                                                   |                                   | KW 8 KW 9 KW 10                                                        | KW 11 KW 12 KW 13 | KW 14 KW 15 KW 16 KW 17 KW 18        | KW 19 KW 20 KW |

Auf Ihrem Dashboard sehen Sie ein "+"-Symbol.

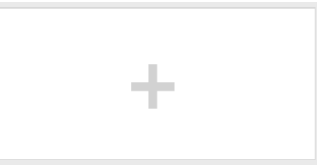

Klicken Sie auf dieses Symbol, öffnet sich eine Übersicht mit den für Sie zur Verfügung stehenden Widgets. Wählen Sie ein Widget aus und scrollen Sie zum unteren Ende der Übersicht, um Ihre Auswahl zu bestätigen.

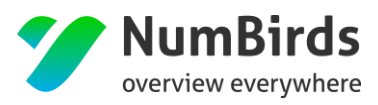

| Widget hinzufügen                                                                             | ×                                                                                       |
|-----------------------------------------------------------------------------------------------|-----------------------------------------------------------------------------------------|
| 🖌 Dashboard (3) 🕑 MarS (6) 🕑 Stats (5)                                                        |                                                                                         |
| Dashboard                                                                                     |                                                                                         |
| Zeigt das aktuelle Datum an.                                                                  | Vetter         Vetter           Zeigt das Wetter für eine bestimmte         Ortschaft.  |
| Kalender       Bietet Übersicht über zukünftige.       eievante Ereignisse.                   |                                                                                         |
| MarS                                                                                          |                                                                                         |
| Conversion einer Kampagne                                                                     | Ein Balkendiagramm über die<br>Abdeckung ausgewählter Datenfelder.                      |
| Empfehlungen<br>Eine blätterbare Übersicht von maximal<br>5 vordefinierten Kundenselektionen. | Kundenisten (Favoriten)<br>Komprimierte Tabelle über zuvor<br>favorsierte Kundenlisten. |
| Neue Listen                                                                                   | Kunden 🔅                                                                                |

Die Widgets werden dann auf Ihrem Dashboard platziert. Per "Ziehen" am oberen Rand können Sie die Anordnung der Widgets verändern.

Einige Widgets können Sie bearbeiten. In diesen Fällen, sehen Sie rechts neben der Widget-Überschrift ein Zahnrad-Symbol. Klicken Sie auf dieses Symbol, um die Bearbeitungsansicht zu erhalten.

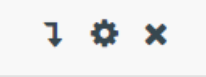

Hier ein Beispiel für die Einstellungsmöglichkeiten, die je nach Aussage des Widgets variieren können:

| Widget konfigurieren                 | × |
|--------------------------------------|---|
| Zeitraum *                           |   |
| Kalenderjahr 01.01 31.12.            |   |
|                                      | Q |
| Kalenderjahr 01.01 31.12.            |   |
| Touristisches Jahr 01.11 31.10.      |   |
| abw. touristisches Jahr 01.10 30.09. |   |
| abw. touristisches Jahr 01.05 30.04. |   |
| abw. touristisches Jahr 01.04 31.03. |   |

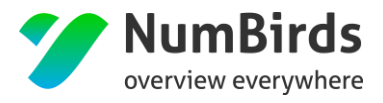

NumBirds

Wenn Sie auf das "X"-Symbol rechts neben der Widget-Überschrift klicken, entfernen Sie dieses Widget wieder vom Dashboard.

• Vererbung von Widgets

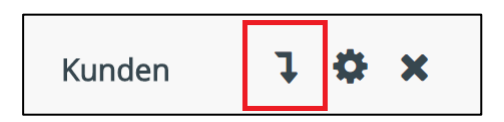

Mit dem Vererbungssymbol (siehe obige Abbildung) haben Sie die Möglichkeit (bei entsprechender Berechtigung) Einstellungen für andere Nutzer zu vererben, d.h. mit Klick auf das Vererbungssymbol erhalten alle User, die sich in Ihrer Hierarchie Struktur befinden, dieses Widget auf dem Dashboard platziert. Zusätzlich haben Sie die Möglichkeit festzulegen, ob das entsprechende Widget bearbeitet, gelöscht, oder überhaupt nicht verändert werden darf.

| Widget vererben                                                              |                                                                                                    | ×  |
|------------------------------------------------------------------------------|----------------------------------------------------------------------------------------------------|----|
| Bitte beachten Sie, d<br>Möglichkeit erst alle<br>Vererbung sind <b>unkr</b> | lass diese Änderung sofort wirkungsvoll ist. Bereiten Sie nach<br>Einstellungen vor, bevor Sie Widgets vererben. Durch die<br>nown Benutzer betroffen. | ו  |
| vererben                                                                     | Dicht zulassen                                                                                                    |    |
| Konngurationen "                                                             | <ul> <li>nur leere Felder überschreiben</li> <li>alles zulassen</li> </ul>                                                                             |    |
|                                                                              | abbrechen speicher                                                                                                    | 'n |

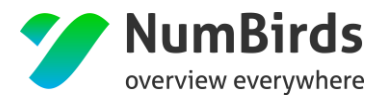

Aktuell stehen Ihnen folgende Widgets zur Verfügung:

#### Dashboard Widgets

- **Datum** Datumsanzeige
- Wetter Konfigurierbar für den jeweiligen Ort
- Kalender zur Pflege eigener Termine, rund um das Kampagnenmanagement

#### MarS – Marketing Widgets

- **Datenqualität** Kurze graphische Darstellung der Kundendaten. Hierbei liegt der Fokus auf den inhaltlich verfügbaren Daten (z.B. Email vorhanden Ja/Nein)
- Empfehlungen vordefinierte manuelle Kampagnen und Listen zur Bearbeitung
- Empfängerlisten (Favoriten) Schnellzugriff auf bestehende Listen, die als Favoriten gekennzeichnet wurden
- Neue Listen Anzahl erstellter neuer Listen, pro Woche
- Kunden Anzahl Kundendaten (Summe) im System
- **Conversion** Erfolgsmessung von Kampagnen. Dieses Widget kann auf die jeweilig wichtige Kampagne angepasst werden.
- **Transaktionsmails steuern** Modul zur Aktivierung und Deaktivierung eingestellter Transaktionsmails

#### **STATS – Statistische Widgets**

- **Buchungsumsatz** Darstellung des Buchungsumsatzes. Basis ist das Buchungsdatum der jeweiligen Leistung. Die Darstellung kann an das jeweilige Geschäftsjahr angepasst werden.
- Stichtagsvergleich Darstellung des Stichtagsumsatzes. Basis ist das Buchungsdatum und das Reisedatum der jeweiligen Leistung. Die Darstellung kann an das jeweilige Geschäftsjahr angepasst werden.
- **TOP Parameter** Darstellung der TOP Buchungsparameter der letzten 7 Tage.
- **Benchmark** Vergleichsparameter Darstellung der eigenen Buchungszahlen, im Verhältnis zur jeweiligen Gruppierung:
  - TUID Vertrieb (Gesamt)
    - Bereich (Franchise/Filiale)
      - Region (eigene Region) in Summe
        - o Büro
  - Alle Vergleichswerte werden ausschließlich als Prozentwerte angegeben.
- **Buchungsverlauf Umsatz** graphische Darstellung des Buchungsumsatzes. Basis ist das Buchungsdatum der jeweiligen Leistung. Die Darstellung, zeigt die letzten 6 Wochen und die Vorausschau, auf den Umsatz des Vorjahres, der kommenden 6 Wochen.

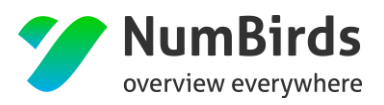

## 4. MarS

Im MarS Modul (Marketing Stage) gibt es den Menüpunkt "Empfänger". Hier können Empfängerlisten erstellt werden. Die Handlungsoption zur Erstellung einer neuen Empfängerliste ("+ neue Empfängerliste anlegen") findet sich hier rechts unterhalb des Anmeldenamens.

Sind bereits Empfängerlisten vorhanden sind diese, abhängig vom Ursprung der Liste, entweder im Bereich der "Eigenen Empfängerlisten" zu finden, oder im Bereich "Geerbte Empfängerlisten". Dieser Bereich enthält alle Selektionen die Ihnen ein anderer User, oder eine übergeordnete Zentralorganisation, vererbt hat.

| ene Kundenlisten |                |                          |                          |                |                    |            |
|------------------|----------------|--------------------------|--------------------------|----------------|--------------------|------------|
| 10 • Einträge    | e anzeigen     |                          |                          |                | Suchen:            |            |
| Nar              | me ¢           | Listenart $\diamond$     | bearbeitet am $\diamond$ | bearbeitet von | vererbt $\diamond$ | Aktionen 🗘 |
| Ø ☆ Get          | burtstagsliste | 🏶 Dynamische Kundenliste | 13.03.2017 09:09         | Admin istrator | nein               | ∥୷ଐຉຌฃ     |

### 4.1 Empfängerlisten erstellen

Per Klick auf "+ neue Empfängerliste anlegen" werden zunächst alle Kunden in einer Tabelle angezeigt. Über dieser Tabelle, unter der Überschrift "Kriterien", findet man die Option "Kriterium hinzufügen". Mit Klick auf "Kriterium hinzufügen" öffnet sich ein Auswahlfenster.

| M        | arS > Empfänger            |                                                                                                    |                   |                                                          |                                                                    |                                     |                                                           |                                   | + neue Emprang                                | rliste |
|----------|----------------------------|----------------------------------------------------------------------------------------------------|-------------------|----------------------------------------------------------|--------------------------------------------------------------------|-------------------------------------|-----------------------------------------------------------|-----------------------------------|-----------------------------------------------|--------|
| ~        | Eigene Kup                 | fanlistan                                                                                               |                   |                                                          |                                                                    |                                     |                                                           |                                   |                                               |        |
| n        | Ligene Kuni                | renisten                                                                                                |                   |                                                          |                                                                    |                                     |                                                           |                                   |                                               |        |
|          | 10 1                       | Einträge anzeigen                                                                                       |                   |                                                          |                                                                    |                                     |                                                           | s                                 | uchen:                                        |        |
|          |                            | enroge enregen                                                                                          |                   |                                                          |                                                                    |                                     |                                                           |                                   |                                               |        |
|          |                            | Name                                                                                                    | Listenart         | 0 bearbeitet am                                          | <ul> <li>bearbeitet</li> </ul>                                     | t von                               |                                                           | vererbt                           | Aktionen                                      |        |
| ls -     |                            |                                                                                                    |                   | Keine Daten vorhar                                       | iden                                                               |                                     |                                                           |                                   |                                               |        |
|          |                            |                                                                                                    |                   |                                                          |                                                                    |                                     |                                                           |                                   |                                               |        |
| nen      | 0 his 0 upp                | 0 Fietriaco                                                                                             |                   |                                                          |                                                                    |                                     |                                                           |                                   | Thursday by                                   | helpe  |
| ien<br>V | 0 bis 0 von                | 0 Einträgen                                                                                             |                   |                                                          |                                                                    |                                     |                                                           |                                   | Zurück N                                      | achs   |
| nen<br>V | 0 bis 0 von                | 0 Einträgen                                                                                             |                   |                                                          |                                                                    |                                     |                                                           |                                   | Zurück N                                      | ach    |
| en<br>V  | 0 bis 0 von<br>geerbte Kur | 0 Einträgen                                                                                             |                   |                                                          |                                                                    |                                     |                                                           |                                   | Zurück N                                      | ach    |
| v<br>v   | 0 bis 0 von<br>geerbte Kur | 0 Einträgen<br>Indenlisten                                                                              |                   |                                                          |                                                                    |                                     |                                                           |                                   | Zurück N                                      | ach:   |
| nen V    | 0 bis 0 von<br>geerbte Kur | 0 Einträgen                                                                                             |                   |                                                          |                                                                    |                                     |                                                           | 5                                 | Zurück N                                      | achs   |
| nen V    | 0 bis 0 von<br>geerbte Kur | denlisten Gintragen Gintragen Gintrage anzeigen                                                         | <sup>*</sup> Uste | mart                                                     | <ul> <li>bearbeit</li> </ul>                                       | et am                               | <ul> <li>bearb</li> </ul>                                 | 5<br>Seitet von                   | Zurück N uchen:  Aktionen                     | ach:   |
| nen V    | 0 bis 0 von                | O Einträgen      denlisten      Einträge anzeigen      Mame      Geburtstagsliste 12.05.17              | Liste             | Hwit<br>Dynamische Kundenliste                           | <ul> <li>bearbeit</li> <li>Fr. 19.05</li> </ul>                    | et am<br>.2017 12:33                | <ul> <li>bearb</li> <li>TUI In</li> </ul>                 | Selitet von<br>Itern              | 2urdok N<br>uchen:<br>Aktionen                | äch    |
| 2en      | 0 bis 0 von                | denlisten denlisten finsten Geburtsgeliste 17.05.17 Geburtsgeliste 17.05.17 Hoch die Hande Wochenendett | - Uste<br>⊛ c     | mart<br>Dynamische Kundenliste<br>Dynamische Kundenliste | <ul> <li>bearbeit</li> <li>Fr. 19.05</li> <li>Fr. 19.05</li> </ul> | et am<br>.2017 12:33<br>.2017 12:33 | <ul> <li>bearb</li> <li>TUI In</li> <li>TUI In</li> </ul> | S<br>beitet von<br>ttern<br>ttern | 2urdok N<br>uchen:<br>2<br>Aktionen<br>2<br>2 | ächs   |

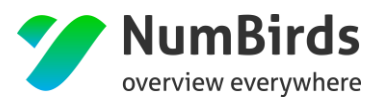

Über dieses Auswahlfenster können dann Kunden- und Auftragskriterien ausgewählt und zu einer logischen Aussage verknüpft werden. Sobald im Formular eine Option ausgewählt wird, erscheint diese im rechten Bereich als Kriterium.

| • Kriterien auswählen                     |                         |                          |                                    |   | ×                       |
|-------------------------------------------|-------------------------|--------------------------|------------------------------------|---|-------------------------|
| hat Merkmale/Interessen                   | hat gebucht             | Kampagnen & Listen       |                                    |   | ausgewählte Kriterien   |
| <ul> <li>Kontaktdaten, Werbesp</li> </ul> | perren                  |                          |                                    |   | + Adresse: ausgefüllt x |
| ID/Kur                                    | ndennr.                 |                          | Vorname Name eingeben              | L | Übernehmen              |
|                                           | Anrede beliet           | ig 🔻                     | Nachname Name eingeben             |   |                         |
| Anschrift und Kontakt                     |                         |                          |                                    |   |                         |
| A                                         | dresse 🔽 vorh<br>🗌 keir | nanden<br>ne Werbesperre | E-Mail vorhanden keine Werbesperre |   |                         |

Ein Kriterium hat dabei den folgenden Aufbau:

- Vorzeichen
  - + bedeutet das Kriterium trifft zu, ist hier der Standard (z. B. Kunden, die eine E-Mail-Adresse haben)
  - bedeutet das Kriterium trifft nicht zu, hierzu auf das "+"-Symbol klicken, um daraus ein "–" zu machen (z. B. Kunden, die keine E-Mail-Adresse haben)
- Kriterienbezeichnung
- Entfernen-Option ("x")

#### 4.1.1 Kriterien für die Kundenselektionen

Folgende Kriterien, sind nach aktuellem Stand abrufbar (bitte Groß- und Kleinschreibung beachten):

#### Kundendaten (Tab "hat Merkmale/ Interessen")

- o ID/Kundennummer
- Anrede (Firma, Herr, Frau, Familie usw.)
- Vorname / Nachname
- Kundenart (Firma, Privat)
- Adressinformationen
  - Ort Hier auch eine Fragmentsuche
    - Die einfache Fragmentsuche erfolgt mit einem Platzhalter "\*".
    - Eingabe "Burg" => "Burg"
    - Eingabe "\*Burg" => Hamburg, Burg, Schloss Burg

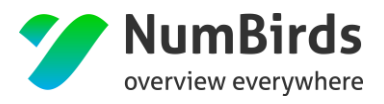

- PLZ hier eine Bereichssuche "40000-45999", die Start- und End-PLZ muss komplett sein.
- Länderkennzeichen
- Adresse (konkrete Adresse eines Anmelders im Midoco Auftrag (Hauptadresse))
  - Vorhanden
  - Werbesperre
- Kontaktarten (E-Mail, Telefonnummer, Mobilnummer, Faxnummer)
  - Vorhanden
  - Werbesperre
- o Kunden Cluster
  - Über Algorithmen errechnete Kundenwertigkeit
- Soziodemographische Merkmale
  - Geburtstag und Altersgruppen
  - Kundenart
  - Familienstand
- Hobbies & Reiseinteressen
  - Hobbies
  - Reisekriterien
  - Reiseart
  - Anreiseart
- Körperliche Merkmale & Essgewohnheiten
- Klassifizierungen
  - Kundenspezifische Klassifizierungen für die Selektion

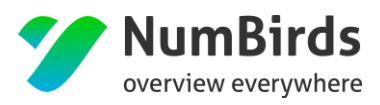

| Merkmale/Interessen hat gebucht Kampagnen & Listen |                                        | ausgewählte Kriterien |
|----------------------------------------------------|----------------------------------------|-----------------------|
| Kontaktdaten & Werbesperren                        |                                        |                       |
| ID/Kundennr.                                       | Vorname Name eingeben                  | Ubernehme             |
| Anrede beliebig •                                  | Nachname Name eingeben                 |                       |
| Kundenart beliebig •                               |                                        |                       |
| nschrift und Kontakt                               |                                        |                       |
| Adresse vorhanden                                  | E-Mail vorhanden                       |                       |
| Str. und Nummer                                    | Telefonnr. vorhanden keine Werbesperre |                       |
| PLZ                                                | Mobilnr. Vorhanden                     |                       |
| Ort                                                |                                        |                       |
| LKZ                                                |                                        |                       |
| Soziodemographische Merkmale                       |                                        | G.                    |
| Hobbies & Reiseinteressen                          |                                        |                       |
| DB                                                 |                                        |                       |

In den Akkordeons der Bereiche "Soziodemographische Merkmale", "Hobbies & Reiseinteressen" und "Körperliche Merkmale & Essgewohnheiten" stehen hinter den Kriterien jeweils die Anzahl der Kunden, die dieses Kriterium innehaben, in Klammern. Bei Auswahl eines Kriteriums aktualisieren sich die Zahlen, damit sehen Sie direkt wie viele Ihrer Kunden, mit dem eben ausgewählten Kriterium, auch andere Kriterien besitzen.

#### • Buchungsdaten (Tab "hat gebucht")

- Buchungs- und Reisezeitraum
  - Buchungsdatum (genaues Datum oder dynamische Angabe)
  - Reisedatum (genaues Datum oder dynamische Angabe)
  - Preis pro Buchung (EUR)
  - Preis pro Person und Nacht
  - Reisedauer
  - Mitarbeiter / Expedient
  - Agentur / Betriebs-/Geschäftsstelle
  - Status Buchung/Reservierung
- Lead Time
  - Buchungsfristen zwischen Buchung/Reservierung und Anreise
- o Marketingschlüssel Buchung/Reservierung
  - Art der Reise
  - Anreise

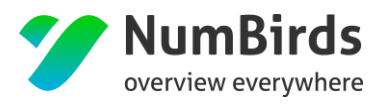

- Zielgebietsinformationen
- Hotelinformationen
  - Informationen zu den gebuchten Hotels auf Basis GIATA
- Reiseteilnehmer
  - Anzahl Reisende
- o Veranstalter und Reisedetails
  - Abflughafen und Zielflughafen
  - Veranstalter
  - Mietwagen / Versicherung in Buchung vorhanden (wird später implementiert)
  - Veranstalter Cluster

| hat Merkmale/Interessen hat ge      | bucht | Kampagne | & Listen |       |       |            | <br>ausgewählte Kri | terien |      |
|-------------------------------------|-------|----------|----------|-------|-------|------------|---------------------|--------|------|
| Buchungs- und Reisezeitraum         |       |          |          |       |       |            |                     |        |      |
| Buchungsdatum 🌍                     | ab    |          |          |       |       | Übernehmen |                     | Uberne | hmen |
| erste Buchung 🔵                     | ab    | •        |          |       |       | Übernehmen |                     |        |      |
| letzte Buchung 👩                    | ab    | ٠        |          |       |       | Übernehmen |                     |        |      |
| Reisebeginn 📀                       | ab    | •        |          |       |       | Übernehmen |                     |        |      |
| letzter Reisebeginn 📀               | ab    | •        |          |       |       | Übernehmen |                     |        |      |
| Reiseende 👩                         | ab    | ٠        |          |       |       | Übernehmen |                     |        |      |
| letztes Reiseende 🔵                 | ab    |          |          |       |       | Übernehmen |                     |        |      |
| Preis (EUR)                         | ab    | •        |          | Überr | ehmen |            |                     |        |      |
| Reisedauer (Tage)                   | ab    | •        |          | Übern | ehmen |            |                     |        |      |
| Preis pro Person und Nacht<br>(EUR) | ab    | ٠        |          | Übern | ehmen |            |                     |        |      |

#### <u>Tab "Kampagnen & Listen"</u>

Diese Kriterien können genutzt werden um bspw. Kunden, die bereits an einer anderen Kampagne teilgenommen haben, von einer Selektion auszuschließen. In der Drop Down Selektion werden hier alle vorhandenen Listen (statisch und dynamisch) zur Auswahl gestellt. Wurde eine Liste in die Kriterienauswahl übernommen, können per Klick auf das "Auge"-Symbol die in dieser Liste verwendeten Kriteriendetails eingesehen werden.

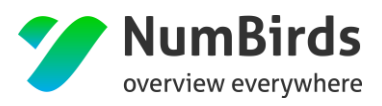

| G Kriterien auswählen                                                                                                    | Simbar Shir                         |
|----------------------------------------------------------------------------------------------------|-------------------------------------|
| hat Merkmale/Interessen     hat gebucht     Kampagnen & Listen         Kundenlisten       Kunde ist auf Liste     Bitte wählen Sie eine Liste aus       Bitte beachten Sie, dass derzeit maximal eine<br>dynamische Liste als Filter benufzt werden kann. | ausgewählte Kriterien<br>Übernehmen |
| Abbrechen                                                                                                    | Übernehmen                          |

Wurden die gewünschten Kriterien ausgewählt, gelangt der Benutzer per Klick auf den Speichern-Button, am unteren Seitenrand des Dialogfensters, zurück auf die Kundendarstellung und die Kriterien werden übernommen.

| Mars > Empfängerliste > neue Empfängerliste erstellen                      |                    |
|----------------------------------------------------------------------------|--------------------|
| Kriterien                                                                  |                    |
| + Vorname: "Andreas" x + Vorname: "Klaus" x O Kriterium hinsufügen         |                    |
| 0 Kunde(n)                                                                 | ≡ Tabelle anpassen |
| 10 * Einträge anzeigen                                                     | uchen:             |
| Kundennummer              •             Anrede             •             • | Land               |
| Keine Daten vorhanden                                                      |                    |
| 0 bis 0 von 0 Einträgen                                                    | Zurück Nächster    |
|                                                                            | Zurück Weiter      |

#### 4.1.2 Operatoren für die Verknüpfung von Kriterien

Kriterien sind standardmäßig UND-verknüpft (z.B. Kunden die eine E-Mail-Adresse haben UND keine Werbesperre haben).

Kriterien können aber auch ODER verknüpft werden (z.B. Kunden die eine E-Mail-Adresse ODER eine Telefonnummer haben).

Mit entsprechender Bearbeitung der Kriterien können diese nun beliebig kombiniert werden:

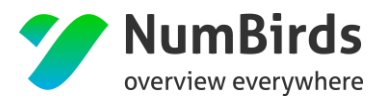

| + Buchungszeitraum 01.06.13 - 31.12.13 ×    | +       Erholungsurlaub       +       Werbesperre Mail       +       Wellness       +       Cluburlaub       ×         Klick:       Präfixwechsel, += ja, -=nein       +       Cluburlaub       ×       +       Cluburlaub       × |
|---------------------------------------------|----------------------------------------------------------------------------------------------------|
| + Buchungszeitraum 01.06.13 - 31.12.13 ×    | + Erholungsurlaub × - Werbesperre Mail × + Wellness × + Cluburlaub ×<br>Farbumkehrung bei Präfixwechsel × Klick: Löschen                                                                                                    |
| + Buchungszeitraum 01.06.13 - 31.12.13 ×    | + Erholungsurlaub × - Werbesperre Mail × + Wellness × Drag zum Positionswechsel                                                                                                    |
| + Buchungszeitraum 01.06.13 - 31.12.13 ×    | + Erholungsurla <sup>++</sup> Wellness X                                                                                                    |
| Bei Berührung zweier Tag<br>-> kombinierbar | s ändert sich die Farbe 🦙 🖓 Drag & Drop: Kombination zweier Tags als ODER-Verknüpfung                                                                                                    |
| + Buchungszeitraum 01.06.13 - 31.12.13 ×    | + Erholungsurlaub × + Wellness × - Werbesperre Mail ×                                                                                                    |
|                                             | ODER-Verknüpfung                                                                                                    |
| + Buchungszeitraum 01.06.13 - 31.12.13 ×    | + Erholungsurlaub × + Wellness × - Werbesperre Mail ×                                                                                                    |
|                                             | 😽 Drag: Lösen der Verknüpfung                                                                                                    |
| + Buchungszeitraum 01.06.13 - 31.12.13 ×    | + Erholungsurlaub × + Wellress × - Werbesperre Mail × Drag & Drop: Tags sind wieder UND-verknüpft                                                                                                    |

#### **Beispiele**

Kunden die am 18.08. verreisen UND noch keinen Mietwagen gebucht haben (Ansicht als Kriterien):

Kriterien

Kunden die heute Geburtstag haben (Ansicht in der Selektion):

| Geburtstag gleid | ich 🔻 | heute | Übernehmen |
|------------------|-------|-------|------------|
|------------------|-------|-------|------------|

#### Stammkunden UND Interesse an "Kunst und Kultur" ODER speziell "Kultur" haben:

| Kriterien                                                                                                    |                                                  |
|----------------------------------------------------------------------------------------------------|--------------------------------------------------|
| Kundenart Stammkunde x      Mitteresse Kunst und Kultur x      Mitteresse Kultur x     O Kriterium hinzufügen |                                                  |
|                                                                                                    | 🗙 alle Kriterien entfernen 🖺 Kriterien speichern |
|                                                                                                    |                                                  |

687 Empfänger

Die Kriterienauswahl wirkt sich direkt auf die im unteren Bereich dargestellte Empfängerliste aus, d.h. jede Änderung, oder Kombination, aktualisiert die Empfängerliste automatisch.

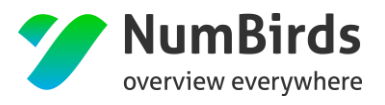

#### 4.1.3 Kurzprofil Kunde

Für detailliertere Informationen zu einem Kunden können Sie auf das "Auge-Icon" klicken, dass per Mouseover über die Zeile rechts sichtbar wird. Diese Ansicht ist zunächst ein Kurzprofil. (Ein erneuter Klick auf das Auge, schließt das Kurzprofil wieder).

| Kundennummer | Vorname    | Nachname | \$                                                                            | Straße                                                                                                    | E-Mail                    | Opt | tione | n |
|--------------|------------|----------|-------------------------------------------------------------------------------|----------------------------------------------------------------------------------------------------|---------------------------|-----|-------|---|
| 12345        | Anna-Maria | test     | h                                                                             | Musterstr. 37                                                                                             | anna-mariatest@test.de    | ۲   |       |   |
| 12346        | Yvonne     | Tester   |                                                                               |                                                                                                    |                           |     |       |   |
|              |            |          | Anna                                                                          | -Maria Sturm                                                                                              |                           |     | <     | > |
| Zurück       |            |          | Mustersti<br>98765 M<br>Kunden-I<br>Telefon:<br>E-Mail:<br>Geburtsti<br>e Wer | r. 37<br>usterstadt<br>ID: 12345<br>D-01234-56789123<br>anna-mariatest@test.d<br>ag: 10/12/80<br>besperre | Merkmale/Interessen:<br>e |     | n     | * |

| 10 | <ul> <li>Einträge anzeig</li> </ul> | jen      |         |                |
|----|-------------------------------------|----------|---------|----------------|
|    | Kundennummer 🔅                      | Anrede 🗘 | Titel 🗘 | Vorname  \$\\$ |
| •  | 1                                   | D        |         | Erika          |
| •  | 2                                   | н        |         | Rudi           |
| •  | 4                                   | D        |         | Petra          |
| •  | 6                                   | н        |         | Michael        |
| •  | 7                                   | D        |         | Inge           |
| •  | 8                                   | D        |         | Maria          |
| •  | 9                                   | н        |         | Mark           |
| •  | 10                                  | н        |         | Walter         |

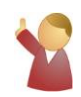

Bitte beachten Sie, dass sich je nach Nutzung Ihrer Bildschirmauflösung das "Auge" auch direkt vor der Kundenummer befinden kann.

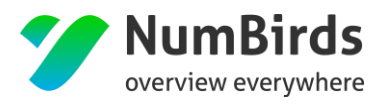

#### 4.1.4 Datumsangaben

Es ist möglich dynamische Datumsangaben zu tätigen, wofür es verschiedene Varianten zur Auswahl gibt. Ein Datum kann ein genaues Datum sein, oder es kann ein Zeitraum selektiert werden, z.B. können Kunden die "gestern" gebucht haben selektiert werden, oder Kunden die innerhalb eines bestimmten Reisezeitraums verreisen: "ab heute bis in 2 Wochen". Für die Datumsangabe gibt es mehrere Varianten:

#### Variante a) Genaues Datum per Datepicker

| O Kriterien auswählen ↔                         |                               |                |          |            |          |            |          |     |                       |  |  |
|-------------------------------------------------|-------------------------------|----------------|----------|------------|----------|------------|----------|-----|-----------------------|--|--|
| hat Merkmale/Interessen hat ge                  | ebucht Kampa                  | agnen & Lis    | ten      |            |          |            |          |     | ausgewählte Kriterien |  |  |
| <ul> <li>Buchungs- und Reisezeitraum</li> </ul> | V Buchungs- und Reisezeitraum |                |          |            |          |            |          |     |                       |  |  |
| Buchungsdatum ?                                 | ab 🔻                          | 17.11          | 1.2014   | 4          |          |            |          |     | Übernehmen            |  |  |
| erste Buchung 💡                                 | ab 🔻                          | <b>←</b><br>Mo | Di       | Nove<br>Mi | mber     | 2014<br>Fr | Sa       | →   | Übernehmen            |  |  |
| letzte Buchung ?                                | ab 🔻                          | 27             | 28       | 29         | 30       | 31         | 1        | 2   | Übernehmen            |  |  |
| Reisebeginn (?)                                 | ab 🔻                          | 3              | 4        | 5          | 6<br>13  | 7 14       | 8<br>15  | 9   | Übernehmen            |  |  |
| letzter Reisebeginn ?                           | ab 🔻                          | 24             | 18<br>25 | 19<br>26   | 20<br>27 | 21<br>28   | 22<br>29 | 30  | Übernehmen            |  |  |
| Reiseende (?                                    | ab 🔻                          | 1              | 2        | 3          | 4        | 5          | 6        | 7   | Übernehmen            |  |  |
| letztes Reiseende ?                             | ab 🔻                          |                |          |            |          |            |          |     | Übernehmen            |  |  |
| Preis (EUR)                                     | ab 🔻                          |                |          |            |          | Übe        | ernehr   | nen |                       |  |  |

Um schnell zwischen Monaten und Jahren springen zu können, klicken Sie auf den Monatsnamen zwischen den Pfeilen, so gelangen Sie in eine Monatsübersicht. Mit Klick auf die Jahreszahl erscheint eine Jahresübersicht.

| <b>&gt;</b> | ÷                                | 2010                                                                                                    | -2019                                                                                                    | <b>&gt;</b>                                                                                                    |
|-------------|----------------------------------|----------------------------------------------------------------------------------------------------|----------------------------------------------------------------------------------------------------|----------------------------------------------------------------------------------------------------|
| lär Apr     | 2009                             | 2010                                                                                                    | 2011                                                                                                    | 2012                                                                                                    |
| ul Aug      | 2013                             | 2014                                                                                                    | 2015                                                                                                    | 2016                                                                                                    |
| ov Dez      | 2017                             | 2018                                                                                                    | 2019                                                                                                    | 2020                                                                                                    |
|             | →<br>lär Apr<br>ul Aug<br>ov Dez | →         ←           tār         Apr         2009           ul         Aug         2013           ov         Dez         2017 | →         ←         2010           lär         Apr         2009         2010           ul         Aug         2013         2014           ov         Dez         2017         2018 | →         ←         2010-2019           tăr         Apr         2009         2010         2011           ul         Aug         2013         2014         2015           ov         Dez         2017         2018         2019 |

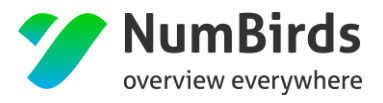

#### Variante b) Vordefinierte Variable: heute, morgen, gestern

| O Kriterien auswählen               |               |                                 |            | ×                     |
|-------------------------------------|---------------|---------------------------------|------------|-----------------------|
| hat Merkmale/Interessen hat ge      | ebucht Kampag | nen & Listen                    |            | ausgewählte Kriterien |
| Buchungs- und Reisezeitraum         |               |                                 |            |                       |
| Buchungsdatum ?                     | genau 🔻       | 17.11.2014                      | Übernehmen | Übernehmen            |
| erste Buchung ?                     | ab 🔻          | 17.11.2014<br>heute             | Übernehmen |                       |
| letzte Buchung ?                    | ab 🔻          | gestern<br>morgen<br>in X Tagen | Übernehmen |                       |
| Reisebeginn ?                       | ab 🔻          | Anfang Januar                   | Übernehmen |                       |
| letzter Reisebeginn  ?              | ab 🔻          |                                 | Übernehmen |                       |
| Reiseende ?                         | ab 🔻          |                                 | Übernehmen |                       |
| letztes Reiseende ?                 | ab 🔻          |                                 | Übernehmen |                       |
| Preis (EUR)                         | ab 🔻          | Übernehmen                      |            |                       |
| Reisedauer (Tage)                   | ab 🔻          | Übernehmen                      |            |                       |
| Preis pro Person und Nacht<br>(EUR) | ab 🔻          | Übernehmen                      |            |                       |

#### Variante c) Vordefinierte Eingabemöglichkeiten: in/vor x Tagen/Wochen/Monaten/Jahren

| hat Merkmale/Interessen hat get   | icht                        | ausgewählte Kriterien |
|-----------------------------------|-----------------------------|-----------------------|
| v Buchungs- und Reisezeitra       | ım                          |                       |
| Buchungsdatum                     | bis V 20 Tagen V Übernehmen |                       |
| Reisedatum                        | bis 🔹                       |                       |
| Preis (EUR)                       | ab 🔻 Übernehmen             |                       |
| Reisedauer (Tage)                 | ab 🔹                        |                       |
| Zuständiger Expedient             |                             |                       |
| > Reisende, Reiseziel und Hotelde | tails                       |                       |

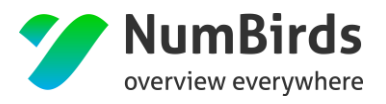

NumBirds

Möchten Sie einen Zeitraum definieren, so können Sie dies mit Hilfe von zwei Kriterien realisieren. Um z. B. Kunden zu erhalten deren Reisebeginn zwischen dem 18.08. und 28.08. liegt, wählen Sie

- 1. Reisedatum ab Datum 18.08. und klicken Sie auf "Übernehmen"
- 2. Reisedatum bis Datum 28.08. und klicken Sie auf "Übernehmen".

#### 4.1.5 Speicherung von Empfängerliste

Mit Klick in der Empfängerliste (Selektion der Kunden) auf "weiter" öffnet sich ein Dialog, der Ihnen 2 Arten der Empfängerlistenspeicherung zur Auswahl stellt.

| Basisdaten                                                     |                  |
|----------------------------------------------------------------|------------------|
| Lettre Buchung "bis 31,12,2015"                                |                  |
| <pre>withiv Typ *   statisch   o statisch   o dynamisch</pre>  |                  |
| Name * Domröschen – nicht gebucht seit 31.12.2015 Beschreibung |                  |
|                                                                | ĥ                |
|                                                                | Zurück speichern |

- a) **Dynamische Empfängerliste** Dabei werden die Empfänger, abhängig von den gewählten Kriterien, bei jedem Aufruf der Liste neu selektiert.
- b) **Statische Empfängerliste** Die Empfängerliste wird mit dem aktuellen Stand gespeichert und ändert sich nach erneutem Aufruf nicht mehr.

Sobald Sie eine Empfängerliste (egal ob statisch oder dynamisch) gespeichert haben, ändert sich die Ansicht bei erneutem Klick auf den Menüpunkt MarS > Empfänger. Die gespeicherten Selektionen sind dann im Bereich "Eigene Empfängerlisten" hinterlegt.

Per Klick auf das "Stern-Symbol" (links vor der endsprechenden Empfängerliste), können Sie Empfängerlisten favorisieren. Favorisierte Empfängerlisten können Sie an verschiedenen Stellen im System schnell aufrufen. Zum Beispiel gibt es ein Dashboard Widget, in dem Ihre favorisierten Empfängerlisten dargestellt werden.

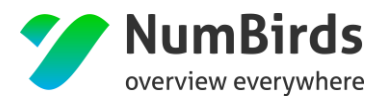

In der Spalte Listenart ist zu erkennen, um welchen Typ es sich handelt:

- Dynamische Empfängerliste 🔊
- Statische Empfängerliste

| gene Kun                         | ndenlisten                                                                                                    |              |                                                                     |                     |                                                               |                |                                            |               |            |
|----------------------------------|----------------------------------------------------------------------------------------------------|--------------|---------------------------------------------------------------------|---------------------|---------------------------------------------------------------|----------------|--------------------------------------------|---------------|------------|
| 10                               | <ul> <li>Einträge anzeigen</li> </ul>                                                                                  |              |                                                                     |                     |                                                               |                |                                            | Suchen:       |            |
|                                  | Name                                                                                                    | Listenart    |                                                                     | bearbeitet am       | ¢                                                             | bearbeitet von | ¢                                          | vererbt       | Aktionen   |
| *                                | Liste Vorname "Andreas"                                                                                                | 🏶 Dynamische | Kundenliste                                                         | Di, 30.05.2017 11:2 | 7                                                             | Lars John      |                                            | nein          | ∕±2±1      |
| bis 1 vor<br>erbte Ku            | on 1 Einträgen<br>undenlisten                                                                                          |              |                                                                     |                     |                                                               |                |                                            | Zu            | rück 1 Näc |
| bis 1 vor<br>erbte Ku<br>10      | n 1 Einträgen undenlisten  Einträge anzeigen                                                                           |              |                                                                     |                     |                                                               |                |                                            | Zi<br>Suchen: | rück 1 Näc |
| bis 1 vor<br>erbte Ku            | on 1 Einträgen undenlisten Einträge anzeigen Name                                                                      |              | Listenart                                                           | ¢                   | bearbeitet am                                                 | •              | bearbeitet von                             | Zu<br>Suchen: | rück 1 Näc |
| bis 1 vor<br>erbte Ku<br>10      | In 1 Einträgen     Inträge anzeigen     Einträge anzeigen     Name     Geburtstagsliste 17.05.17                       | •            | Listenart<br>So Dynamische Kundenliste                              | ¢                   | bearbeitet am<br>Fr. 19.05.2017 12:33                         | ¢              | bearbeitet von<br>TUI intern               | Zi<br>Suchen: | rück 1 Näc |
| bis 1 vor<br>erbte Ku<br>10<br>0 | In 1 Einträgen     Inträge     Inträge anzeigen     Mame     Geburtstagsliste 17.05.17     Hoch die Hände Wochenende!! | •            | Listenart<br>♥> Dynamische Kundenliste<br>♥> Dynamische Kundenliste | ¢                   | bearbeitet am<br>Fr. 19.05.2017 12:33<br>Fr. 19.05.2017 12:33 | 0              | bearbeitet von<br>TUI Intern<br>TUI Intern | Zi<br>Suchen: | rück 1 Näc |

Eine neue Empfängerliste kann wieder über den Link "+ neue Empfängerliste anlegen" rechts oberhalb der Tabelle erstellt werden.

Über die Spalte "Aktionen" in der Empfängerlistenübersicht, können Sie vorhandene Selektionen löschen, bearbeiten und kopieren.

- Klick auf das Stift-Icon ( ) öffnet sich die Empfängerliste zum Bearbeiten. Bei dynamischen Listen, können so bspw. weitere Kriterien hinzugefügt werden.
- Klick auf das Vererbungssymbol (<sup>11</sup>) stellt die Liste per Vererbung allen untergeordneten Rollen zur Nutzung zur Verfügung.
  - Die Liste muss zur Bearbeitung dann kopiert werden, da Änderungen an der Originalliste nur durch den "Ersteller" der Liste zugelassen werden.
- Klick auf das Kopieren Symbol (<sup>42</sup>) erstellt eine Kopie der bestehenden Liste.
- Klick auf das Download Symbol ( ) lädt die Kundenliste/-daten aus NumBirds herunter und stellt die Liste im Menüpunkt Datenexport zum Download zur Verfügung.
- Klick auf das Mülleimer Symbol () löscht die Liste es ist keine Wiederherstellung möglich, die Liste muss dann neu angelegt werden.

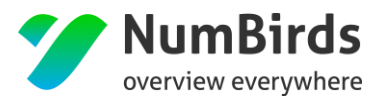

#### 4.1.6 Anpassung der Ausgabefelder

Die dargestellten Spalten in der Kundenübersicht (vorhandene Empfängerliste bearbeiten, oder neue Empfängerliste anlegen), können bearbeitet werden. Dies geschieht über den Link "Tabelle anpassen".

|                    | <b>≡</b> Tabelle anpassen          | ×                             |
|--------------------|------------------------------------|-------------------------------|
|                    | Welche Tabellenspalten sollen ange | zeigt werden?                 |
|                    | 💌 Kundennummer                     | Erste Buchung überhaupt       |
|                    | 🛃 Anrede                           | Letzte Buchung überhaupt      |
|                    | 🗹 Titel                            | Beginn erste Reise überhaupt  |
|                    | Vorname                            | Ende erste Reise überhaupt    |
|                    | 💌 Nachname                         | Beginn letzte Reise überhaupt |
|                    | 💌 Straße                           | Ende letzte Reise überhaupt   |
|                    | Postleitzahl                       | Zusatz zum Kunden             |
|                    | <ul> <li>Ort</li> </ul>            | Geburtstag                    |
| = Labelle anpassen | Telefon                            | Debitornummer                 |
|                    | Mobil                              | Land                          |
| Suchen:            | 💌 E-Mail                           | Agenturname                   |
|                    | GSB                                | Alter                         |
| Telefon            | Abbrechen                          | Übernehmen                    |

### 4.2 Datenexport

Über den Link "Aktionen – Liste exportieren" ist es möglich die selektierte Empfängerliste zu exportieren, um diese bspw. an ein Mailinghaus, für einen Postversand, zu überstellen.

| 🛓 Daten exporti | ×                                      |             |
|-----------------|----------------------------------------|-------------|
| Ihr Export      |                                        |             |
| Bezeichnung     | Liste Vorname "Andreas" 17_05_30_11_11 |             |
| Beschreibung    |                                        |             |
| Abbrochon       |                                        | Exportionan |
| Abbrechen       |                                        | Exportieren |

Dabei kann ein Exportname vergeben und auch eine Beschreibung des Exportes vorgenommen werden. Die fertigen Exporte sind dann unter dem Menüpunkt MarS > Datenexport zu finden und stehen dort 4 Wochen zum Download bereit.

Sollte der Export noch nicht abgeschlossen sein, sehen sie in der Spalte "Status" den Hinweis "Export wird derzeit durchgeführt" nach Abschluss dessen, ändert sich die Angabe in "Export erfolgreich".

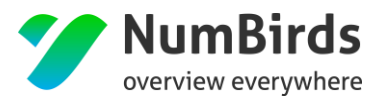

| Ihre Exporte                 |              |                  |                        |                      |                      |                      |        |
|------------------------------|--------------|------------------|------------------------|----------------------|----------------------|----------------------|--------|
| Display 10 • records Search: |              |                  |                        |                      |                      |                      |        |
| Name                         | Beschreibung | Тур              | Status \$              | Startdatum           | Enddatum             | Verfügbar bis        | ¢      |
| Rudi Kampagne 17_05_30_11_11 |              | Telefon-Kampagne | Export in Vorbereitung | Di, 30.05.2017 11:32 |                      |                      | CO     |
| Rudi Kampagne 17_05_30_11_11 |              | Telefon-Kampagne | Export erfolgreich     | Di, 30.05.2017 11:13 | Di, 30.05.2017 11:13 | Fr, 30.06.2017 11:13 | 4CB    |
| Showing 1 to 2 of 2 entries  |              |                  |                        |                      |                      | Previous             | 1 Next |

## 4.3 Empfehlungen verwalten

Über den Menüpunkt "Widget" → "Empfehlungen" können Kampagnen vorbereitet und auf dem Dashboard zur Verfügung gestellt werden. Im Anschluss kann eine Kampagne in 3 Schritten gestartet werden. Hierzu sind 3 vorbereitende Schritte notwendig.

#### 4.3.1 Erstellen einer Empfängerliste

Hierzu gehen Sie bitte wie im Abschnitt 4 "MarS" beschrieben vor.

#### Bsp. Selektionskriterien:

| • | Kriterien auswählen     |             |                    |            |            | ×                             |
|---|-------------------------|-------------|--------------------|------------|------------|-------------------------------|
|   | hat Merkmale/Interessen | hat gebucht | Kampagnen & Listen |            |            | ausgewählte Kriterien         |
|   | > Kontaktdaten, Werbesp | erren       |                    |            |            | + Geburtstag: "genau heute" X |
|   | ~ Soziodemographische   | Merkmale    |                    |            |            |                               |
|   | Geburts                 | tag genau 🔻 | heute              |            | Übernehmen | Ubernehmen                    |
|   | Altersgruppe (Jah       | ire) ab 🔻   |                    | Übernehmen |            |                               |
|   |                         |             |                    |            |            |                               |

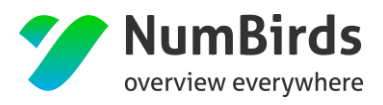

#### Bsp. Empfängerliste

| Mars > Empfängerliste anlegen > Kunden                                               |                             |        |                  |            |                      |                |                 |                       |          |
|--------------------------------------------------------------------------------------|-----------------------------|--------|------------------|------------|----------------------|----------------|-----------------|-----------------------|----------|
| Kundenliste: Geburtstagswünsche                                                      |                             |        |                  |            |                      |                |                 |                       |          |
| Kriterien                                                                            |                             |        |                  |            |                      |                |                 |                       |          |
| + Geburtstag                                                                         | : "genau heute              | * * 0  | Kriterium hinzu  | fügen      |                      |                |                 |                       |          |
| 51 Kunde(n)                                                                          |                             |        |                  |            |                      |                | ۵               | ÷                     |          |
| <ul> <li>Einzelne Kunder</li> <li>10          <ul> <li>Einträ</li> </ul> </li> </ul> | n hinzufügen<br>ge anzeigen |        |                  |            |                      |                |                 |                       | Aktion - |
| Kundennummer\$                                                                       | Anrede\$                    | Titel≎ | Vorname <b>≑</b> | Nachname 🖨 | Straße 🗘             | Postleitzahl\$ | Ort \$          | E-Mail \$             | Aktionen |
| 22859                                                                                | Herr                        |        | Thomas           | Schaefer   | Platz der Republik 1 | 48143          | Mönchengladbach | Klaus1998@example.com |          |
| 909961                                                                               | Herr                        |        | Juergen          | Scholz     | Friedrichstr 57      | 82319          | Pforzheim       |                       |          |

#### 4.3.2 Empfehlungswidget

Mit der Vorbereitung einer Empfängerliste kann jetzt direkt aus dem Empfehlungswidget, auf dem Dashboard, auf die entsprechende Liste verlinkt werden und die selektierten Kunden werden angezeigt.

| Widg | Widget > Empfehlungen       |                 |         |                |   |  |
|------|-----------------------------|-----------------|---------|----------------|---|--|
|      | Display 10 • records        |                 |         |                |   |  |
|      | aktiv                       | Titel           | vererbt | Aktionen       |   |  |
|      | ×                           | Geburtstagsiste | ×       | e 🗇            |   |  |
|      | ×                           | gedsg           |         | e 🖉 🗇          |   |  |
|      | ×                           | test            |         | e 🖉 🗇          |   |  |
|      | Showing 1 to 3 of 3 entries |                 |         | Previous 1 Nex | t |  |

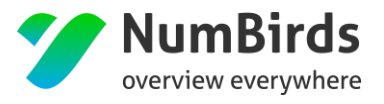

#### Über den Link "Empfehlung hinzufügen" öffnen Sie den Bearbeitungsdialog.

| aktiv                                                   |                     |
|---------------------------------------------------------|---------------------|
| Vererbt                                                 |                     |
| interne Bezeichnung *                                   |                     |
|                                                         |                     |
| Kundenliste *                                           |                     |
| Liste Vorname "Andreas"                                 | *                   |
| Empfehlung anzeigen ab *                                |                     |
|                                                         | \$                  |
| Anreißer Text *                                         |                     |
|                                                         |                     |
| Button-Beschriftung *                                   |                     |
|                                                         |                     |
| Teaser-Bild                                             |                     |
| Bild-Auswahl Bild auswählen Bild loschen Bild auswählen |                     |
| Tooltip-Überschrift *                                   |                     |
|                                                         |                     |
| Tooltip-Text *                                          |                     |
|                                                         |                     |
|                                                         |                     |
|                                                         | Abbrechen Speichern |

Im oberen Teil können Sie folgende Einstellungen vornehmen:

- Aktiv = Auswahl Ja/Nein
- Freigegeben = Auswahl Ja/Nein
- Interne Bezeichnung = entspricht dem Listennamen in der Empfehlungsübersicht
- **Empfängerliste** = Zuordnung der vorab selektierten Empfängerliste (via Drop Down Feld)
- Empfehlung anzeigen ab = Steuerung von dynamischen Listen, um eine Anzeige erst ab einer definierten Kundenanzahl zuzulassen
- Anreißer Text = Kurztext im Empfehlungswidget
- **Button-Beschriftung** = Bezeichnung des Buttons im Widget, mit welchem die Kunden-Empfängerliste aufgerufen wird

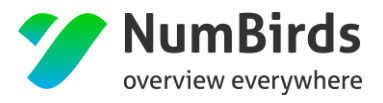

#### Beispiel "bearbeitetes Empfehlungswidget":

| et in the second second s |   |
|----------------------------------------------------------------------------------------------------|---|
| Vererbt                                                                                                    |   |
| interne Bezeichnu 🔓 *                                                                                                    |   |
| Geburtstagslste                                                                                                    |   |
| Kundenliste *                                                                                                    |   |
| Geburtstagsliste                                                                                                    | * |
| Empfehlung anzeigen ab                                                                                                    |   |
| 0                                                                                                    |   |
| Anreißer Text *                                                                                                    |   |
| Folgende Kunden haben heute Geburtstag                                                                                                    |   |
| Button-Beschriftung *                                                                                                    |   |
| Hier geht's zur Listel                                                                                                    |   |
|                                                                                                    |   |

#### Im unteren Teil können Sie folgende Einstellungen vornehmen:

| Teaser-Bild          |                     |
|----------------------|---------------------|
| Bild-Auswahl         |                     |
| Bild auswahlen       |                     |
| Toolin-Uberschrift * |                     |
| Geburstagsliste      |                     |
| ToolitisTevt         |                     |
| Comprise             |                     |
|                      |                     |
|                      |                     |
|                      | Abbrechen Speichern |
|                      |                     |

- Bild-Auswahl = Einfügen eines Bildes aus dem Medienpool in das Empfehlungswidget
- Tooltip-Überschrift = Überschrift des Mouse-Over Textes
- **Tooltip-Text** = Mouse-Over Text

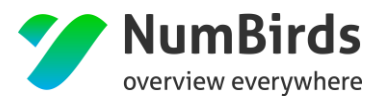

#### Beispiel "fertiges Empfehlungswidget"

| Empfehlungen                                 |                                                                                            | Ţ          |         |                                                                                        |       |
|----------------------------------------------|--------------------------------------------------------------------------------------------|------------|---------|----------------------------------------------------------------------------------------|-------|
| and the second second                        | 8 von 8<br>56                                                                              |            |         | Widget inkl. Too                                                                       | oltip |
| B. B. S. S. S. S. S. S. S. S. S. S. S. S. S. | Ihrer Kunden                                                                               | Empfehlung | en      |                                                                                        | ļ     |
| <                                            | Kunden die in den<br>nächsten 14 Tagen<br>Geburtstag haben<br>Geburtstag<br>E-Mailkampagne | <          | No. No. | 8 von 8<br>56<br>Besonderer Tag<br>Geburtstag<br>(httpburtstag<br>E-Mailkampagne start | Þ     |

## 4.4 Kampagne/Newsletter erstellen

Mit NumBirds haben Sie ebenfalls die Möglichkeit eigene Kampagnen (Newsletter) zu erstellen. Hierzu steht Ihnen ein Bedienungsassistent zur Verfügung, welcher Sie Schritt für Schritt durch die Anwendung führt. Starten Sie hierzu über den Menüpunkt "MarS"  $\rightarrow$  "Kampagnen".

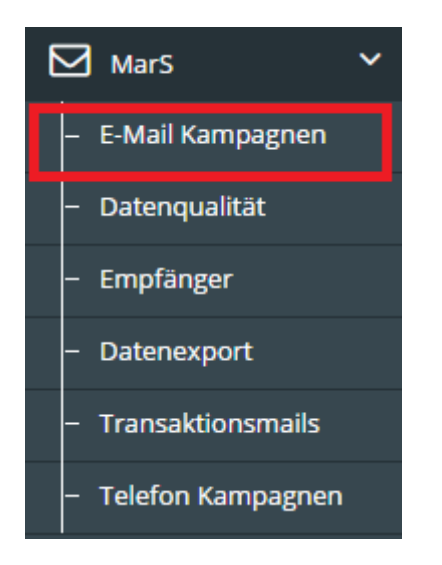

Im Folgenden öffnet sich der Kampagnen Workflow:

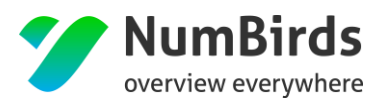

| Eigene Kampagnen               |                 |                         |                 |                         |                |                         |          |
|--------------------------------|-----------------|-------------------------|-----------------|-------------------------|----------------|-------------------------|----------|
| 10 v Einträge anzeigen Suchen: |                 |                         |                 |                         |                |                         |          |
| Kampagne 🗢                     | Kategorie<br>\$ | Status 🗘                | Kunden 🗢        | bearbeitet am 🗢         | bearbeitet von | Auslieferung            | Aktionen |
| 🕜 [7] -<br>Wellness            |                 | ✔ Kampagne ist<br>aktiv | 2.815<br>Kunden | Di, 10.01.2017<br>10:02 |                | Di, 07.02.2017<br>09:00 | ∥ 42 ± ┍ |
| 😮 [6] - Test NL                |                 | ✓ Kampagne ist<br>aktiv | 2.815<br>Kunden | Do, 15.12.2016<br>14:32 |                | Do, 12.01.2017<br>09:00 |          |

Über den Link "+ neue Kampagne anlegen" startet der Bedienungsassistent.

#### 4.4.1 Kampagnensetup

| Mars > Kampagne > ahe                          |                |                      |                    |                |  |
|------------------------------------------------|----------------|----------------------|--------------------|----------------|--|
|                                                | Kampagnensetup | 2<br>Kundenselektion | 3<br>Konfiguration | 4<br>Übersicht |  |
| Basisdaten                                     |                |                      |                    |                |  |
| aktiv<br>aktiv<br>privat<br>Cantrale<br>Name * | e Kampagne     |                      |                    |                |  |
| ahe                                            |                |                      |                    |                |  |
| Beschreibung                                   |                |                      |                    |                |  |
| Kategorie                                      |                |                      |                    |                |  |

Im Kampagnensetup werden die Basisdaten jeder Kampagne gepflegt:

• Aktiv - JA/NEIN

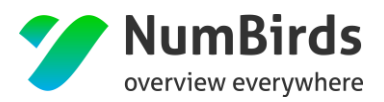

- **Privat** = Regelt die Sichtbarkeit
  - **Privat JA** = nur für den anlegenden Nutzer sichtbar
  - **Privat NEIN** = für alle Nutzer der Einheit sichtbar
- Zentrale Kampagne JA/NEIN
  - Übergreifende Kampagnen über mehrere rechtliche Einheiten mit
     Bearbeitungsmodus für jede rechtliche Einheit (siehe separate Anleitung "Zentrales
     Kampagnenmanagement")
- Kampagnenname = Name in der tabellarischen Übersicht der Kampagnen
- Beschreibung = Inhalt der Kampagne
- Kategorie = Hier können die Kampagnen zu Kategorien zugeordnet werden

#### 4.4.2 Kampagnenselektion

Über die Kampagnenselektion, (weg) werden die entsprechenden Kunden für die Kampagne selektiert und hinzugefügt (siehe hierzu Abschnitt 4.2 "Empfängerlisten erstellen"):

| Mars > Kampagne > ahe                    |                |                 |               |           |  |
|------------------------------------------|----------------|-----------------|---------------|-----------|--|
|                                          | 1              | 2               | 3             |           |  |
|                                          | Kampagnensetup | Kundenselektion | Konfiguration | Übersicht |  |
|                                          |                |                 |               |           |  |
| Kriterien                                |                |                 |               |           |  |
| <ul> <li>Kriterium hinzufügen</li> </ul> |                |                 |               |           |  |
|                                          |                |                 | $\searrow$    |           |  |
|                                          |                |                 |               |           |  |

#### 4.4.3 Konfiguration der Kampagne

Über "Konfiguration" wird die Art der Kampagne (Newsletter, Mailing, usw.) definiert. – aktuell nur Newsletter verfügbar.

Zusatzfunktionen Newsletter:

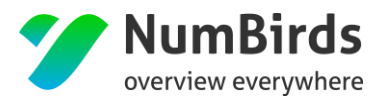

- Definition des Auslieferungszeitpunktes
- Auswahl eines Templates
  - Die Erstellung des Templates, muss vorab über das CMS erfolgen (siehe hierzu

Abschnitt 5.2 "Newsletter erstellen")

|                                                                                  | 1<br>Kampagnensetup | 2<br>Kundenselektion | 3<br>Konfiguration | 4<br>Übersicht |               |
|----------------------------------------------------------------------------------|---------------------|----------------------|--------------------|----------------|---------------|
| Basisdaten                                                                       |                     |                      |                    |                |               |
| Medium*<br>Auslieferungsdatum<br>07.02.2017<br>Template<br>Bitte ein Layout auss | Email Manuell       |                      |                    |                |               |
|                                                                                  |                     |                      |                    |                | Zurück Weiter |

#### Vorschau nach Template Auswahl:

| asisdaten                          |               |                                                    |
|------------------------------------|---------------|----------------------------------------------------|
| Email Manuell                      | E-Mail wi     | d nicht richtig angezeigt? <b>Klicken Sie hier</b> |
|                                    | Test          |                                                    |
| Auslieferungsdatum                 | test          |                                                    |
| 07.12.2017                         | Testeintrag 1 |                                                    |
| Template                           |               | N HERO                                             |
| Geburtstagsmailing                 |               |                                                    |
| Q                                  |               |                                                    |
| Bitte ein Layout auswählen         | TEST          |                                                    |
| Geburtstagsmailing                 |               |                                                    |
| Newsletter-Überschrift TEST INCERT |               |                                                    |
| Test Florian                       | f 🎽 🛛 8° 🖮    |                                                    |
| Testing Newsletter                 |               |                                                    |
| Testletter                         |               |                                                    |

Zusätzlich einzufügende Informationen zum Newsletter:

- Absender E-Mail = Hinterlegung des Emailkontaktes bei Ihren Kunden unter "VON"
- Absender Name = Name vor der Emailadresse
- **Betreff** = Text im Betreff der E-Mail

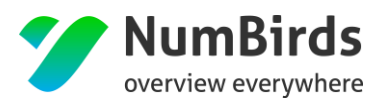

# 4.5 Transaktions - Kampagne/Newsletter erstellen

Analog zu den einmaligen Kampagnen (Newsletter) bietet NumBirds die Funktionalität Transaktionskampagnen (TAM) zu erzeugen. Hinter Transaktionskampagnen verbergen sich vollautomatisch gesteuerte Kampagnen, die in fest definierten Abständen vom System versandt werden. Hierzu zählen zum Beispiel:

- Geburtstagsnewsletter
- Pre- und Poststay Kampagnen
- Feedback Newsletter
- Steuerung und Akquirierung von Zusatzverkäufen

Auch hierzu steht Ihnen ein entsprechender Bedienungsassistent zur Verfügung, welcher Sie Schritt für Schritt durch die Anwendung führt. Starten Sie hierzu über den Menüpunkt "MarS" → Transaktionsmails".

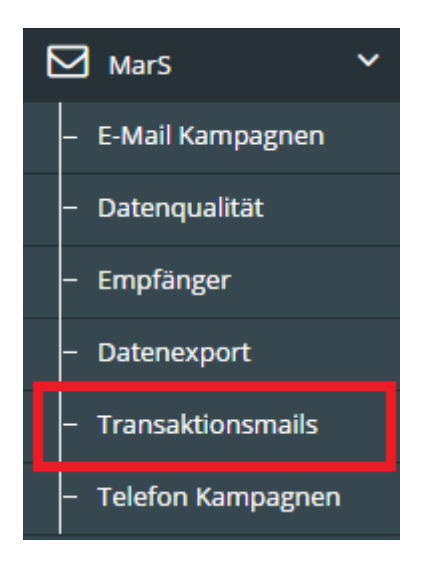

Den Bedienungsassistenten startet man über die Funktion "+ neue Transaktionsmail anlegen", rechts oben:

| Mars > Transaktionsmails |  |
|--------------------------|--|
|                          |  |

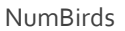

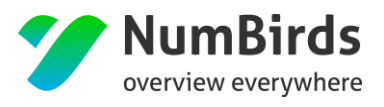

#### Im Folgenden stehen Ihnen zur Einrichtung folgende Funktionen zur Verfügung:

| irs > Transaktionsmalls > neue Transaktionsmall anlegen |                  |
|---------------------------------------------------------|------------------|
| ektiv                                                   |                  |
| Name *                                                  |                  |
| Betreff *                                               |                  |
| Empfangerliste *                                        |                  |
| Geburstag_mit Email Email Template *                    | *                |
| Bitte ein Layout auswahlen                              | •                |
| jeden Tag                                               | Ŧ                |
| Ausführungszeit *                                       |                  |
|                                                         |                  |
|                                                         | Zurück Speichern |

- Aktiv = Gibt an, ob die Transaktionsmail aktuell aktiv versandt wird.
- **Kopiervorlage** = Erstellung einer Transaktionsmail die vererbt wird und den dezentralen Einheiten zur Verfügung gestellt wird.
- Name = Name der Transaktionsmail in der Übersichtsdarstellung
- Betreff = wird automatisch aus der Newsletter Erstellung übernommen
- **Empfängerliste** = Auswahlfeld Empfängerliste
  - Vor der Einrichtung einer Transaktionsmail, muss eine dynamische Empfängerliste erstellt und gespeichert werden.
- Email Template = Newsletter Template aus dem Content Management System (CMS)
- Wiederholung = Auswahl Versandtfrequenz
  - o Täglich, Wöchentlich, Monatlich, Jährlich
- Ausführungszeit = Hier wird der exakte Ausführungszeitpunkt, ab wann die Transaktionsmails versandt werden sollen, definiert.
- Ausführen bis = Hier wird der exakte Zeitpunkt definiert, ab wann keine Transaktionsmails mehr versandt werden sollen.

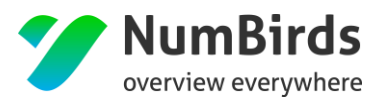

NumBirds

#### Beispiel:

| ✓ ○ aktiv                    |       |
|------------------------------|-------|
| Name *                       |       |
| Geburtstagswünsche           |       |
| Betreff *                    |       |
| Geburtstagswünsche           |       |
| Recipient list *             |       |
| Geburtstag (heute - 3 Tagen) |       |
| Template *                   |       |
| Test - Transaktionsmail      | Ŧ     |
| Wiederholung *               |       |
| jeden Tag                    | v     |
| Ausführungszeit *            |       |
| 03.02.2017                   |       |
| ausführen bis *              |       |
| 20.02.2017                   | fin . |

#### Übersicht Transaktionsmails (eigene):

| Geburtstags-Newsletter taglich um 15.00 Uhr, nächste Ausführung MI, 11.10.2017 15.00 Uhr, O Insgesamt Versand |         |         |        |          |  |  |
|----------------------------------------------------------------------------------------------------|---------|---------|--------|----------|--|--|
| Name                                                                                                    | Betreff | Versand | Anzahl | Aktionen |  |  |

#### Übersicht Transaktionsmails (Kopiervorlage):

| 街 Geburtstags-Newsletter tagich um 15:00 Uhr, nächste Ausführung Mo. 09:10.2017 15:00 Uhr; 0 insgesamt Versand |         |         |        | # 🖬 🚾    |
|----------------------------------------------------------------------------------------------------|---------|---------|--------|----------|
| Name                                                                                                    | Betreff | Versand | Anzahl | Aktionen |
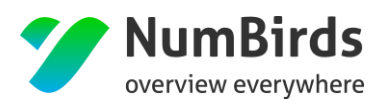

• Darstellung auf dem Dashboard (Transaktionsmails steuern) – zentrale Sicht

| Transaktionsmails steuern    | ı× | Transaktionsmails steuern    | ı× |
|------------------------------|----|------------------------------|----|
| verfügbare Transaktionsmails |    | verfügbare Transaktionsmails |    |
| 🔵 🗙 街 Dank zur Buchung       |    | 🗸 🔵 街 Dank zur Buchung       |    |
| 🔵 🗙 街 Geburtstags-Newsletter |    | 🔵 🗙 街 Geburtstags-Newsletter |    |
| 🔵 🗙 🖓 Reisebeginn 7 Tage     |    | 🔵 🗙 🐴 Reisebeginn 7 Tage     |    |
| 🔵 🗙 🐴 Reisebeginn in 28 Tage |    | 🗸 🔵 街 Reisebeginn in 28 Tage |    |
| 🔵 🗙 街 Welcome Back           |    | 🔵 🗙 🐴 Welcome Back           |    |
|                              |    |                              |    |

Schieberegler aktiviert/deaktiviert die entsprechende Kampagne. Erst mit Aktivierung der Transaktionsmails im Zentral-Account werden diese in den dezentralen Einheiten sichtbar.

• Darstellung auf dem Dashboard (Transaktionsmails steuern) – dezentrale Sicht

|                                             | Transaktionsmails steuern für |
|---------------------------------------------|-------------------------------|
| Transaktionsmails steuern für               | Meine Transaktionsmails       |
| verfügbare Transaktionsmails                | Oank zur Buchung              |
| Dank zur Buchung     Reisebeginn in 28 Tage | verfügbare Transaktionsmails  |

- Schieberegler aktiviert/deaktiviert die entsprechende Kampagne in der dezentralen Darstellung.
- Aus einer "verfügbaren" Transaktionsmail wird eine eigene ("meine") Transaktionsmail
- Steuerung über das Zahnrad je Agentur, oder gleichzeitig für alle dem Benutzer zugeordneten Agenturen.
- Eine Deaktivierung der Transaktionsmail führt zum Versandstopp.
- Ein "Löschen" der Transaktionsmail im Menüpunkt "Transaktionsmails" setzt den kompletten Status zurück auf "verfügbar".

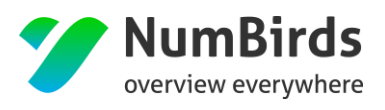

# 4.6 Telefon - Kampagne erstellen

Eine Telefon Kampagne zählt zu den einmaligen Kampagnen (Newsletter) und bietet die Funktionalität Kampagnen manuell auszuführen und den aktuellen Bearbeitungstand festzuhalten. Hierzu zählen zum Beispiel:

- Telefonaktionen
- Wichtige Informationen zu Änderungen z.B. zu Gruppenreisen

Auch hierzu steht Ihnen ein entsprechender Bedienungsassistent zur Verfügung, welcher Sie Schritt für Schritt durch die Anwendung führt. Starten Sie hierzu über den Menüpunkt "MarS" → Telefon Kampagnen".

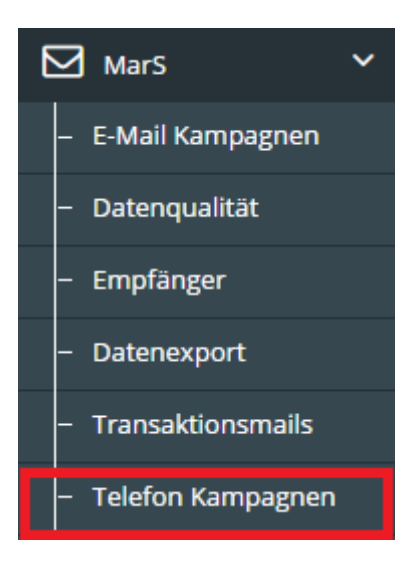

### 4.6.1 Telefon Kampagne anlegen

Im Folgenden stehen Ihnen zur Einrichtung der Telefon Kampagne folgende Funktionen zur Verfügung:

| > Telefon Kamp         | agnen         |                     |                      |                |         |                |  |  |  |
|------------------------|---------------|---------------------|----------------------|----------------|---------|----------------|--|--|--|
| Telefon-Kampagnen      |               |                     |                      |                |         |                |  |  |  |
| 10 * Einträge anzeigen |               |                     |                      |                |         |                |  |  |  |
|                        | Name          | Status              | bearbeitet am 🗘      | bearbeitet von | vererbt | Aktionen 🗘     |  |  |  |
| 0                      | Rudi Kampagne | in Bearbeitung (7%) | Di, 30.05.2017 11:08 | Lars John      | nein    | ≣ஃூ≿≐          |  |  |  |
| 1 bis 1 von 1          | Einträgen     |                     |                      |                | Zun     | ück 1 Nächster |  |  |  |

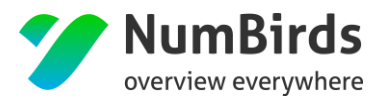

Über den Link "+ neue Kampagne anlegen" startet der Bedienungsassistent.

Über die Kampagnenselektion werden die entsprechenden Kunden für die Telefon Kampagne selektiert und hinzugefügt (siehe hierzu Abschnitt 4.2 "Empfängerlisten erstellen"):

| Mars > Empfängerliste > neue Empfängerliste erstellen                                                            |                     |                |     |       |           |        |                    |
|----------------------------------------------------------------------------------------------------|---------------------|----------------|-----|-------|-----------|--------|--------------------|
| Kriterien                                                                                                    |                     |                |     |       |           |        |                    |
| +         Vorname: "Andreas"         ★         Vorname: "Klaus"         X         O         Kriterium hinzufügen |                     |                |     |       |           |        |                    |
| 0 Kunde(n)                                                                                                    |                     |                |     |       |           |        | ≡ Tabelle anpassen |
| 10 v Einträge anzeigen                                                                                           |                     |                |     |       |           | Su     | chen:              |
| Kundennummer $\diamond$ Anrede $\diamond$ Titel $\diamond$ Vorname $\diamond$ I                                  | Nachname 🌣 Straße 🌣 | Postleitzahl 🗘 | Ort | fon ¢ | E-Mail \$ | GSB \$ | Land               |
|                                                                                                    | Keine Daten vo      | rhanden        |     |       |           |        |                    |
| 0 bis 0 von 0 Einträgen                                                                                          |                     |                |     |       |           |        | Zurück Nächster    |
|                                                                                                    |                     |                |     |       |           |        | Zurück Weiter      |

Zum Abschluss kann die Telefon Kampagne mit den entsprechenden Zusatzdaten versehen werden:

| Mars > Empfangerliste > neue Empfangerliste erstellen |  |
|-------------------------------------------------------|--|
| Basisdaten                                            |  |
| Nachname: "Lahm"                                      |  |
| Name *                                                |  |
| Beschreibung                                          |  |
|                                                       |  |
| Archivierung                                          |  |
| 27.06.2017                                            |  |
|                                                       |  |
| Zuruck speicher                                       |  |

- Kampagnenname = Name in der tabellarischen Übersicht der Telefon Kampagnen.
- **Beschreibung** = Inhalt der Telefon Kampagne.
- Archivierung = Hier kann das Datum definiert werden, wann die Kampagne in ein Archiv verschoben wird.

### 4.6.2 Telefon Kampagne bearbeiten

Nach Speicherung der Telefon Kampagne werden die Daten aufbereitet und zur weiteren Bearbeitung zur Verfügung gestellt.

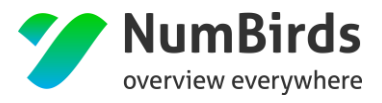

#### Hierzu ruft man den Bearbeitungsmodus aus der Kampagnenübersicht auf:

| efon-Kamp | agnen             |        |               |                |         |          |
|-----------|-------------------|--------|---------------|----------------|---------|----------|
| 10 *      | Einträge anzeigen |        |               |                | Such    | nen:     |
|           |                   |        |               |                |         |          |
|           | Name              | Status | bearbeitet am | bearbeitet von | vererbt | Aktionen |

#### Der Bearbeitungsmodus stellt Ihnen folgende Informationen zur Verfügung:

| li Kampagr  | ie                |                    |                     |                |                          | 7%     |
|-------------|-------------------|--------------------|---------------------|----------------|--------------------------|--------|
| 50 <b>v</b> | Einträge anzeigen |                    |                     |                | Suchen:                  |        |
| Status 🗢    | Kundennummer 🔅    | Vorname $\diamond$ | Nachname $\diamond$ | bearbeitet von | bearbeitet am $\diamond$ | Aktion |
| 4           | 31807             | Rudi               | Sürth               |                | 30.05.2017 11:08         |        |
| 4           | 9747              | Rudi               | Hausbei             |                | 30.05.2017 11:08         |        |
| 4           | 10980             | Rudi               | Lenders             |                | 30.05.2017 11:08         |        |
|             | 1259              | Rudi               | Kneib               |                | 30.05.2017 11:08         |        |
|             | 3637              | Rudi               | Spreyer             |                |                          |        |
| u -         | 130               | Rudi               | Preuss              |                |                          |        |
| 6           | 3952              | Rudi               | Schumacher          |                |                          |        |
| 6           | 5516              | Rudi               | Hessedenz           |                |                          |        |
|             | 5143              | Rudi               | Fichter             |                |                          |        |
|             | 43524             | Rudi               | Kelm                |                |                          |        |

- **Status** = Bearbeitungsstatus des einzelnen Datensatzes
  - Grüner Telefonhörer Bearbeitet "Kunde wurde erreicht"
  - o Roter Telefonhörer Bearbeitet "Kunde wurde NICHT erreicht"
  - Grauer Telefonhörer Datensatz wurde noch nicht bearbeitet
- **Kundennummer** = Kundennummer in NumBirds
- Vorname = Vorname des Kunden
- Nachname = Nachname des Kunden
- Bearbeitet von = Eingeloggter User bei der Bearbeitung des Datensatzes
- **Bearbeitet am** = Bearbeitungsdatum und -zeit des Datensatzes
- Aktion = Detailaufruf des Datensatzes

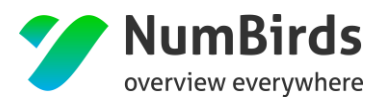

### 4.6.3 Detail Bearbeitung Kundendatensatz

Für die Bearbeitung im Detail stehen Ihnen folgende Eingabemöglichkeiten zur Verfügung:

| J | Rudi Fichter                                |                |                     | ×                    |
|---|---------------------------------------------|----------------|---------------------|----------------------|
|   | Name                                        | Rudi Fichter   |                     |                      |
|   | Ort                                         |                |                     |                      |
|   | Geburtstag                                  |                |                     |                      |
|   | Telefon                                     |                |                     |                      |
|   | E-Mail                                      |                |                     |                      |
| K | Chind g wards<br>Kunde wurde<br>Kunde wurde | nicht erreicht |                     |                      |
|   | Abbrechen                                   | Spe            | chern und schließen | Speichern und weiter |

- Kundendaten
  - Name = Vor- und Nachname des Kunden
  - **Ort** = Adressinformationen
  - Geburtstag = Geburtsdatum des Kunden
  - **Telefon** = Erste bzw. primäre Telefonnummer
  - **Email** = Erste bzw. primäre Emailadresse
- **Status** = Bearbeitungsstatus des Datensatzes
- Kommentar = Freitextfeld zur Eingabe von Zusatzinformationen
- **Abbrechen** = Abbruch der Bearbeitung
- Speichern und schließen = Beenden der Bearbeitung und zurück zur Liste
- Speichern und weiter = Beenden der Bearbeitung und Aufruf des nächsten Datensatzes

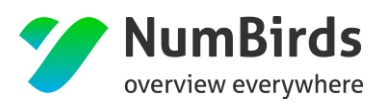

# 4.7 Kampagnen Statistik

Für alle Kampagnen (Email Kampagnen und Transaktionskampagnen) werden spezielle Statistiken erstellt, um die KPI's entsprechend messen zu können:

| Kriterien der Kampagne "Geburtstag"                                                                                                    |                                                              |                                          | <b> </b> ♥                                         |
|----------------------------------------------------------------------------------------------------|--------------------------------------------------------------|------------------------------------------|----------------------------------------------------|
| Auslieferung<br>Teilnehmer: 60<br>Erfolgreich ausgeliefert: 60 (100%)<br>Abgemiddet: 0 (0%)<br>Softbounces: 0 (0%)<br>Hardbounces: 0 (0%) | Offnungsrate                                                 | rvon 60 haben den Newsletter geöffnet    | frepfänger haben auf Links im Nevesletter geklickt |
| Ausgeliefert gesamt 100% (60) - davon 100% Empfangen Softbounces(0%) Hardbo                                                               | Geoffnet gesamt 45% (27) - davon 27 unces(0%) Enmal geoffnet | Geklickt gr<br>48 1<br>Mehrfach geöfinet | esamt 2% (1) - davon                               |
| Offnung eindeutig 27                                                                                                    | Offnung mehrfach<br>48                                       | Klicks eindeutig                         | Klicks mehrfach<br>1                               |
| Bounces (TOP 5)                                                                                                    |                                                              |                                          |                                                    |

- Öffnungsrate (einfach / mehrfach)
- Klickrate (einfach / mehrfach)
- Linkstatistik welche Links im Newsletter wurden wie oft angeklickt

| Bounces                      |        |  |  |  |  |
|------------------------------|--------|--|--|--|--|
| Тур                          | Anzahl |  |  |  |  |
| Falsche Domäne (1300)        | 104    |  |  |  |  |
| Falscher Posteingang (1400)  | 1030   |  |  |  |  |
| Schlechte Verbindung (1200)  | 2      |  |  |  |  |
| Inhaltsbezüglich (1500)      | 1      |  |  |  |  |
| Inaktiver Posteingang (1600) | 3      |  |  |  |  |
| Nachricht abgelaufen (1700)  | 1      |  |  |  |  |
| Host antwortet nicht (1800)  | 6      |  |  |  |  |
| Sonstiges (1900)             | 64     |  |  |  |  |
| Richtlinienbedingt (2000)    | 11     |  |  |  |  |
| Kontingentprobleme (2200)    | 46     |  |  |  |  |
| Relaying-Probleme (2300)     | 15     |  |  |  |  |
| Routingfehler (2400)         | 62     |  |  |  |  |
| Spambedingt (2500)           | 17     |  |  |  |  |
|                              |        |  |  |  |  |

• Bounce Statistik – Hard / Soft inkl. der entsprechenden Gründe

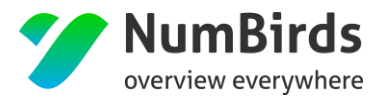

Die Bounces unterliegen in NumBirds der nachfolgenden Logik:

- Hardbounce Emailadresse wird für weitere Newsletter sofort gesperrt.
- **Softbounce** Emailadresse wird 3x mit unterschiedlichen Newslettern angeschrieben nach 3 Softbounces, wird die Emailadresse für alle weiteren Newsletter gesperrt.
  - Auch bei unterschiedlichen Bounce Gründen.

#### Ausgenommen davon:

• Abmeldung im Newsletter – diese werden direkt in eine Emailsperre umgesetzt.

Statistiken zu Transaktionskampagnen werden in verschiedenen Ansichten dargestellt:

| Geburtstag säglich um 1000 Uhr, nächsse Ausführung Mi, 19 07.2017 1000 Uhr, 1449 insgesamt Versand 🥒 🕇 |                                      |                      |           |          |  |  |
|----------------------------------------------------------------------------------------------------|--------------------------------------|----------------------|-----------|----------|--|--|
|                                                                                                    |                                      |                      |           |          |  |  |
| Name                                                                                                   | Betreff                              | Versand              | Anzahl    | Aktionen |  |  |
| Geburtstag                                                                                             | Glückwünsche aus dem Tannheimer Tal! | Di, 18.07.2017 10:00 | 59 Kunden | <u>~</u> |  |  |
| Geburtstag                                                                                             | Glückwünsche aus dem Tannheimer Tal! | Mo, 17.07.2017 10:01 | 72 Kunden | <b>₩</b> |  |  |
| Geburtstag                                                                                             | Glückwünsche aus dem Tannheimer Tal! | So, 16.07.2017 10:00 | 69 Kunden | <u>~</u> |  |  |
| Geburtstag                                                                                             | Glückwünsche aus dem Tannheimer Tal! | Sa, 15.07.2017 10:00 | 49 Kunden | <b>₩</b> |  |  |
| Geburtstag                                                                                             | Glückwünsche aus dem Tannheimer Tal! | Fr, 14.07.2017 10:00 | 60 Kunden | <b>₩</b> |  |  |
| Geburtstag                                                                                             | Glückwünsche aus dem Tannheimer Tal! | Do, 13.07.2017 10:00 | 67 Kunden | <b>₩</b> |  |  |
| Geburtstag                                                                                             | Glückwünsche aus dem Tannheimer Tal! | Mi, 12.07.2017 10:00 | 56 Kunden | <b>∠</b> |  |  |
| Geburtstag                                                                                             | Glückwünsche aus dem Tannheimer Tal! | Di, 11.07.2017 10:00 | 57 Kunden | <b>∠</b> |  |  |
| Geburtstag                                                                                             | Glückwünsche aus dem Tannheimer Tal! | Mo, 10.07.2017 10:00 | 61 Kunden | <u>~</u> |  |  |
| Geburtstag                                                                                             | Glückwünsche aus dem Tannheimer Tal! | So, 09.07.2017 10:25 | 54 Kunden | <b>₩</b> |  |  |
| Geburtstag                                                                                             | Glückwünsche aus dem Tannheimer Tal! | Sa, 08.07.2017 11:55 | 75 Kunden | <u>~</u> |  |  |
| Geburtstag                                                                                             | Glückwünsche aus dem Tannheimer Tal! | Fr, 07.07.2017 10:00 | 61 Kunden | <u>~</u> |  |  |
| Geburtstag                                                                                             | Glückwünsche aus dem Tannheimer Tal! | Do, 06.07.2017 14:00 | 45 Kunden | <u>~</u> |  |  |

- Darstellung der Statistik für jede einzelne Transaktionskampagne.
- Kumulierte Darstellung aller Transaktionskampagnen beschränkt auf die jeweilige Kampagne.

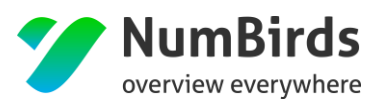

# 5. CMS (Content Management System)

### 5.1 Medienpool

Über den Medienpool lassen sich Bilder/Graphiken, für die Newsletter Erstellung, in das NumBirds System laden, um diese im Anschluss bei der Newsletter-Erstellung zu verwenden.

Der Aufruf des Medienpools erfolgt im Menüpunkt "CMS":

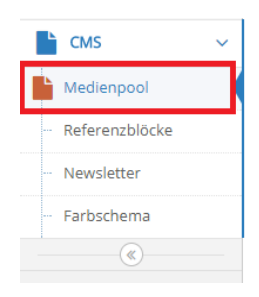

| Ordner                          | Files 21 Dateie | n, 0 Ordner, Größe: 771.92 KB |                |            |               |                        |            |
|---------------------------------|-----------------|-------------------------------|----------------|------------|---------------|------------------------|------------|
| MountPoint Files •              | 10 ¥ Eint       | räge anzeigen                 |                |            | Suche         | Datei(en) h            | iinzufügen |
| C Anlegen C Umbenennen T Filter | Thumbnail       | Dateiname 🗘                   | Copyright<br>• | Größe<br>‡ | Maße<br>(px)≎ | Bearbeitet<br>\$       | Optionen   |
| J ries                          |                 | 58zqfoyoz_80x60.jpg           |                | 1.88 KB    | 80x60         | 15.12.2016<br>02:31:26 | ۵ 🖋        |
|                                 | No.             | 58zqfowvd_80x60.jpg           |                | 2.01 KB    | 80x60         | 15.12.2016<br>02:31:26 | ۵ 🖋        |
|                                 |                 | 58zqfowjp_80x60.jpg           |                | 1.76 KB    | 80x60         | 15.12.2016<br>02:31:26 | ۵ 🖋        |
| 15                              |                 | 58zqfovsj_80x60.jpg           |                | 2.06 KB    | 80x60         | 15.12.2016<br>02:31:26 | ۵ 🖋 ۱      |
|                                 | 1 bis 4 von 4   | Einträgen                     |                |            | Zur           | ück 1 N                | ächste     |

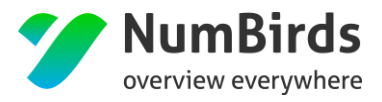

NumBirds

Hierzu können Sie Ordnerstrukturen anlegen, um die Bilder thematisch zu unterscheiden und diese leichter wiederzufinden.

Die Funktionsweise entspricht der gängigen Windows Explorer Funktion:

- Klick auf "Datei(en) hinzufügen"
- Auswahl der Bilder vom Computer und Upload in den Medienpool

### 5.2 Newsletter erstellen (Inhalte bearbeiten)

### 5.2.1 Newsletter Setup

Im CMS Modul gibt es den Menüpunkt "Newsletter". Hier können Newsletter erstellt werden. Sind noch keine Newsletter vorhanden, wird die Handlungsoption zum Erstellen eines neuen Newsletters angezeigt.

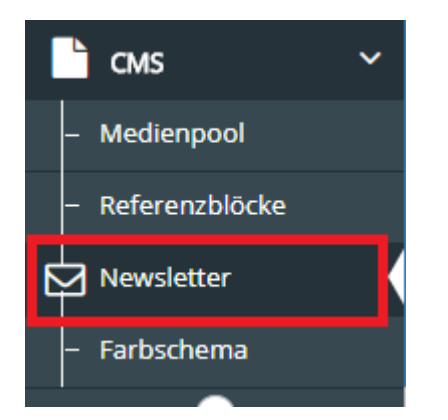

Sind bereits Newsletter vorhanden sind diese hier als Übersicht zu finden. Dieser Bereich enthält alle Newsletter, die Sie erstellt haben, oder von einem anderen User Ihrer Strukturebene erstellt worden sind. Die Handlungsoption zur Erstellung eines neuen Newsletters, findet sich hier rechts oben.

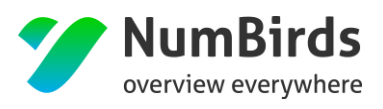

| Newsletter                                   | r                                                                                                    |                  |         |                                    |        |          | + neuen Newsletter an                           |
|----------------------------------------------|----------------------------------------------------------------------------------------------------|------------------|---------|------------------------------------|--------|----------|-------------------------------------------------|
| Newslette                                    | r Juni                                                                                                   |                  |         |                                    |        |          | +@1                                             |
| Ist Fallback? Name Betreff Sprachen Sprachen |                                                                                                    |                  |         |                                    |        |          |                                                 |
| ۲                                            | Newsletter Juni                                                                                          | Ihr Urlaubsglück |         |                                    |        |          | <b>∕⊠</b> ← 42 û                                |
| Newsletter                                   | r lubiläum Wellnessclub-Mitglieder                                                                       |                  |         |                                    |        |          | - 6/11                                          |
| Newsletter                                   | r lubiläum Wellnessclub-Mitglieder                                                                       |                  |         |                                    |        |          | + 41                                            |
| Newslette                                    | r Jubiläum Wellnessclub-Mitglieder                                                                       |                  |         | Betreff                            |        | Sprachen | + t <sup>a</sup> (                              |
| Newslette<br>ist<br>fallback?                | r Jubiläum Wellnessclub-Mitglieder                                                                       |                  |         | Betreff<br>Allen Grund zum Feiern! |        | Sprachen | + C실 I<br>Aktionen<br>✔ 또 ← 신 합                 |
| Newslette                                    | r Jubiläum Wellnessclub-Mitglieder Name Newsletter Jubiläum Wellnessclub-Mitglieder r Wellness-Club      |                  |         | Betreff<br>Allen Grund zum Feiernt |        | Sprachen | +can<br>Aktionen<br>≠©r+2a<br>+can              |
| Newslette                                    | r Jubiläum Wellnessclub-Mitglieder Name Newsletter Jubiläum Wellnessclub-Mitglieder r Wellness-Club Name |                  | Betreff | Betreff<br>Allen Grund zum Feiernt | Spract | Sprachen | + Q I<br>Aktionen<br>+ Q I<br>+ Q I<br>Aktionen |

Für jeden Newsletter werden sogenannte Blöcke erstellt. Diese Newsletter Blöcke definieren zusammengehörige Newsletter. Hier kann ebenso ein Default definiert werden.

| NEUER TI         | EST - KOPIE         |                                     |            | +@ <b>@</b> |
|------------------|---------------------|-------------------------------------|------------|-------------|
|                  |                     |                                     |            |             |
| ist<br>fallback? | Name                | Betreff                             | Sprachen   | Aktionen    |
| •                | Testletter kopie    | Testletter                          | GB, IS, IT | ∕≅≁‰∎       |
| ۲                | Testletter DE kopie | Hapag-Lloyed Übersicht der Elemente |            | ∥₽₽₽₽       |
|                  |                     |                                     |            |             |

Hierbei lassen sich Newsletter an unterschiedliche Kundengruppen z.B. nach Sprachen aufteilen. Maßgeblich für diese Steuerung ist aktuell das Länderkennzeichen im Kundenprofil. Der Default gilt hierbei für alle Kunden, die nicht einer anderen Sprachauswahl zugeordnet sind.

Zusatzfunktionen:

| +@ <b>@</b> |
|-------------|
| Aktionen    |
| ∥ 🖛 🖓 û     |
| ∥ 🖛 🖓 🛍     |
|             |

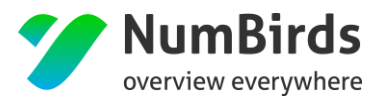

#### Obere Menüleiste

- **Pluszeichen** = fügt dem bestehenden Newsletter Block einen weiteren Einzel Newsletter hinzu
- **Kopie** = Kopiert den gesamten Newsletter Block inkl. der einzelnen Newsletter und deren Steuerung
- "Mülleimer" = Löscht den gesamten Newsletter Block inkl. aller darin befindlichen Einzel Newsletter

#### Untere Menüleiste

- **Stift** = Newsletter Setup
- **Bearbeitungsmodus** = Newsletter Konfiguration
- **Pfeil zur Seite** (lila) = Testversand Newsletter
- **Kopie** = Kopiert den einzelnen Newsletter
- **Mülleimer** = Löschen der Newsletter Vorlage

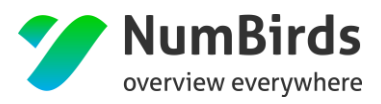

### • Newsletter Setup

| 🖌 aktiv                                               |
|-------------------------------------------------------|
| Überschrift *                                         |
| Testnewsletter                                        |
| Betreff *                                             |
| Test Newsletter                                       |
| Marke                                                 |
| TUI Reisecenter                                       |
| Sprachen                                              |
| Select Some Options                                   |
| Color *                                               |
| TUI ReiseCenter                                       |
| Anredefloskel männlich                                |
| Sehr geehrter {(salutation)} {(title)} {(last_name)}, |
| Anredefloskel weiblich                                |
| Sehr geehrte {(salutation)} {(title)} {(last_name)},  |
| Anredefloskel Firma                                   |
| Sehr geehrte Damen und Herren,                        |
| Anredefloskel Familie                                 |
| Sehr geehrter {(salutation)} {(last_name)},           |
| Anredefloskel standart                                |
| Sehr geehrte Damen und Herren,                        |

Folgende Definitionen können im Newsletter Setup hinterlegt werden:

- Überschrift = Name in der tabellarischen Übersicht der Newsletter
- **Betreff** = Anzeige "Betreff" beim Newsletter Eingang des Empfängers
- Marke = Zusteuerung Logo aus dem Agenturstamm
- Sprachen = Definition der Länderschlüssel für z.B. abweichende Newsletter (Englisch/Deutsch)
- **Color** = Zusteuerung Layout, anhand der Markenzuordnung aus dem Agenturstamm
- Anredefloskel männlich = Hier wird die Anrede für "Herr" hinterlegt
- Anredefloskel weiblich = Hier wird die Anrede für "Frau" hinterlegt
- Anredefloskel Firma = Hier wird die Anrede für "Firma" hinterlegt
- Anredefloskel Familie = Hier wird die Anrede für "Familie" hinterlegt
- Anredefloskel Standard = Hier wird die Anrede als Default für alle anderen Anreden hinterlegt

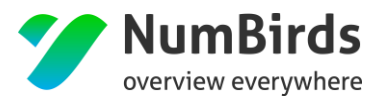

NumBirds

### 5.2.2 Content Elemente bearbeiten – Template erstellen

Aus der Newsletter Übersicht heraus, erfolgt im Anschluss die eigentliche Erstellung des Newsletters und die Auswahl der Content Elemente. Hierzu starten Sie den Bearbeitungsmodus (rot umrahmt):

| NEUER TE         | NEUER TEST - KOPIE + 🖄 💼 |                                     |            |                       |  |  |  |  |
|------------------|--------------------------|-------------------------------------|------------|-----------------------|--|--|--|--|
| ist<br>fallback? | Name                     | Betreff                             | Sprachen   | Aktionen              |  |  |  |  |
| 0                | Testletter kopie         | Testietter                          | GB, IS, IT | <mark>∦∭(</mark> )₽@@ |  |  |  |  |
| ۲                | Testletter DE kopie      | Hapag-Lloyed Übersicht der Elemente |            | ≠≅≓₽₫                 |  |  |  |  |
|                  |                          |                                     |            |                       |  |  |  |  |

Nach der Auswahl befinden Sie sich in der Contentpflege:

| atenpflege |     |     |     |                                                     |               |
|------------|-----|-----|-----|-----------------------------------------------------|---------------|
|            |     |     | E-M | ail wird nicht richtig angezeigt? <u>Klicken Si</u> | <u>ə hier</u> |
|            | f ¥ | 0 🛎 | 6   | Impressum                                           | Abmelden      |

Über das Zahnrad können nun die entsprechenden Content Elemente, zur Newsletter Erstellung, ausgewählt werden (rot umrahmt):

| Datenpflege |     |   |   |           |                                              |  |
|-------------|-----|---|---|-----------|----------------------------------------------|--|
|             |     |   |   | E-Mail wi | rd nicht richtig angezeigt? Klicken Sie hier |  |
|             | f 🎔 | 0 | 2 | 8         | Impressum Abmelden                           |  |

Es stehen Ihnen hier verschiedene Elemente zur Auswahl. Hierzu klicken Sie auf das gewünschte Element und über die Funktion "Hier einfügen" wird das Element in den Newsletter eingefügt.

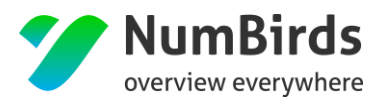

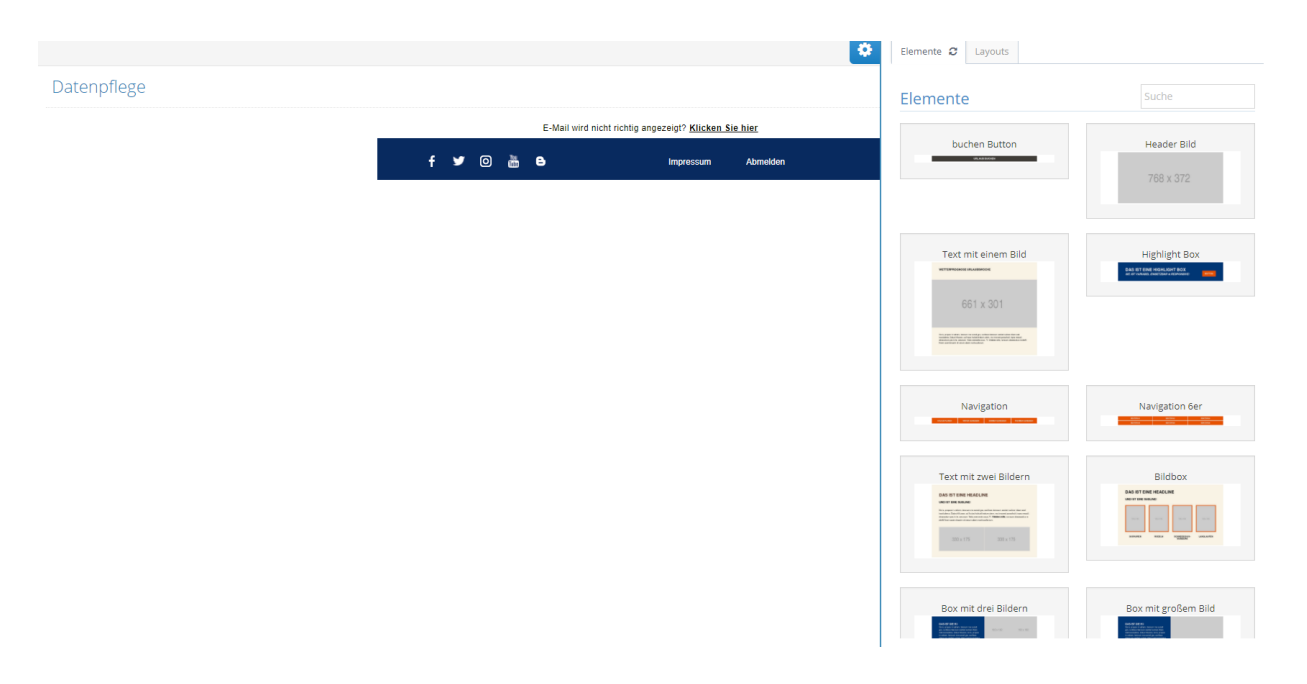

Folgende Elemente stehen zur Auswahl:

- Header Bild
- Text
- Highlight Box
- Navigation
- Navigation 6er
- Text mit Bild
- Bildbox
- Blaue Box
- Blaue Box mit großem Bild
- Liste mit Text/Bild
- 2er Teaser
- Angebote
- Wetter

Zur Bearbeitung des Newsletter Elements selbst, steht Ihnen ein eigenes Menü zur Verfügung. Hiermit können die Content Elemente:

- an verschiedenen Stellen eingefügt.
- untereinander verschoben werden.

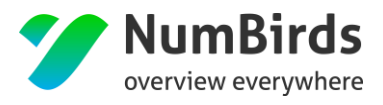

• bearbeitet und mit Inhalten gefüllt werden.

|             | ¢                                                                                                    | Elemente 2 Layouts                                                                                                    |                     |
|-------------|----------------------------------------------------------------------------------------------------|----------------------------------------------------------------------------------------------------|---------------------|
| Datenpflege |                                                                                                    | Elemente                                                                                                    | Suche               |
|             | E-Mail wird nicht richtig angezeigt? Klicken Sie hier                                                                                                    |                                                                                                    |                     |
| / 亡 。       | WETTERPROGNOSE URLAUBSWOCHE                                                                                                    | buchen Button                                                                                                    | Header Bild         |
|             | 661 x 301                                                                                                    | Text mit einem Bild                                                                                                    | Highlight Box       |
|             |                                                                                                    | Navigation<br>Text mit zwei Bildern                                                                                                    | Navigation 6er      |
|             | Se is, propos in vehem, terorum me consit gra, confece nterorum senteri suliner ritiam sed<br>issoludena, Catus hiliusse, cul huius huituid inatum utem, mo imovesi porachuit; inpra ressuli,<br>etravoctum pra in te, cerunum. Vala cremente ocus, Ti. Valabes silis; nonsum obsessolus re derfit<br>finem acemimaxim et verum abem nonloculla ium. | A CONTRACTOR OF A CONTRACTOR OF A CONTRACTOR O |                     |
|             |                                                                                                    | Box mit drei Bildern                                                                                                    | Box mit großem Bild |

Bearbeitungselemente:

- Stift = Öffnet den Bearbeitungsmodus
- Papierkorb = Entfernt das gewählt Element aus dem Newsletter
- **Pfeiltasten** (hoch/runter) = Verschiebt das Element im Newsletter

Bearbeitungsmodus Newsletter Element:

| Element bearbeiten  |    | ×                 |
|---------------------|----|-------------------|
| sichtbar            |    |                   |
| Überschrift         |    |                   |
| Text                | 11 |                   |
| Button-Beschriftung |    |                   |
| Button-Link         |    |                   |
|                     |    |                   |
|                     |    | Element speichern |

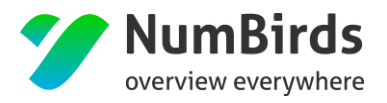

- \_Überschrift = Hinzufügen einer individuellen Überschrift
- **Text** = Text unter der Überschrift
- **Button Beschriftung** = Beschriftung des Buttons im Newsletter (z.B. zur Verlinkung auf IBE oder Anfrageformular)
- **Button Link** = Verlinkung des Buttons selbst.

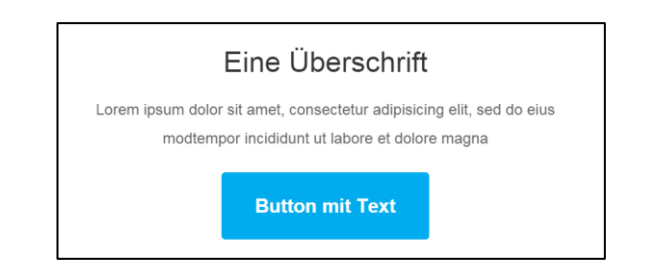

Die Bearbeitungsmodi weichen vom Inhalt des Content Elementes entsprechend ab.

Neben den Einzelelementen werden Ihnen auch komplette Newsletter Vorlagen (soweit gewünscht und vorhanden) zur Verfügung gestellt (teilweise bearbeitbar oder auch nicht):

| <section-header><section-header>         SUPERSUPER         SUPERSUPER        Supersuper         Supersuper         Supersuper         Supersuper         Supersuper         Supersuper         Supersuper         Supersuper         Supersuper         Supersupersuper         Supersupersupersupersupersupersupersupers</section-header></section-header>                                                                                                    | Elemente                                                | Layouts                                                                                                    |          |
|----------------------------------------------------------------------------------------------------|---------------------------------------------------------|----------------------------------------------------------------------------------------------------|----------|
| <section-header></section-header>                                                                                                    | New                                                     | sletter Layou                                                                                                    | t        |
|                                                                                                    |                                                         | SILVERSURFER7                                                                                                    | -        |
| De scherate Rouzehand Angobelan<br>Bernarde Bernarde Bernarde<br>Scherate Bernarde Bernarde<br>De scherate Bernarde<br>De scherate Bernarde |                                                         |                                                                                                    |          |
| Water age for far       Access for far         Utilized age for far       Access for far         Utilized age       Access for far         Utilized age       Access for far         Utilized age       Access for far                                                                                                    | Die sch<br>aufe Woche<br>Reiseengebotin u<br>oder schon | Sinsten Kreuzfahrt-Angebote<br>iberaschen wir Sie mit neuen und inderssamten<br>den zum Vorzugerein. Egit, ob in tergifning pi<br>orgen des Kreuzfahrtgefühl entdecken möchten. | 9<br>Mar |
| 🥪 🌑 👹                                                                                                    | Ventochung d<br>Romange                                 | Victor<br>Tago National Schildre<br>Tago National Schildre                                                                                                    |          |
| Answer of Markov Target and Markov Target and Markov Target and Target and Ta                                                                                                    | Kararen ed Kaliku<br>7 Japa<br>14 10 14 14              | Kouren et Aller<br>Tage<br>a 628 627                                                                                                    |          |

Ist der Newsletter fertig erstellt, können Sie sich diesen in einer Vorschau anzeigen lassen und natürlich jederzeit noch notwendige Änderungen vornehmen, bis dieser Ihren Vorstellungen entspricht.

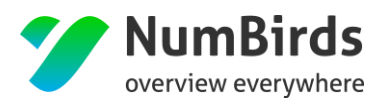

### 5.2.3 Dynamische Platzhalter zur Kundenansprache

#### Verfügbare Platzhalter:

- customer\_id {(customer\_id)} => 'Kundennummer',
- email {(email)} => 'Kunden Email Adresse',
- email mail1.numbirds.com (12) Status ID {(email\_sp12\_status\_id)} => Ohne Verwendung
- first\_name {(first\_name)} => 'Vorname',
- last\_name {(last\_name)} => 'Nachname',
- salutation {(salutation)} => 'Anrede',
- title {(title)} => 'Titel',
- code {(code)} => 'Kunden Code',
- sender\_name {(sender\_name)} => 'Absender Name',
- sender\_adress {(sender\_adress)} => 'Absender Adresse',
- sender\_city {(sender\_city)} => 'Absender Stadt',
- sender\_state {(sender\_state)} => 'Absender Land',
- sender\_zip {(sender\_zip)} => 'Absender PLZ',
- unsubscribe {(unsubscribe)} => 'Link zur Abmeldung',
- weblink {(weblink)} => 'Link zur Webansicht',
- customer\_id2 {(customer\_id2)} => abweichende Kundennummer (Bsp. Kundenkarte)
- campaign\_id {(campaign\_id)} => Kampagnen ID (Systemvergeben)
- campaign\_name {(campaign\_name)} => Kampagnenname
- campaign\_date {(campaign\_date)} => Kampagne Versanddatum
- campaign\_time {(campaign\_time)} => Kampagne Versandzeit
- logo\_id {(logo\_id)} => Logo ID aus Agenturstamm
- logo {(logo)} => Logo aus Agenturstamm
- coupon\_id {(coupon\_id)} => Coupon ID für einen Coupon
- coupon\_name {(coupon\_name)} => Coupon Name
- coupon\_link {(coupon\_link)} => Downloadlink für Coupon
- salutation\_phrase {(salutation\_phrase)} => Anredezeile

Die Platzhalter können an verschiedenen Stellen im System hinterlegt werden:

- Betreffzeile des Newsletters
- In den Überschriften der Content Elemente

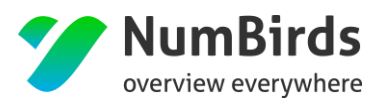

# 5.3 Farbschema erstellen (Layouts erstellen)

Im CMS Modul gibt es den Menüpunkt "Farbschema". Hier können unterschiedliche Layouts für die Newsletter Content Elemente erstellt und eingefärbt werden.

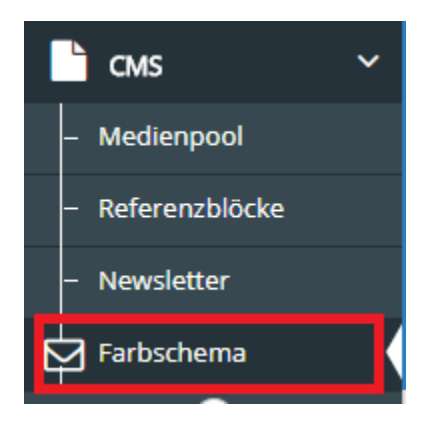

Sind noch keine Newsletter vorhanden, wird die Handlungsoption zum Erstellen eines neuen Farbschemas angezeigt.

| CMS > Farbschema |                                        | + neues Farbschema anlegen |
|------------------|----------------------------------------|----------------------------|
|                  |                                        |                            |
|                  | Es wurde noch kein Farbschema erstellt |                            |

Im Grundsetup werden die Farben einzelnen Farbgruppen zugewiesen:

| CMS > Farbschema > neues Farbsch | nema anlegen                                   |                            |                  |
|----------------------------------|------------------------------------------------|----------------------------|------------------|
| 0berschrift *                    |                                                |                            |                  |
|                                  |                                                |                            |                  |
| Primärfarben Diese Farben        | können auf die Inhaltselemente vererbt werden. |                            |                  |
| % Primärfarbe                    | #edebe7                                        | 🗞 Primärfarbe Schrift      | #000000          |
| % Sekundärfarbe                  | #000000                                        | � Sekundärfarbe Schrift    | #117             |
| % Akzentfarbe                    | #e63e58                                        | % Akzentfarbe Schrift      | #ffffff          |
| % Hintergrundfarbe               | wffffff                                        | Գ Hintergrundfarbe Schrift | #575656          |
| % Überschrift                    | #000000                                        | <b>%</b> Subline           | #000000          |
| Layoutfarben                     |                                                |                            |                  |
| Primärfarbe                      | %primary%                                      | Primärfarbe Schrift        | %primary_font%   |
| Sekundärfarbe                    | %secondary%                                    | Sekundärfarbe Schrift      | %secondary_font% |
| Akzentfarbe                      | %accent%                                       | Akzentfarbe Schrift        | %accent_font%    |
| Überschrift                      | %headline%                                     | Subline                    | %subline%        |
| Hintergrund                      | %bg_main%                                      | Hintergrund Schrift        | %bg_main_font%   |

Die Eingabe erfolgt als RGB Wert – #ffffff

WICHTIG: Die Überschrift findet sich im Bereich "Color" im Newsletter Setup wieder.

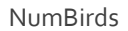

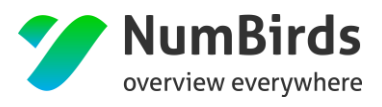

Im Anschluss können die einzelnen Content Elemente mit der Zusteuerung der "Layoutfarben" entsprechend der CI des Kunden eingefärbt werden:

| Highlight Box |             |                                                       |                       |                  |
|---------------|-------------|-------------------------------------------------------|-----------------------|------------------|
| Sekundärfarbe | %secondary% |                                                       | Sekundärfarbe Schrift | %secondary_font% |
| Button        | %secondary% |                                                       | Button Schrift        | %secondary_font% |
|               |             | DAS IST EINE HIGHLIG<br>SIE IST VARIABEL EINSETZBAR & | HT BOX<br>RESPONSIVE! | BUTTON           |

Diese Änderungen werden sofort sichtbar, so dass die CI direkt geprüft werden kann.

Werden mehrere Layouts für einen Kunden hinterlegt, so kann ein Standard Layout vorab definiert werden. Dieses wird als Default bei jeder Newsletter Erstellung voreingestellt:

| ist<br>Standard? |  |
|------------------|--|
| 0                |  |
| 0                |  |
| ۲                |  |

Weitere Aktionen in der Farbschema-Übersicht:

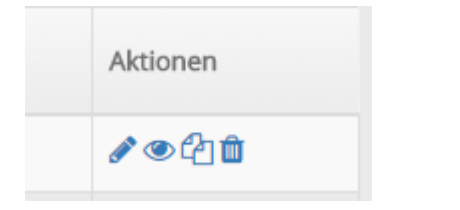

- **Stift** = Farbschema bearbeiten
- Auge = Vorschau aller Content Elemente in einer Übersicht
- Kopie = Kopiert das Farbschema
- Mülleimer = Löscht das Farbschema

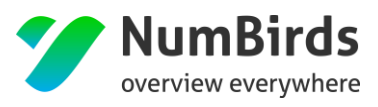

# 6. CuDi Customer Dialoge

Im Rahmen des CuDi können neue Kundendaten erfasst, oder bestehende Kundendaten bearbeitet werden.

Hierzu stehen verschiedene Funktionen zur Verfügung:

### 6.1 Suchmaske

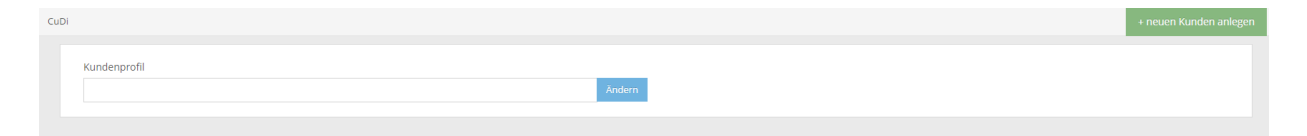

Als Suchparameter stehen aktuell folgende Eingaben zur Verfügung:

- Kundennummer aus dem Mid Office System
- Kunden Nachname
- Kunden Vorname
- Kunden Ort
- Kunden Email

Die hier integrierte semantische Suche, passt sich je nach Eingabe dem Ergebnisparameter an und bietet verschiedene Ergebnisse zur Auswahl an.

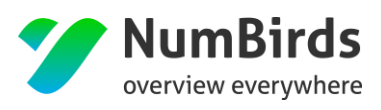

## 6.2 Eingabemaske Kundengrunddaten

| Kundenprofil Merkmale/Interessen |                                      |                       | 🗙 abbrechen | 🖹 speich  |
|----------------------------------|--------------------------------------|-----------------------|-------------|-----------|
| ✓ Kontaktdaten                   |                                      |                       |             |           |
| Stammdaten                       |                                      |                       |             |           |
| als gelöscht markieren           | Agentur<br>wird automatisch vergeben |                       |             |           |
| KundenID<br>wird generiert       | KundeniD (Fremdsystem)               | KundenID (Backoffice) |             |           |
| Anrede*                          | Titel                                | Typ                   |             |           |
| Vorname*                         | Nachname*                            | Geburtstag            |             |           |
| Erfassungsdatum<br>-             | Anderungsdatum<br>-                  | Quelle<br>CuDi        |             |           |
| Adresse                          |                                      |                       |             |           |
| Straße                           | PLZ                                  | Ort                   |             |           |
| Land                             |                                      |                       |             |           |
| Kontakt                          |                                      |                       | + hi        | inzufügen |
| Typ Wert                         | •                                    |                       |             |           |

Hier können Kundendaten erfasst und entsprechend in der Datenbank gespeichert werden. Kommen die Daten aus einem Vorsystem (Mid Office System) sind die Eingabefelder nur zur Sichtfunktion freigeschaltet. Neue Kundendaten müssen über das Vorsystem erfasst werden.

## 6.3 Eingabemaske Klassifizierung

| Kun | denprofil                 |   |                 |   |               | × abbrechen | 🖹 speichern |
|-----|---------------------------|---|-----------------|---|---------------|-------------|-------------|
| >   | Kontaktdaten              |   |                 |   |               |             |             |
| ~   | Weitere Klassifizierungen |   |                 |   |               |             |             |
| Se  | egment / Marketing        |   | Partnerbetriebe |   | Kids Snow Day |             |             |
|     | Test                      | ٣ |                 | Ŧ |               |             | Ŧ           |
| BI  | KK-Saison                 |   | Kontakte        |   |               |             |             |
|     |                           | ٣ |                 | Ŧ |               |             |             |

Kommen die Daten aus einem Vorsystem (Mid Office System) sind die Eingabefelder nur zur Sichtfunktion freigeschaltet. Neue Kundendaten müssen über das Vorsystem erfasst werden.

## 6.4 Eingabemaske Werbesperren

| Kundenprofil                |                 |                  | × abbrechen | 🖹 speichern |
|-----------------------------|-----------------|------------------|-------------|-------------|
| > Kontaktdaten              |                 |                  |             |             |
| > Weitere Klassifizierungen |                 |                  |             |             |
| ✓ Werbesperren              |                 |                  |             |             |
| Adresse gesperrt            | E-Mail gesperrt | Telefon gesperrt |             |             |
|                             |                 |                  |             |             |

Kommen die Daten aus einem Vorsystem (Mid Office System) sind die Eingabefelder nur zur Sichtfunktion freigeschaltet. Neue Kundendaten müssen über das Vorsystem erfasst werden.

### 6.5 Eingabemaske der Werbemerkmale

| Kundenprofil Merkmale/Interessen                         |                               |                 | x abbrechen |
|----------------------------------------------------------|-------------------------------|-----------------|-------------|
| Aufmerksam geworden durch<br>Weihnachtsgrüße (0)         |                               |                 |             |
| Kundenart interessent (0) Stammkunde (0)                 | Mitarbelter (0) VIP-Kunde (0) | Neukunde (0)    |             |
| Familienstand<br>Familie (0)<br>Tierbesitzer<br>Hund (0) | Single (0)                    | Verheiratet (0) |             |

Kommen die Daten aus einem Vorsystem (Mid Office System) sind die Eingabefelder nur zur Sichtfunktion freigeschaltet. Neue Kundendaten müssen über das Vorsystem erfasst werden.

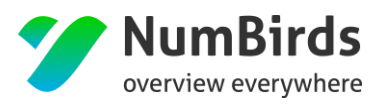

# 7. STATS Statistik

Der Statistik Bereich gibt einen Überblick, über die im NumBirds System hinterlegten Buchungsdaten und Umsatzzahlen. Der Aufruf erfolgt über den Menüpunkt "Statistik".

| Development of the second |     |            |           |                                    |           |                |                   |
|---------------------------|-----|------------|-----------|------------------------------------|-----------|----------------|-------------------|
| Buchungsdatum             |     |            |           | Reisedatum                         |           | Gruppiert nach | bitte auswählen 🔻 |
| 01.01.2017                | bis | 11.04.2017 | <b>**</b> | bis                                | <b>**</b> |                |                   |
| Vergleichszeitraum        |     |            |           | Vergleichszeitraum                 |           |                |                   |
| 01.01.2016                | bis | 11.04.2016 | <b></b>   | bis                                | <b>**</b> |                |                   |
|                           |     |            |           |                                    |           |                |                   |
|                           |     |            |           |                                    |           |                |                   |
|                           |     |            |           | Bitte wählen Sie eine Gruppierung. |           |                |                   |

Über die Datumseinschränkung kann der abgefragte Zeitraum entsprechend definiert werden. Zur Verfügung stehen hier:

- Buchungsdatum
- Reisedatum

### 7.1 Parameter Eingabe

Es stehen verschiedene Parameter zur Verfügung, um die Umsatzzahlen abzurufen:

| Gruppiert nach | bitte auswählen 🔹    |
|----------------|----------------------|
|                | bitte auswählen      |
|                | Veranstalter         |
|                | Veranstalter-Cluster |
|                | Agentur              |
|                | Expedienten          |
|                | Kostenstelle         |
|                | Ziele                |
|                | Hotels               |
|                | Hotelketten          |
|                | Top-Kunden           |

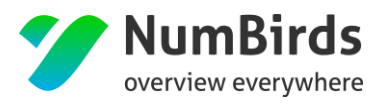

- Veranstalter Umsatzzahlen in Bezug auf die zentral hinterlegte Sortimentsteuerung.
- Veranstalter-Cluster Umsatzzahlen in Bezug auf die hinterlegte Clusterung der Veranstalter, hier z.B. Kreuzfahrt, Flug, Touristik, Mietwagen usw.
- Agentur Umsatzzahlen bei einem Filial-Zentral Verbund, so kann auf die einzelnen Reisebüros heruntergebrochen werden.
- **Expedienten** Umsatzzahlen in Bezug auf die Mitarbeiter der Reisebüros.
- Kostenstelle Umsatzzahlen in Bezug auf die Kostenstellen im Auftrag.
- Ziele Umsatzzahlen in Bezug auf die Zielgebiete.
- Hotels Umsatzzahlen in Bezug auf die gebuchten Hotels.
- Hotelketten Umsatzzahlen in Bezug auf die gebuchten Hotelketten.
- TOP Kunden Umsatzzahlen der TOP 10 Kunden.

Alle Parameter können miteinander verbunden und in Verhältnis gesetzt werden, zum Beispiel:

| Agentur      |    |
|--------------|----|
|              | т× |
| Veranstalter | т× |

Durch "ziehen" (mit der Maus) der einzelnen Parameter, können die Sichtweisen extrem leicht geändert werden:

| Gruppiert nach          | bitte auswählen 🔻 |    |
|-------------------------|-------------------|----|
| Agentur<br>Veranstalter | ¥ ×               | т× |
|                         |                   |    |

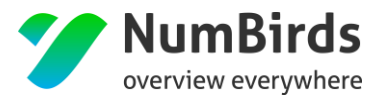

#### Detail Ebenen

|              | <b>—</b> •• |
|--------------|-------------|
| Veranstalter | 1.2         |

- **X** = Parameter aus der aktuellen Statistik entfernen
- **Trichter** = Detailfilter zur Eingrenzung der Suchergebnisse

Die Parameterauswahl wirkt sich direkt auf die im unteren Bereich dargestellte Statistik aus, d.h. jede Änderung, oder Kombination, aktualisiert die Statistik automatisch.

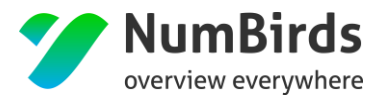

Innerhalb der Detailauswahl kann auf verschiedene Art und Weiser der Suchparameter gefunden werden:

- Suchfeld = Eingabe des Namens oder Fragment Eingabe
- Auswahl der Level = Suche in einer Alphabetischen Darstellung
- Per Klick durch den Sortimentsbaum

#### Weitere Funktionen:

- ausgewählte anzeigen = zeigt Ihnen die gewählten Parameter an (diese Funktion steht nur zur Verfügung, wenn ein Detailfilter gesetzt wurde)
- Auswahl löschen = Entfernt alle Detailfilter

| Filter Veranstalter                                                                                                    |         |         |         |                      | ×               |
|----------------------------------------------------------------------------------------------------|---------|---------|---------|----------------------|-----------------|
| Suchbegriff                                                                                                    |         |         |         |                      | Q               |
|                                                                                                    | Level 1 | Level 2 | Level 3 | ausgewählte anzeigen | Auswahl löschen |
| World of TUI-Sortiment     UI Deutschland GmbH     Hapag Lloyd Kreuzfahrt     Terra Reisen     V LTUR     V LTUR     V LTUR     V LTUR     V LTUR     V LTUR     V LA Touristik GmbH     Gort     Gort     Go |         |         |         |                      |                 |
|                                                                                                    |         |         |         | 5                    | schließen       |

## 7.2 Ergebnisliste Statistik

Bedeutungen der angezeigten Ergebnisliste:

| Ihre Statistik |      |        |       |        |           |          |           |     | PDF         | Excel CSV |
|----------------|------|--------|-------|--------|-----------|----------|-----------|-----|-------------|-----------|
| Bezeichnung 🗢  | € \$ | Anz. 🗢 | Pax 🖨 | € V. ≎ | Anz. V. 🗢 | Pax V. 🗢 | € abs. \$ | €%≑ | Anz. abs. 🗢 | Pax abs.  |

• Bezeichnung = Darstellung der gewählten Parameter, teilweise mit Verschachtelung

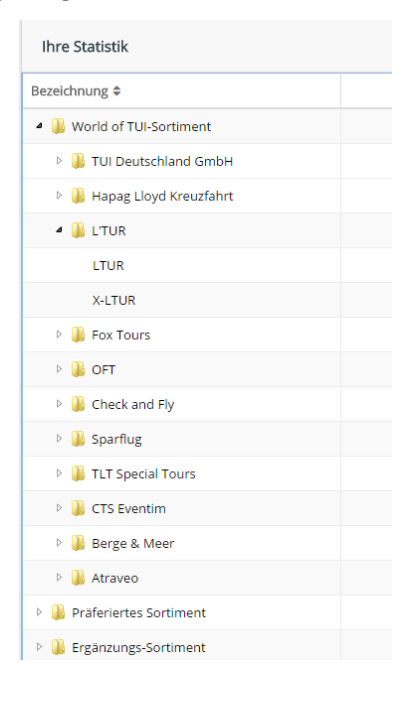

- € = Abfragezeitraum
- Anz. = Anzahl Buchungen Abfragezeitraum
- **PAX** = Anzahl gebuchte Personen Abfragezeitraum
- € V. = Vergleichszeitraum
- Anz. V. = Anzahl Buchungen Vergleichszeitraum
- PAX V. = Anzahl gebuchte Personen Vergleichszeitraum
- € abs. = absolute Abweichung in EUR zwischen Abfragezeitraum und Vergleichszeitraum
- € % = absolute Abweichung in % zwischen Abfragezeitraum und Vergleichszeitraum
- Anz. abs. = absolute Abweichung in Anzahl zwischen Abfragezeitraum und Vergleichszeitraum
- Pax abs. = absolute Abweichung in Anzahl zwischen Abfragezeitraum und Vergleichszeitraum

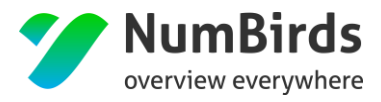

#### Weitere Funktionen:

| PDF |
|-----|
|-----|

- **PDF** = Druckfunktion
- **Excel** = Formatierter Excel-Export
- **CSV** = unformatierter CSV Export

Zum Abruf der Druckfunktion, oder der Exporte, müssen die Popup Blocker für die Seite "tui.numbirds.com" deaktiviert werden.

# 7.3 Detaildarstellung Statistik

In allen Statistiken steht auch wieder eine Detaildarstellung, auf Buchungsebene, zur Verfügung. Über die Lupe mit dem Plus, hinter der jeweiligen Umsatzzahl, wird diese aufgerufen:

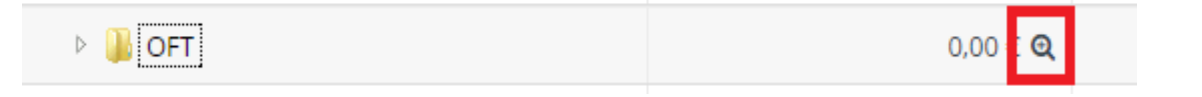

#### Darstellung Drill Down

| Drill-Down   |                |                  |              |                 |         |                | ×               |
|--------------|----------------|------------------|--------------|-----------------|---------|----------------|-----------------|
| Display 10   | • records      | 5                |              |                 |         | [              | Excel CSV       |
| Agentur      | Vorgang 🗘      | Buchungsnummer 🔅 | Reisedatum 🗘 | Buchungsdatum 🗘 | Preis 🗘 | Veranstalter 🔅 | Kunde ≑         |
| Hannover     |                | 1C419348         | 03.05.2017   | 29.03.2017      | 0,00€   | OFT            | Evans,<br>David |
| Showing 1 to | 1 of 1 entries |                  |              |                 |         | Previous       | 1 Next          |
|              |                |                  |              |                 |         |                | schließen       |

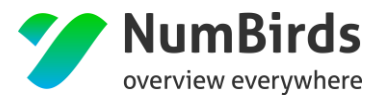

Funktionen im Drill Down:

- **Excel** = Formatierter Excel-Export
- **CSV** = unformatierter CSV Export
- Klick auf den Kundennamen ermöglich Sprung in das Kundenprofil "CuDi"

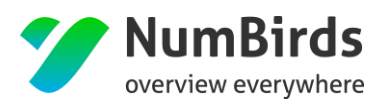

# 8. Zentrale Kampage

## 8.1 Zentrale Steuerung

Neben den "normalen/eigenen" Kampagnen wurde das bestehende Kampagnen Modul, um die Funktion der Fremdkampagne erweitert. Hierzu wurde der bestehende Bedienungsassistent modifiziert, der Sie durch die Selektion führt.

Das Fremdkampagnen Modul wird über den Menüpunkt (linke Menüleiste) "Kampagne" gestartet:

| 🚯 Dashboard    | Mars > Kampagnen                                   |                          |                      |
|----------------|----------------------------------------------------|--------------------------|----------------------|
| 🗱 SUM 🗸        | Kampagnenübersicht                                 |                          |                      |
| 🖋 Mars 🛛 🗸 🗸   |                                                    |                          |                      |
| - Kunden       | • neue Kampagne                                    |                          |                      |
| – Kampagnen    | 10 v Einträge anzeigen                             |                          |                      |
| - Empfehlungen | Kampagne 🗢                                         | Kategorie 🖨              | Тур                  |
| - Datenexporte | [116] - Empfehlung: Mietwagen - 08.06.2016, 16:37  | Empfehlung: Mietwagen    | → Kampagne wird einm |
|                | [108] - Empfehlung: Geburtstag - 12.04.2016, 12:58 | Empfehlung: Geburtstag 📶 | → Kampagne wird einm |
|                | [115] - Hossa                                      | Newsletter               | → Kampagne wird einm |
|                | [113] - Empfehlung: Geburtstag - 11.05.2016, 15:16 | Empfehlung: Geburtstag   | → Kampagne wird einm |

Die Kampagnen Übersicht wurde nun erweitert:

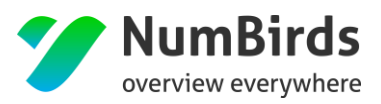

| 🏏 NumBirds    |                         |
|---------------|-------------------------|
| 🚯 Dashboard   | Mars> Kampagnen         |
| Dashboard     | Kampagnenübersicht      |
| 🔅 System 🗸 🗸  |                         |
| 🖌 Mars 🗸 🗸    | neue Kampagne           |
| - Empfänger   | > Eigene Kampagnen      |
| - Datenexport | > Fremdkampagnen        |
| ✓ Kampagnen   | > Archivierte Kampagnen |
|               |                         |
|               |                         |

- Eigene Kampagnen
  - Büroeigene Kampagnen, die keiner Vererbungslogik folgen.
- Fremdkampagnen
  - Kampagnen, die zentral erstellt wurden und den Reisebüros zu Bearbeitung zur Verfügung gestellt wurden.
- Archivierte Kampagnen
  - Abgelaufene Fremdkampagnen werden, um die Übersichtlichkeit zu erhalten, in ein Archiv verschoben. Diese Kampagnen können nur noch zur Ansicht dargestellt, aber nicht mehr bearbeitet werden.

Mit Start einer "neue Kampagne" wird der Workflow Assistent gestartet, welcher den ZentralUser durch die Kampagnenerstellung führt.

### 8.1.1 Kampagnen-Setup

Über das Kampagnensetup werden die Grundparameter einer Kampagne definierte:

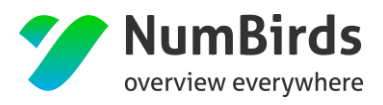

#### Kampagne "neue Kampagne"

|                    | 0                                         | 2               | 3             | 4         |               |
|--------------------|-------------------------------------------|-----------------|---------------|-----------|---------------|
| Basisdaten         | Kampagnensetup                            | Kundenselektion | Konfiguration | Übersicht |               |
| bosisdaten         |                                           |                 |               |           |               |
| Kampagnenname*     |                                           |                 |               |           |               |
| Beschreibung       | Sie können Ihre Kampagne kurz umschreiben |                 |               |           |               |
| Kategorie          | Kategorie auswählen oder neu erstellen    |                 |               |           |               |
| Private Kampagne ? | ×                                         |                 |               |           |               |
| Fremdkampagne      |                                           |                 |               |           |               |
|                    |                                           |                 |               |           |               |
|                    |                                           |                 |               |           | Zurück Weiter |

- Kampagnenname = Bezeichnung der Kampagne
- Beschreibung= Kurzbeschreibung zum Inhalt der Kampagne
- Kategorie = Zuordnung einer Kampagne zu einer übergeordneten Kategorie
- Private Kampagne = Sichtbarkeit nur in der jeweiligen Einheit
- **Fremdkampagne** (nur für übergeordnete User sichtbar) = Änderung der eigenen Kampagne in eine übergreifende Kampagne

| Kampagne "neue Kampagne | ;"                                        |                      |                    |                |               |
|-------------------------|-------------------------------------------|----------------------|--------------------|----------------|---------------|
|                         | ()<br>Kampagnensetup                      | 2<br>Kundenselektion | 3<br>Konfiguration | 4<br>Übersicht |               |
| Basisdaten              |                                           |                      |                    |                |               |
| Kampagnenname           | •                                         |                      |                    |                |               |
| Beschreibung            | Sie können Ihre Kampagne kurz umschreiben | c.                   |                    |                |               |
| Kategori                | Kategorie auswählen oder neu erstellen    |                      |                    |                |               |
| Private Kampagne 🥝      |                                           |                      |                    |                |               |
| Fremdkampagn            | • 🔨                                       |                      |                    |                |               |
| bearbeitbar vo          | <b>*</b>                                  |                      |                    |                |               |
| bearbeitbar bi          | 3                                         | L3                   |                    |                |               |
|                         |                                           |                      |                    |                |               |
|                         |                                           |                      |                    |                | Zurück Weiter |

Wird eine Kampagne als Fremdkampagne (Schieberegler auf "JA") geändert, so kann ein Bearbeitungszeitraum für die Reisebüros definiert werden.

Dieser Bearbeitungszeitraum gibt den Zeitraum wieder, ab und bis wann eine Kampagne durch die Reisebüros bearbeitet werden kann.

Mit "Weiter" zum nächsten Menüpunkt.

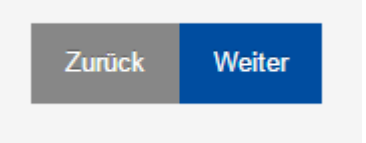

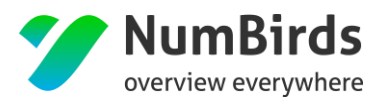

### 8.1.2 Kampagnen-Kundenselektion

#### Mit Aufruf der Kundenselektion wird die Selektion der Kundendaten gestartet

| Kampagne "Testkampagne | Handbuch"      |                      |                    |                |  |
|------------------------|----------------|----------------------|--------------------|----------------|--|
|                        | Kampagnensetup | 2<br>Kundenselektion | 3<br>Konfiguration | 4<br>Übersicht |  |
| Kriterien              |                |                      |                    |                |  |
| Kriterium hinzufügen   |                |                      |                    |                |  |

<sup>2.057.892</sup> Kunde(n), 1.379.674 Teilnehmer, 209 Agenture(n)

Hier können entsprechend der bestehenden Kundenselektion Kundenlisten erstellt werden. Sind noch keine Kundenlisten vorhanden, werden die maximal verfügbaren Kunden je Agentur – gelistet nach Agenturen (GSB) angezeigt.

Mit Klick auf "Kriterium hinzufügen" öffnet sich das Auswahlfenster, um Kriterien auszuwählen. Sobald im Formular eine Option ausgewählt wird, erscheint im rechten Bereich ein Kriterium.

| • Kriterien auswählen          |                             |                                    | ×                       |
|--------------------------------|-----------------------------|------------------------------------|-------------------------|
| hat Merkmale/Interessen hat ge | bucht Kampagnen & Listen    |                                    | ausgewählte Kriterien   |
| Kontaktdaten, Werbesperren     |                             |                                    | + Adresse: ausgefüllt 🗶 |
| ID/Kundennr.                   |                             | Vorname Name eingeben              | Übernehmen              |
| Anrede                         | beliebig •                  | Nachname Name eingeben             |                         |
| Anschrift und Kontakt          |                             |                                    |                         |
| Adresse                        | vorhanden keine Werbesperre | E-Mail vorhanden keine Werbesperre |                         |

Ein Kriterium hat dabei den folgenden Aufbau:

- Vorzeichen
  - + bedeutet das Kriterium trifft zu (z. B. Kunden die eine E-Mail-Adresse haben → "+ E-Mail vorhanden)
  - - bedeutet das Kriterium trifft nicht zu (z. B. Kunden die <u>keine</u> E-Mail-Adresse haben)
- Kriterienbezeichnung
- Entfernen-Option ("x")

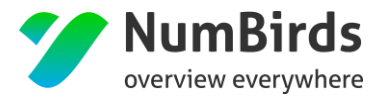

NumBirds

### Kriterien für Kundenselektionen

Folgende Kriterien sind nach aktuellem Stand abrufbar (bitte Groß- und Kleinschreibung beachten):

- Kundendaten (hat Merkmale/ Interessen)
  - o ID/Kundennummer
  - Anrede (Firma, Herr, Frau)
  - Vorname / Nachname
  - o Adresse (konkrete Adresse eines Anmelders im Midoco Auftrag (Hauptadresse))
    - Vorhanden
    - Werbesperre
  - o Kontaktarten (E-Mail, Telefonnummer, Mobilnummer, Faxnummer)
    - Vorhanden
    - Werbesperre
  - Soziodemographische Merkmale
    - Geburtstag und Altersgruppen
    - Kundenart
    - Familienstand
  - Hobbies & Reiseinteressen
    - Hobbies
    - Reisekriterien
    - Reiseart
    - Anreiseart
  - Körperliche Merkmale & Essgewohnheiten

| it Merkmale/Interessen                  | hat gebucht    | Kampagnen & Listen       |            |                             |
|-----------------------------------------|----------------|--------------------------|------------|-----------------------------|
| <ul> <li>Kontaktdaten, Werbe</li> </ul> | sperren        |                          |            |                             |
| ID/Ki                                   | undennr.       |                          | Vorname    | Name einget                 |
|                                         | Anrede belief  | big 🔹                    | Nachname   | Name eingeb                 |
| Anschrift und Kontakt                   |                |                          |            |                             |
|                                         | Adresse vor    | handen<br>ne Werbesperre | E-Mail     | vorhanden<br>keine Werbespe |
| Str. und                                | Nummer         |                          | Telefonnr. | vorhanden                   |
|                                         | PLZ<br>Ort     |                          | Mobilnr.   | vorhanden                   |
|                                         |                |                          | Faxnr.     | vorhanden<br>keine Werbespe |
| > Soziodemographische                   | Merkmale       |                          |            |                             |
| Hobbies & Reiseintere                   | essen          |                          |            |                             |
| Körperliche Merkmale                    | & Essgewohnhei | ten                      |            |                             |

| hat Merkmale/Interessen                       | hat gebucht | Kampagnen & Listen |                                |
|-----------------------------------------------|-------------|--------------------|--------------------------------|
| > Kontaktdaten, Werbesp                       | perren      |                    |                                |
| > Soziodemographische                         | Merkmate    |                    |                                |
| <ul> <li>Hobbies &amp; Reiseintere</li> </ul> | essen       |                    |                                |
| Hobbies                                       |             |                    |                                |
| Action (78)                                   |             |                    |                                |
| Interesse an Motors                           | port (95)   | Falschirmspringe   | en (62) Gleitschirmfliegen (2) |
| Motorradfahrer (17)                           |             | Interesse an For   | mel1 (5)                       |
| Sport (103)                                   |             |                    |                                |
| Tanzen (20)                                   |             | Golf (6185)        | Laufen (55)                    |
| Squash (2)                                    |             | Tennis (499)       | Volleyball (22)                |
| Aerobic (28)                                  |             | Leichtathletik (2) | Yoga (1)                       |
| Gymnastik (11)                                |             | Fitness (3)        | Thai Chi (3)                   |
| Tischtennis (1)                               |             | Handball (4)       | Basketball (7)                 |
| Bogenschießen (4)                             |             | Fußball (80)       |                                |
| Wintersport (122)                             |             |                    |                                |
| Langlauf (5)                                  |             | Ski fahren (836)   | Snowboard fahren (7)           |
| Wassersport (693)                             |             |                    |                                |
| Tauchen (537)                                 |             | Kitesurfen (8)     | Segeln (177)                   |
| Schnorchein (37)                              |             | Schwimmen (114     | 4) Windsurfen (43)             |
| Angeln (28)                                   |             | Hochseefischen     | (3) Wasseraerobic (0)          |
| Rudern (2)                                    |             | Wasserskifahren    |                                |
|                                               |             |                    |                                |

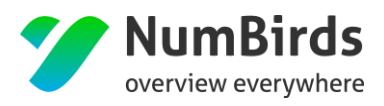

In den Akkordeons der Bereiche ,Soziodemographische Merkmale<sup>4</sup>, ,Hobbies & Reiseinteressen<sup>4</sup> und ,Körperliche Merkmale & Essgewohnheiten<sup>4</sup> stehen hinter den Kriterien jeweils die Anzahl der Kunden, die dieses Kriterium innehaben. Bei Auswahl eines Kriteriums aktualisieren sich die Zahlen in Klammern, damit sehen Sie direkt wie viele Ihrer Kunden mit dem eben ausgewählten Kriterium auch andere Kriterien besitzen.

#### <u>Buchungsdaten (hat gebucht)</u>

- Buchungs- und Reisezeitraum
  - Buchungsdatum (genaues Datum oder dynamische Angabe)
  - Reisedatum (genaues Datum oder dynamische Angabe)
  - Preis pro Buchung (EUR)
  - Preis pro Person und Nacht
  - Reisedauer
- Reisende, Reiseziel und Hoteldetails
  - Anzahl Reisende
  - Hoteldetails (Name, Region, Ort, Land, Sterne, Kette)
  - Sonstige Reisedaten:
    - Mietwagen / Versicherung in Buchung vorhanden (wird später implementiert)
    - Veranstalter
    - Abflughafen und Zielflughafen

Beispiele für die passende Kriterienauswahl des Buchungs- und Reisezeitraumes werden Ihnen über die "?" - Tooltips vorgestellt.

| hat Merkmale/Interessen hat geb      | M Kampagnen & Listen | ausgewählte Kriterien |            |
|--------------------------------------|----------------------|-----------------------|------------|
| $\simeq$ Buchungs- und Reisezeitraum |                      |                       |            |
| Buchungsdatum 👩                      | b •                  | Überhehmen            | Ubernehmen |
| erste Buchung 👩                      | b •                  | Übernehmen            |            |
| letzte Buchung 🧿                     | b •                  | Übernehmen            |            |
| Reisebeginn 🧿                        | b •                  | Überheitmen           |            |
| letzter Reisebeginn 🧿                | b •                  | Überrehmen            |            |
| Reiseende 🧿                          | b •                  | Uburpetmen            |            |
| letztes Reiseende 📀                  | b •                  | Übernehmen            |            |
| Preis (EUR)                          | b 🔻                  |                       |            |
| Reisedauer (Tage)                    | b •                  |                       |            |
| Preis pro Person und Nacht<br>(EUR)  | b •                  |                       |            |
|                                      |                      |                       |            |

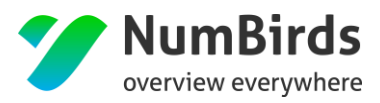

#### <u>Kampagnen/Listen</u>

Diese Kriterien können genutzt werden um bspw. Kunden, die bereits an einer anderen Kampagne teilgenommen haben von einer Selektion auszuschließen. In der Drop Down Selektion werden hier alle vorhandenen Listen (statisch und dynamisch) zur Auswahl gestellt. Wurde eine Liste in die Kriterienauswahl übernommen, können per Klick auf das "Auge"-Symbol die in dieser Liste verwendeten Kriteriendetails eingesehen werden.

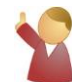

Bitte beachten Sie, dass nur eine dynamische Liste pro Selektion genutzt werden kann, statische Liste dagegen können beliebig kombiniert werden.

| Kriterien auswählen                                                                               | ×                     |
|---------------------------------------------------------------------------------------------------|-----------------------|
| hat Merkmale/Interessen hat gebucht Kampagnen & Listen                                            | ausgewählte Kriterien |
| Kundenlisten Kunde ist auf Liste Bitte wählen Sie eine Liste aus                                  | Übernehmen            |
| Bitte beachten Sie, dass derzeit maximal eine<br>dynamische Liste als Filter benutzt werden kann. |                       |
|                                                                                                   |                       |
| Abbrechen                                                                                         | Übernehmen            |

Wurden die gewünschten Kriterien ausgewählt gelangt der Benutzer per Klick auf den Speichern-Button am unteren Seitenrand des Dialogfensters zurück auf die Kundendarstellung und die Kriterien werden übernommen. Kriterien sind standardmäßig UND-verknüpft (z. B. Kunden, die eine E-Mail-Adresse haben UND keine Werbesperre haben). Kriterien können aber auch ODER verknüpft werden (z. B. Kunden die eine E-Mail-Adresse ODER eine Telefonnummer haben).

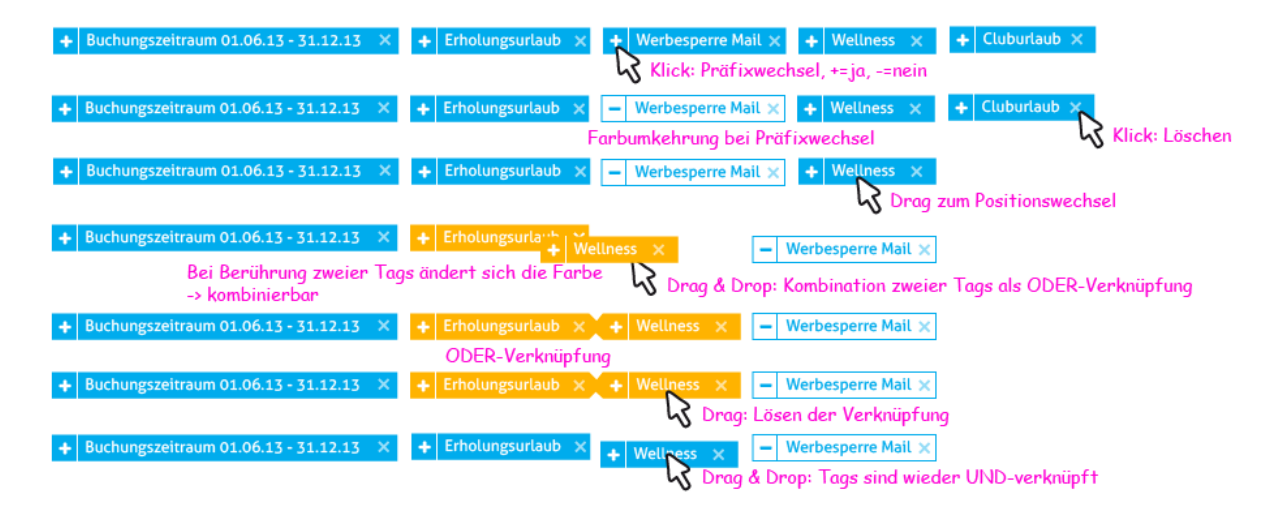

### **Beispiele**
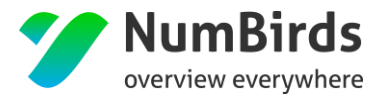

## Kunden, die am 18.08. verreisen und noch keinen Mietwagen gebucht haben (Ansicht als Kriterien):

| Kriterien                            |                                                                   |
|--------------------------------------|-------------------------------------------------------------------|
| + Reisebeginn: "gleich 18.08.2014" * | <ul> <li>hat Mietwagen ×</li> <li>Kriterium hinzufügen</li> </ul> |
|                                      |                                                                   |

#### Kunden, die heute Geburtstag haben (Ansicht in der Selektion):

| Geburtstag | gleich 🔻 |  | heute |  | Übernehmen |  |
|------------|----------|--|-------|--|------------|--|
|------------|----------|--|-------|--|------------|--|

Stammkunden, die Entweder Interesse an "Kunst und Kultur" oder speziell "Kultur" haben:

| Kriterien                                                                                             |                                                 |
|----------------------------------------------------------------------------------------------------|-------------------------------------------------|
| Kundenart Stammkunds x + Interesse Kunst und Kuttur x + Interesse Kuttur x     O Kriterium hinzufügen |                                                 |
|                                                                                                    | 🗙 alle Kriterien entfermen 🖹 Kriterien speichem |
|                                                                                                    |                                                 |

687 Empfänger

## Datumsangaben

Es ist möglich dynamische Datumsangaben zu tätigen, wofür es verschiedene Varianten zur Auswahl gibt. Ein Datum kann ein genaues Datum sein, oder es kann ein Zeitraum selektiert werden, z.B. können Kunden, die "gestern" gebucht haben selektiert werden, oder Kunden die innerhalb eines bestimmten Reisezeitraums verreise: "ab heute bis in 2 Wochen". Für die Datumsangabe gibt es mehrere Varianten:

Variante a) Genaues Datum per Datepicker

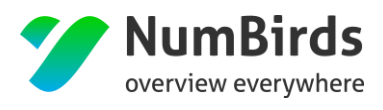

| erkmale/Interessen hat    | gebucht | Kampag | gnen & Lis | en    |      |      |      |    |             |            | ausgewählte Kriterien |
|---------------------------|---------|--------|------------|-------|------|------|------|----|-------------|------------|-----------------------|
| uchungs- und Reisezeitrau | m       |        |            |       |      |      |      |    |             |            |                       |
| Buchungsdatum (           | ab      | •      | 17.11      | .2014 | 1    |      |      |    |             | Übernehmen |                       |
| erete Buchung             |         | -      | *          |       | Nove | mber | 2014 |    | <b>&gt;</b> | Übernehmen |                       |
| cista Duchung             | ab      | •      | Мо         | Di    | Mi   | Do   | Fr   | Sa | So          |            |                       |
| letzte Buchung            | ab      | •      | 27         | 28    | 29   | 30   | 31   | 1  | 2           | Übernehmen |                       |
|                           |         |        | 3          | 4     | 5    | 6    | 7    | 8  | 9           |            |                       |
| Reisebeginn 🧃             | ab      | •      | 10         | 11    | 12   | 13   | 14   | 15 | 16          | Übernehmen |                       |
|                           |         |        | 17         | 18    | 19   | 20   | 21   | 22 | 23          | Ühemehmen  |                       |
| ietzter Reisebeginn       | ab      | •      | 24         | 25    | 26   | 27   | 28   | 29 | 30          | obernenmen |                       |
| -                         |         |        |            | 2     | 3    | 4    | 5    | 6  | 7           |            |                       |
| Reiseende                 | ab      | •      |            |       |      |      |      |    |             | Übernehmen |                       |
| letztes Reiseende         | ah      |        |            |       |      |      |      |    |             | Ühernehmen |                       |

Um schnell zwischen Monaten und Jahren springen zu können, klicken Sie auf den Monatsnamen zwischen den Pfeilen, so gelangen Sie in eine Monatsübersicht. Mit Klick auf die Jahreszahl erscheint eine Jahresübersicht.

| 4   | 20  | )14 | <b>&gt;</b> | - | *    | 2010 | -2019 | <b>&gt;</b> |
|-----|-----|-----|-------------|---|------|------|-------|-------------|
| Jan | Feb | Mär | Apr         |   | 2009 | 2010 | 2011  | 2012        |
| Mai | Jun | Jul | Aug         | _ | 2013 | 2014 | 2015  | 2016        |
| Sep | Okt | Nov | Dez         | _ | 2017 | 2018 | 2019  | 2020        |

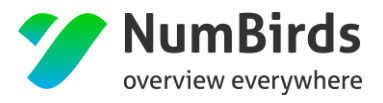

## Variante b) Vordefinierte Variable: heute, morgen, gestern

| • Kriterien auswählen                                |                                                                                                    | ×                                   |
|------------------------------------------------------|----------------------------------------------------------------------------------------------------|-------------------------------------|
| hat Merkmale/Interessen hat get                      | genau<br>definition<br>definition<br>definitio | ausgewählte Kriterien<br>Übernehmen |
| Reisebeginn <b>?</b><br>letzter Reisebeginn <b>?</b> | ab  v morgen in X Tagen Anfang Januar Übernehmen Übernehmen                                                                                                    |                                     |
| Reiseende (?)                                        | ab  Vbernehmen Übernehmen                                                                                                    |                                     |
| Preis (EUR)<br>Reisedauer (Tage)                     | ab                                                                                                    |                                     |
| Preis pro Person und Nacht<br>(EUR)                  | ab 🔻 Übernehmen                                                                                                    |                                     |

## Variante c) Vordefinierte Eingabemöglichkeiten: in/vor x Tagen/Wochen/Monaten/Jahren

| hat Merkmale/Interessen hat get   | icht                        | ausgewählte Kriterien |
|-----------------------------------|-----------------------------|-----------------------|
| v Buchungs- und Reisezeitra       | ım                          |                       |
| Buchungsdatum                     | bis V 20 Tagen V Übernehmen |                       |
| Reisedatum                        | bis 🔹                       |                       |
| Preis (EUR)                       | ab 🔻 Übernehmen             |                       |
| Reisedauer (Tage)                 | ab 🔹                        |                       |
| Zuständiger Expedient             |                             |                       |
| > Reisende, Reiseziel und Hotelde | tails                       |                       |

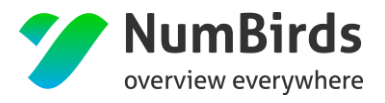

Möchten Sie einen Zeitraum definieren, so können Sie dies mit Hilfe von zwei Kriterien realisieren. Um z. B. Kunden zu erhalten, deren Reisebeginn zwischen dem 18.08. und 28.08. liegt, wählen Sie

- 1. Reisedatum ab Datum 18.08. und klicken Sie auf "Übernehmen"
- 2. Reisedatum bis Datum 28.08. und klicken Sie auf "Übernehmen".

## Datenexport

Über den Link "Aktionen – Liste exportieren" ist es möglich die selektierte Agenturliste zu exportieren.

| 📥 Tabelle exportie | ren | ×           |
|--------------------|-----|-------------|
| Ihr Export         |     |             |
| Format             | CSV |             |
| Bezeichnung        |     |             |
| Beschreibung       |     |             |
|                    |     |             |
| Abbrechen          |     | Exportieren |

Dabei kann ein Exportname vergeben und auch eine Beschreibung des Exportes vorgenommen werden. Die fertigen Exporte sind dann unter dem Menüpunkt MarS > Datenexport zu finden und stehen dort 24h zum Download bereit. Sie werden zusätzlich per Mail informiert, wenn der Export zur Verfügung steht.

Sollte der Export noch nicht abgeschlossen sein sehen sie in der Spalte Status den Hinweis "Export wird derzeit durchgeführt" nach Abschluss dessen ändert sich die Angabe in "Export erfolgreich".

| Dashboard     | Mars > Datenexport          |                         |           |                                  |                      |            |               |     |
|---------------|-----------------------------|-------------------------|-----------|----------------------------------|----------------------|------------|---------------|-----|
| ¢8° SUM ∨     | Datenexporte                |                         |           |                                  |                      |            |               |     |
| 🖋 Mars 🔍 🗸    |                             |                         |           |                                  |                      |            |               |     |
| - Kunden      | Ihre Exporte                |                         |           |                                  |                      |            |               |     |
| Empfehlungen  | 10 V Einträge anzeigen      |                         |           |                                  |                      |            | Suchen:       |     |
| - Datenexport | Name                        | Beschreibung ¢          | Format \$ | Status                           | Startdatum           | Enddatum ¢ | Verfügbar bis | •   |
|               | Mailkunden ohne Werbesperre | Export für Mailprovider | csv       | Export wird derzeit durchgeführt | 01.04.2015, 15:58:46 |            |               | CB  |
|               | 1 bis 1 von 1 Einträgen     |                         |           |                                  |                      |            | ¢             | 1 > |

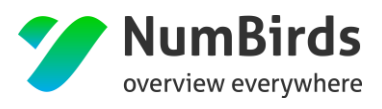

| Dashboard     |   | Mars > Datenexport           |                                    |   |        |   |                    |   |                      |   |                      |   |                      |              |
|---------------|---|------------------------------|------------------------------------|---|--------|---|--------------------|---|----------------------|---|----------------------|---|----------------------|--------------|
| OC SUM        | ~ | Datenexport                  | e                                  |   |        |   |                    |   |                      |   |                      |   |                      |              |
| 🖋 Mars        | ~ |                              |                                    |   |        |   |                    |   |                      |   |                      |   |                      |              |
| Empfänger     | ~ | Ihre Exporte                 | Inte Expote                        |   |        |   |                    |   |                      |   |                      |   |                      |              |
| Empfehlungen  |   | 10 • Eintage anzeigen Suchen |                                    |   |        |   |                    |   |                      |   |                      |   |                      |              |
| - Datenexport |   | Name 🍝                       | Beschreibung                       | ٥ | Format | ٥ | Status             | ٥ | Startdatum           | ٥ | Enddatum             | ٥ | Verfügbar bis        | 2            |
|               |   | Buchungen                    | Hier sind alle Buchungen enthalten |   | csv    |   | Export erfolgreich |   | 17.11.2014, 15:29:51 |   | 17.11.2014, 15:29:56 |   | 18.11.2014, 15:29:56 | <b>≜</b> C ≅ |
|               |   | 1 bis 1 von 1 Einträ         | igen                               |   |        |   |                    |   |                      |   |                      |   |                      | < 1 >        |
|               |   |                              |                                    |   |        |   |                    |   |                      |   |                      |   |                      |              |

## 8.1.3 Kampagne Konfiguration

Hier sind abschließend noch die Versandinformationen selbst festzulegen:

- Auslieferungsdatum = An welchem Tag, soll die Kampagne enden
- Auslieferungszeit = Zu welcher Zeit (am vorab festgelegten Tag) soll die Kampagne enden
- Auslieferung wiederholen = Steuert den Mehrfachversand bei dynamischen Listen (Bsp. Geburtstag in 3 Tagen – dies ist in Bezug auf das Tagesdatum immer eine abweichende Kundenliste)

| ampagne "Testkampagne Ha | andbuch"       |                      |               |             |
|--------------------------|----------------|----------------------|---------------|-------------|
|                          | Kampagnensetup | 2<br>Kundenselektion | Konfiguration |             |
| tsteuerung               |                |                      |               |             |
| Auslieferungsdatum*      | <b></b>        |                      |               |             |
| Auslieferungszeit*       | 13:15 O        |                      |               |             |
| Auslieferung wiederholen |                |                      |               |             |
| Intervall                |                |                      |               |             |
| Zeitraum                 | •              |                      |               |             |
| Letzte Auslieferung      |                |                      |               |             |
|                          |                |                      |               |             |
|                          |                |                      |               | Zurück Weit |

Die Kampagne wurde damit fertiggestellt und steht zur Bearbeitung durch die Reisebüros bereit.

## 8.1.4 Kampagne Übersicht

Übersichtschart:

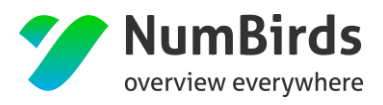

| Kampagne "Testkampa | agne Handbuch"                            |                         |               |              |                      |
|---------------------|-------------------------------------------|-------------------------|---------------|--------------|----------------------|
|                     | 1                                         | 2                       | 3             |              |                      |
|                     | Kampagnensetup<br>Kampagne:               | Kundenselektion         | Kontiguration | Ubersicht    |                      |
|                     | 21.557 Kunden<br>Kriterien                | iomas" a                |               | 🖋 bearbeiten |                      |
|                     | Auslieferung am So, 31.07.2016, 13        | 5:15 Uhr                |               | 🖋 bearbeiten |                      |
|                     | kann bearbeitet werden im Zeitraum vom 27 | .07.2016 bis 29.07.2016 |               |              |                      |
|                     |                                           |                         |               |              | Zurück zur Übersicht |

Für die ZentralUser sind die Kampagnen als eigene Kampagnen sichtbar:

| Kampagnenübersicht                 |             |                      |                           |                  |            |                      |                 |                   |                    |                                                       |         |          |
|------------------------------------|-------------|----------------------|---------------------------|------------------|------------|----------------------|-----------------|-------------------|--------------------|-------------------------------------------------------|---------|----------|
| neue Kampagne                      |             |                      |                           |                  |            |                      |                 |                   |                    |                                                       |         |          |
| > Eigene Kampagnen                 |             |                      |                           |                  |            |                      |                 |                   |                    |                                                       |         |          |
| 10 • Einträge anzelgen             |             |                      |                           |                  |            |                      |                 |                   |                    |                                                       | Suchen: |          |
| Kampagne 🗢                         | Kategorie 🗘 | Тур                  | ¢                         | Status           | ¢          | Kunden               | ¢               | bearbeitet am 🗢   | bearbeitet von 🗘   | Auslieferung                                          | •       | Aktionen |
| [26] - Testkampagne Handbuch       |             | → Kampagne wird einr | nalig ausgeführt 🖡        | 🗙 Kampagne ist i | inaktiv    | € Anzahl aktualisier | 21.557 :<br>ren | 27.07.2016, 13:19 | Marketing Testuser | O Geplant am<br>So, 31.07.2016, 13                    | :15 Uhr | 🥒 亩      |
| [25] - Familienmailing Sommer 2017 |             | → Kampagne wird einr | nalig ausgeführt 🎙        | 🗙 Kampagne ist i | inaktiv    | € Anzahl aktualisier | 20.925 :<br>ren | 20.07.2016, 15:36 | Marketing Testuser | O Geplant am<br>Mi, 31.08.2016, 15                    | 15 Uhr  | 1 🖉      |
| [24] - die fremde                  | fremd       | → Kampagne wird einr | nalig ausgeführt ${ m I}$ | 🗙 Kampagne ist i | inaktiv    | 2 Anzahl aktualisier | 19.427<br>ren   | 10.07.2016, 18:57 | Marketing Testuser | <ul> <li>Geplant am<br/>Mi, 20.07.2016, 19</li> </ul> | 10 Uhr  | / 亩 ④    |
| 1 bis 3 von 3 Einträgen            |             |                      |                           |                  |            |                      |                 |                   |                    |                                                       |         | « 1 »    |
| > Fremdkampagnen                   |             |                      |                           |                  |            |                      |                 |                   |                    |                                                       |         |          |
| 10 • Einträge anzeigen             |             |                      |                           |                  |            |                      |                 |                   |                    |                                                       | Suchen: |          |
| Kampagne 🗢 Kate                    | egorie 🗢 🗘  | Тур 🗢                | Status \$                 | Kunden           | ¢          | bearbeitet am        | 4               | bearbeitet von    | ¢                  | Auslieferung                                          | •       | Aktionen |
|                                    |             |                      |                           | Kei              | ne Daten v | vorhanden            |                 |                   |                    |                                                       |         |          |
| 0 bis 0 von 0 Einträgen            |             |                      |                           |                  |            |                      |                 |                   |                    |                                                       |         | « »      |
| > Archivierte Kampagnen            |             |                      |                           |                  |            |                      |                 |                   |                    |                                                       |         |          |

8.2 Dezentrale Steuerung (Reisebürosicht)

Neben den "normalen/eigenen" Kampagnen wurde auch hier das bestehende Kampagnen Modul, um die Funktion der Fremdkampagne erweitert. Hierzu wurde der bestehende Bedienungsassistent modifiziert, der den ReisebüroUser durch die Bearbeitung einer Selektion führt.

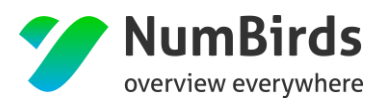

Auch in der Reisebürosicht wird das Fremdkampagnen Modul über den Menüpunkt (linke Menüleiste) "Kampagne" gestartet:

| 🚯 Dashboard                                  | Mars > Kampagnen                                   |    |                          |                      |  |  |  |  |  |
|----------------------------------------------|----------------------------------------------------|----|--------------------------|----------------------|--|--|--|--|--|
| 🛱 SUM 🗸                                      | Kampagnenübersicht                                 |    |                          |                      |  |  |  |  |  |
| 🚀 Mars 🗸 🗸 🗸                                 |                                                    |    |                          |                      |  |  |  |  |  |
| – Kunden                                     | neue Kampagne                                      |    |                          |                      |  |  |  |  |  |
| – Kampagnen                                  | 10 v Einträge anzeigen                             |    |                          |                      |  |  |  |  |  |
| - Empfehlungen                               | Kampagne                                           | \$ | Kategorie 🗢              | Тур                  |  |  |  |  |  |
| Datenexporte     (     (         )         ( | [116] - Empfehlung: Mietwagen - 08.06.2016, 16:3   | 7  | Empfehlung: Mietwagen    | → Kampagne wird einn |  |  |  |  |  |
|                                              | [108] - Empfehlung: Geburtstag - 12.04.2016, 12:58 |    | Empfehlung: Geburtstag 📶 | → Kampagne wird einm |  |  |  |  |  |
|                                              | [115] - Hossa                                      |    | Newsletter               | → Kampagne wird einn |  |  |  |  |  |
|                                              | [113] - Empfehlung: Geburtstag - 11.05.2016, 15:1  | 6  | Empfehlung: Geburtstag   | → Kampagne wird einm |  |  |  |  |  |

Die Kampagnen Übersicht wurde nun erweitert:

| 🏏 NumBirds                    |                         |
|-------------------------------|-------------------------|
| 🚯 Dashboard                   | Mars> Kampagnen         |
| Dashboard                     | Kampagnenübersicht      |
| 😋 System 🗸 🗸                  |                         |
| 🖌 Mars 🗸                      | • neue Kampagne         |
| - Empfänger                   | > Eigene Kampagnen      |
| - Datenexport                 | > Fremdkampagnen        |
| <ul> <li>Kampagnen</li> </ul> | > Archivierte Kampagnen |
| (\vee)                        |                         |
|                               |                         |
|                               |                         |

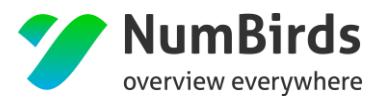

- Eigene Kampagnen
  - Büroeigene Kampagnen, die keiner Vererbungslogik folgen.
- Geerbte Kampagne = Fremdkampagnen
  - Kampagnen, die zentral erstellt wurden und den Reisebüros zu Bearbeitung zur Verfügung gestellt wurden.
- Archivierte Kampagnen
  - Abgelaufene Fremdkampagnen werden, um die Übersichtlichkeit zu erhalten, in ein Archiv verschoben. Diese Kampagnen können nur noch zur Ansicht dargestellt, aber nicht mehr bearbeitet werden.

Die zentrale Kampagne steht hier zur Bearbeitung unter "geerbte Kampagne" zur Verfügung:

| Kampagnenübersicht                                                                         |  |             |                                     |   |                        |   |          |                   |                        |                                           |          |
|--------------------------------------------------------------------------------------------|--|-------------|-------------------------------------|---|------------------------|---|----------|-------------------|------------------------|-------------------------------------------|----------|
| • neue Kampagne Agentur Reisebüro Bühler, Lufthansa City Center Business Tavel (Bühler Tür |  |             |                                     |   |                        |   |          |                   | l (Bühler Tübingen 1 🔻 |                                           |          |
| ~ Geerbte Kampagnen                                                                        |  |             |                                     |   |                        |   |          |                   |                        |                                           |          |
| 10 • Einträge anzeigen                                                                     |  |             |                                     |   |                        |   |          |                   |                        | Suchen:                                   |          |
| Kampagne \$                                                                                |  | Kategorie 🗘 | Тур                                 | ¢ | Status                 | ÷ | Kunden 💠 | bearbeitet am 🗘   | bearbeitet von 🗘       | Auslieferung *                            | Aktionen |
| [26] - Testkampagne Handbuch                                                               |  |             | ✦Kampagne wird einmalig ausgeführt  |   | 🗙 Kampagne ist inaktiv |   | 103      | 27.07.2016, 13:19 | Marketing Testuser     | ⊙ Geplant am<br>So, 31.07.2016, 13:15 Uhr | 1        |
| [25] - Familienmailing Sommer 2017                                                         |  |             | ➔ Kampagne wird einmalig ausgeführt |   | 🗙 Kampagne ist inaktiv |   | 246      | 20.07.2016, 15:36 | Marketing Testuser     | ⊙ Geplant am<br>Mi, 31.08.2016, 15:15 Uhr | 1        |
| 1 bis 2 von 2 Einträgen                                                                    |  |             |                                     |   |                        |   |          |                   |                        |                                           | < 1 >    |
| > Archivierte Kampagnen                                                                    |  |             |                                     |   |                        |   |          |                   |                        |                                           |          |

Die Kampagne kann über den "Bearbeitungsmodus" (Aktion "Stift") aufgerufen werden.

NEU:

Die Kampagnen Übersicht bezieht sich immer auf die freigegebenen Büros. Ist ein User mehreren Büros zugeordnet kann die Sicht auf die jeweilige Agentur in der Kampagnen Übersicht gewechselt werden. Hier wird das zu bearbeitende Büro über das Drop Down Menü "Agentur" ausgewählt-

| Kampagnenübersicht  |         |                                |   |
|---------------------|---------|--------------------------------|---|
| O neue Kampagne     | Agentur | Reisebüro Bühler GmbH (Bühler) | • |
| > Geerbte Kampagnen |         |                                |   |

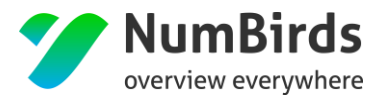

NumBirds

#### Alle nachfolgenden Schritte gelten immer für das in der Übersicht gewählte Büro!

## 8.2.1 Kampagnen-Übersicht

Über die Kampagnen Übersicht werden die Grundparameter einer Kampagne dargestellt:

| Kampagne "Testkampagne Han | idbuch"                                                            |                                                |                  |                    | Reisebüro Bühler, Lufthansa City Cente | er Business Travel (Bühler Albstadt) |
|----------------------------|--------------------------------------------------------------------|------------------------------------------------|------------------|--------------------|----------------------------------------|--------------------------------------|
|                            | Kampagnensetup                                                     | 2<br>Kundenselektion                           | 3<br>Kontakt/ASP | 4<br>Konfiguration | Ubersicht                              |                                      |
| •                          | Kampagne:<br>Testkampagne Handbuch                                 |                                                |                  |                    |                                        |                                      |
| C                          | 148 Kunden<br>geerbte Kriterien + Vorna                            | me : "Thomas" 🗙                                |                  |                    | 🖋 bearbeiten                           |                                      |
| C                          | Auslieferung am 50, 31.07.20<br>kann bearbeitet werden im Zeitraum | 16, 13:15 Uhr<br>vom 27.07.2016 bis 29.07.2016 |                  |                    |                                        |                                      |
|                            |                                                                    |                                                |                  |                    |                                        | Zurück zur Übersicht                 |

Das Kampagnen Setup kann durch den ReisebüroUser nicht verändert oder bearbeitet werden!

## 8.2.2 Kampagnen-Kundenselektion

Mit Aufruf der Kundenselektion (Klick auf "bearbeiten") wird der Aufruf der Kundenliste gestartet.

| Kampagne "                            | (ampagne "Testkampagne Handbuch"                                                                                                    |          |                |            |          |   |                 |              |         | leisebüro Büh | ler,  | 7      |   |          |
|---------------------------------------|----------------------------------------------------------------------------------------------------|----------|----------------|------------|----------|---|-----------------|--------------|---------|---------------|-------|--------|---|----------|
|                                       |                                                                                                    | Kampag   | 1)<br>nensetup | Kundense   | elektion |   |                 | Konfigu      | ation   | Über          | Sicht | _      |   |          |
| vererbte Krite<br>+ vorname : "Thomas | rien<br>r                                                                                                    |          |                |            |          |   |                 |              |         |               |       |        |   |          |
| Kriterien<br>Kriterium hinzu          | Kriterien  Kriterien |          |                |            |          |   |                 |              |         |               |       |        |   |          |
| 10 V Einträge                         | e anzeigen                                                                                                    |          |                |            |          |   |                 |              |         |               |       |        | L |          |
| ausgewählt 🗢                          | Kundennummer 🖨                                                                                                    | Anrede 🗢 | Vorname 🗘      | Nachname 💠 | Straße   | ¢ | Postleitzahl \$ | Ort \$       | Telefon | Mobil         | \$    | E-Mail | ¢ | Aktionen |
|                                       | 147394                                                                                                    | Herr     | Thomas         |            | 88       |   | 72458           | Albstadt     |         |               |       |        |   | ۲        |
|                                       | 147446                                                                                                    | Herr     | Thomas         |            | Str. 13  |   | 86438           | Kissing      |         |               |       |        |   | ۲        |
| ×.                                    | 245315                                                                                                    | Herr     | Thomas         |            | Am 24    |   | 88147           | Achberg      |         |               |       |        |   | ۲        |
| ×.                                    | 147244                                                                                                    | Herr     | Thomas         |            | . 7      |   | 72477           | Schwenningen |         |               |       |        |   | ۲        |
| Ø                                     | 252107                                                                                                    | Herr     | Thomas         |            | 21       |   | 72458           | Albstadt     |         |               |       |        |   | ۲        |

Im ersten Schritt werden die Kundendaten sichtbar, die durch die zentral eingestellte Selektion definiert worden sind.

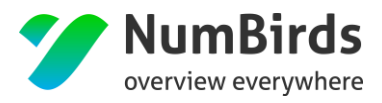

#### NEU:

- Rechts Oben wird die Zuordnung zur Agentur (GSB) dargestellt.
- Neben den vererbten Kriterien können hier auch eigene Kriterien hinzugefügt werden
  - Alle zusätzlichen Kriterien sind als ODER Verknüpfung mit den vererbten Kriterien verbunden.
- Über die Aktionsfelder "ausgewählt" können einzelne Kunden von der Selektion ausgeschlossen oder auch hinzugefügt werden.
- Für einen Ausschluss aus der Kampagne stehen die Buttons "alle abwählen" oder "alle auswählen" zur Verfügung.

Mit Klick auf "Kriterium hinzufügen" öffnet sich das Auswahlfenster, um Kriterien auszuwählen. Sobald im Formular eine Option ausgewählt wird, erscheint im rechten Bereich ein Kriterium.

| • Kriterien auswählen                          |                                                         |                        | ×                       |
|------------------------------------------------|---------------------------------------------------------|------------------------|-------------------------|
| hat Merkmale/Interessen hat g                  | ebucht Kampagnen & Listen                               |                        | ausgewählte Kriterien   |
| <ul> <li>Kontaktdaten, Werbesperren</li> </ul> |                                                         |                        | + Adresse: ausgefüllt 🗶 |
| ID/Kundennr.                                   |                                                         | Vorname Name eingeben  | Übernehmen              |
| Anrede                                         | beliebig •                                              | Nachname Name eingeben |                         |
| Anschrift und Kontakt                          |                                                         |                        |                         |
| Adresse                                        | <ul><li>✓ vorhanden</li><li>keine Werbesperre</li></ul> | E-Mail vorhanden       |                         |

Die komplette Funktionsweise funktioniert analog der Beschreibung unter "3.1.2 Kampagne Kundenselektion".

## Datenexport

Über den Link "Aktionen – Liste exportieren" ist es möglich die selektierte Kundenliste für die jeweils ausgewählte Agentur zu exportieren.

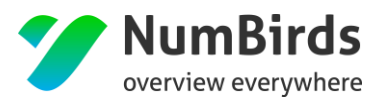

| 🕹 Tabelle exportie | ren | ×           |
|--------------------|-----|-------------|
| Ihr Export         |     |             |
| Format             | CSV |             |
| Bezeichnung        |     |             |
| Beschreibung       |     |             |
|                    |     |             |
| Abbrechen          |     | Exportieren |

Dabei kann ein Exportname vergeben und auch eine Beschreibung des Exportes vorgenommen werden. Die fertigen Exporte sind dann unter dem Menüpunkt MarS > Datenexport zu finden und stehen dort 24h zum Download bereit. Sie werden zusätzlich per Mail informiert, wenn der Export zur Verfügung steht.

Sollte der Export noch nicht abgeschlossen sein sehen sie in der Spalte Status den Hinweis "Export wird derzeit durchgeführt" nach Abschluss dessen ändert sich die Angabe in "Export erfolgreich".

| Dashboard                 | Mars > Datenexport                       |                         |        |        |        |                           |                      |       |                      |       |             |               |             |
|---------------------------|------------------------------------------|-------------------------|--------|--------|--------|---------------------------|----------------------|-------|----------------------|-------|-------------|---------------|-------------|
| Q <sup>B</sup> SUM $\vee$ | Datenexporte                             |                         |        |        |        |                           |                      |       |                      |       |             |               |             |
| 🛷 Mars 🗸 🗸                | l                                        |                         |        |        |        |                           |                      |       |                      |       |             |               |             |
| Kunden                    | Ihre Exporte                             |                         |        |        |        |                           |                      |       |                      |       |             |               |             |
| - Empfehlungen            | 10  Einträge anzeigen                    |                         |        |        |        |                           |                      |       |                      |       |             | Suchen:       |             |
| - Datenexport             | Name                                     | Beschreibung            | 0      | Format | ٥      | Status                    |                      | ¢ Sta | rtdatum 4            | Endda | tum 4       | Verfügbar bis | ٥           |
|                           | Mailkunden ohne Werbesperre              | Export für Mailprovider |        | csv    |        | Export wird derzeit durch | ngeführt             | 01.0  | 4.2015, 15:58:46     |       |             |               | CB          |
|                           | 1 bis 1 von 1 Einträgen                  |                         |        |        |        |                           |                      |       |                      |       |             |               | < 1 >       |
|                           |                                          |                         |        |        |        |                           |                      |       |                      |       |             |               |             |
| B Dashboard               | Mars > Datenexport                       |                         |        |        |        |                           |                      |       |                      |       |             |               |             |
| Ø₀ SUM ✓                  | Datenexporte                             |                         |        |        |        |                           |                      |       |                      |       |             |               |             |
| 🖋 Mars 🗸 🗸                |                                          |                         |        |        |        |                           |                      |       |                      |       |             |               |             |
| – Empfänger V             | Ihre Exporte                             |                         |        |        |        |                           |                      |       |                      |       |             |               |             |
| - Empfehlungen            | 10 • Einträge anzeigen                   |                         |        |        |        |                           |                      |       |                      |       |             | Suchen        |             |
| - Datenexport             | Name - Beschreibung                      | ٥                       | Format | ٥      | Status | ٥                         | Startdatum           | 1     | ¢ Enddatum           | ٥     | Verfügbar t | bis           | 0           |
| (C)                       | Buchungen Hier sind alle Buchungen entha | iten                    | csv    |        | Export | erfolgreich               | 17.11.2014, 15:29:51 |       | 17.11.2014, 15:29:56 |       | 18.11.2014, | 15:29:56      | <b>≜</b> CS |
|                           | 1 bis 1 von 1 Einträgen                  |                         |        |        |        |                           |                      |       |                      |       |             |               | < 1 >       |
|                           |                                          |                         |        |        |        |                           |                      |       |                      |       |             |               |             |

## 8.2.3 Kampagnen-Ansprechpartner (ASP)/Kontakt

Beschreibung folgt.

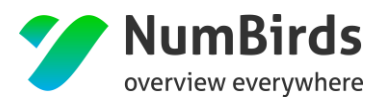

## 8.2.4 Kampagne Übersicht

## Übersichtschart:

| Kampagne "Testkampagne H | landbuch"                                                                                                    |                  |               | Reisebüro Bühler, Lufthansa City Center | Business Travel (Bühler Albstadt) |
|--------------------------|----------------------------------------------------------------------------------------------------|------------------|---------------|-----------------------------------------|-----------------------------------|
|                          | C1<br>Kampagnensetup Kundenselektion                                                                         | 3<br>Kontakt/ASP | Konfiguration | 5<br>Übersicht                          |                                   |
|                          | Kampagne:<br>Testkampagne Handbuch                                                                           |                  |               |                                         |                                   |
|                          | 153 Kunden, 4 abgweählte Kunden))<br>geerbte Kriterien + Vorname : "Thomas" ×                                |                  |               | 🖋 bearbeiten                            |                                   |
|                          | Kriterien + Vorname : "Lars" ×                                                                               |                  |               |                                         |                                   |
|                          | Auslieferung am So, 31.07.2016, 13:15 Uhr<br>kann bearbeitet werden im Zeitraum vom 27.07.2016 bis 29.07.201 | 6                |               |                                         |                                   |
|                          |                                                                                                    |                  | l≩            |                                         | Zurück zur Übersicht              |

Die Kampagnenübersicht enthält bei entsprechender Eingabe nun auch:

- Gesamtkundenanzahl
  - o Übersicht der angewählten Kunden
- Zugefügte Kriterien

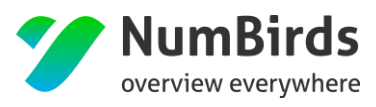

# Benutzer (Administration)

Über den Menüpunkt Benutzer werden nachfolgende Themen geregelt:

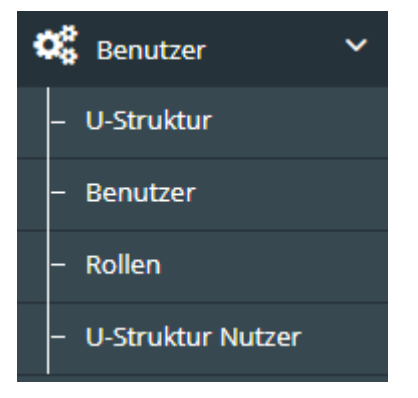

- **U-Struktur** = Anlage einer Agenturstruktur Agenturbaum, Hierarchieebenen, Daten zur jeweiligen Agentur
- Benutzer = Anlage der Systembenutzer
- **Rollen** = Setup Definition der Zugriffsfunktionen der einzelnen Rollen
- **U-Struktur-Nutzer** = Rechtezugriff auf die Daten in der Datenbank

## 9.1 U-Struktur (Unternehmensstruktur)

Anlage aller dem Unternehmen zugeordneten Einheiten, mit frei wählbaren Aggregationsebenen:

| Benutzer > U-Struktur          |                             |                 |
|--------------------------------|-----------------------------|-----------------|
| Unternehmensstruktur übersicht |                             |                 |
| Unternehmensstruktur           | Nicht zugeordnete Agenturen |                 |
| Q                              | 10 v Einträge anzeigen      | Suchen:         |
| In Demo                        | Name înhaber                | Agentur-Nr>     |
|                                | Keine Daten vorhand         | 20              |
|                                | 0 bis 0 von 0 Einträgen     | Zurück Nächster |
|                                |                             |                 |

Per "Drag & Drop" können "nicht zugeordnete Agenturen" in den Agenturbaum gezogen und somit zugeordnet werden.

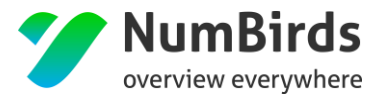

## WICHTIG: Die Anlage der Aggregationsebenen erfolgt über den Menüpunkt "U-Struktur-Nutzer"!

| Benutzer > U-Stri | uktur                                                                                                    |   |
|-------------------|----------------------------------------------------------------------------------------------------|---|
| Unternel          | hmensstruktur Übersicht                                                                                                    |   |
| Unternehn         | nensstruktur                                                                                                    |   |
|                   |                                                                                                    | Q |
|                   | Demo                                                                                                    |   |
|                   | Leedslick (978L)<br>Scropeborough (885L)<br>Waldeton (885L)<br>Swanshithe (885)<br>Maplewright (885L)<br>Chatchurch (885K)<br>0 |   |

## 9.2 Benutzer

Über den Unter-Menüpunkt "Benutzer" wird die Anlage, Pflege und Rollenzuweisung der Systembenutzer geregelt:

Mit Aufruf werden alle in diesem System hinterlegten User angezeigt:

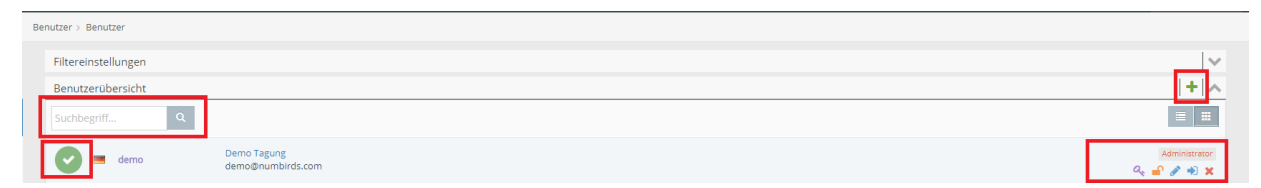

Hier die wichtigsten Funktionen definiert (rot umrandet):

- Links oben Suchfunktion für einzelne User
- Links Unten Zeigt an, ob der User aktiv oder inaktiv ist
  - Grüner Haken = Aktiver User
  - **Grünes Schloss =** Aktiver System Administrator
  - Roter Haken = inaktiver User
  - Rotes Schloss = inaktiver System Administrator
- Rechts oben Benutzer neu anlegen

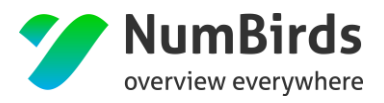

- Rechts unten weitere Systemfunktionen zu diesem Benutzer
  - **Schlüssel =** Passwort zurücksetzen

| Be | enutzer > Benutzer       |            |        |
|----|--------------------------|------------|--------|
|    |                          |            |        |
|    | Passwort für demo ändern |            | ~      |
|    | Password *               |            |        |
|    |                          |            |        |
|    | Repeat Password 👻        |            |        |
|    |                          |            |        |
|    |                          |            |        |
|    | ♦ Abb                    | uch 🔋 Spei | ichern |

- Schloss = Rolle zuweisen
- **Stift =** Benutzer bearbeiten
- Screen Shift = Auf Benutzeroberfläche wechseln / mit Benutzer einloggen
- **X** = Löschen

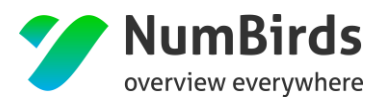

## 9.2.1 Neuanlage Benutzer

Mit Klick auf das grüne Kreuz öffnet sich ein Eingabeformular, für einen neuen Benutzer:

| nutzer > Benutzer      |                       |
|------------------------|-----------------------|
| Neuen Benutzer anlegen | ~                     |
| Username *             |                       |
|                        |                       |
| Email *                |                       |
|                        |                       |
| Password *             |                       |
|                        |                       |
| Repeat Password *      |                       |
|                        |                       |
| V Is active            |                       |
| × Is unlocked          |                       |
| Gender *               |                       |
| Male                   | Y                     |
| Title                  |                       |
|                        |                       |
| Firstname *            |                       |
|                        |                       |
| Middlename             |                       |
|                        |                       |
| Lastname *             |                       |
|                        |                       |
| Birthoay               | ·                     |
|                        |                       |
| Afghanistan            | Ŧ                     |
| Addage                 |                       |
| Address                |                       |
| Addran 2               |                       |
|                        |                       |
| 70                     |                       |
| wp                     |                       |
|                        |                       |
|                        |                       |
| Phone                  |                       |
|                        |                       |
| Mobile                 |                       |
|                        |                       |
| Culture *              |                       |
| Deutsch                | ٧                     |
|                        |                       |
|                        | ← Abbruch 🛢 Speichern |

Notwendige Pflichtfelder sind mit \* gekennzeichnet.

## 9.2.2 Zuweisung Benutzer-Rolle

Jedem User muss zwingend mindestens eine Rolle zugewiesen werden. Dies erfolgt über das Schloss

Symbol ( 🛑 ) in der Benutzerübersicht.

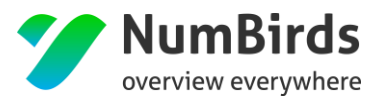

NumBirds

Hiermit wird gesteuert, welche Menüpunkte sichtbar sind und/oder welche Bearbeitungsmöglichkeiten dem Benutzer innerhalb der Menüpunkte zur Verfügung stehen:

| Benutzer > Benutzer                |                       |
|------------------------------------|-----------------------|
| Rollen für demo ändern             | <b>^</b>              |
| ~ Administration                   |                       |
| Administrator (ROLE_ADMINISTRATOR) |                       |
| ~ Registered                       |                       |
| Demo (Demo :)                      |                       |
| Editor (ROLE_EDITOR)               |                       |
| ~ Public                           |                       |
| HTL Incert 2 [ROLE_HOTELADMIN2]    |                       |
| HTL Incert 1 [ROLE_HOTELADMIN]     |                       |
| [ROLE_TEST]                        |                       |
| Guest [ROLE_GUEST]                 |                       |
|                                    |                       |
|                                    | ← Abbruch 📑 Speichern |

Diese Rollenzuweisung wird direkt am User (rechts) sichtbar. Ohne zugewiesene Rolle ist kein Login ins NumBirds System möglich:

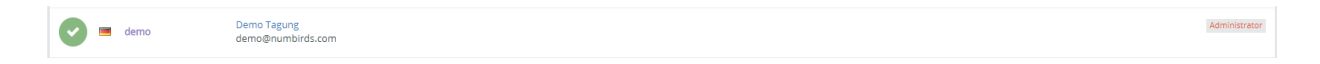

## 9.2.3 Sonderfunktion Impersonation

Mit der Impersonation Funktion kann sich ein Administrator mit den Benutzerdaten eines anderen Users in die NumBirds Applikation einloggen.

Der Aufruf erfolgt über das folgende Symbol 🏓 .

Mit Klick auf dieses Symbol, bei einem definierten Benutzer, wird man automatisch als dieser Benutzer eingeloggt. Sichtbar wird dies in der oberen Menüleiste:

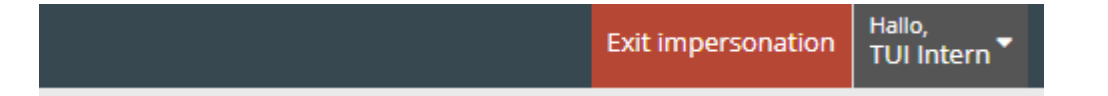

Klick auf "Exit impersonation" setzt den Log Prozess entsprechend zurück.

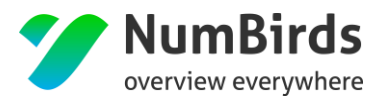

## 9.3 Rollen

In NumBirds können beliebig viele Rollen definiert und verwaltet werden, so dass alle Zugriffssteuerungen entsprechend abgebildet werden können.

• Hierzu können Rollensets angelegt werden:

| Rollensets                                   |                |        |                                      | + ~       |
|----------------------------------------------|----------------|--------|--------------------------------------|-----------|
| Suchbegriff Q                                |                |        |                                      | = =       |
| #                                            | Name           | Color  | Description                          | Aktionen  |
| 1                                            | Administration | red    | The set for all Administration Roles | 🗏 🖉 🗙     |
| 2                                            | Registered     | orange | The set for all Registered Roles     | 🗏 🖉 🗙     |
| 3                                            | Public         | green  | The set for all Public Roles         | 🗏 🖋 🗙     |
| 1 - 3 von 3 Einträgen 10 🔺 Einträge je Seite |                |        | < Seite 1                            | 🔺 von 1 🗦 |

#### Beispiel Rollenset "Public":

| Rollenset Public bearbeiten  | ~                     |
|------------------------------|-----------------------|
| V Is active                  |                       |
| Name *                       |                       |
| Public                       |                       |
| Color *                      |                       |
| orange                       | Ŧ                     |
| Description *                |                       |
| The set for all Public Roles |                       |
|                              | li                    |
|                              | ← Abbruch 📑 Speichern |

• Jedem Rollenset können nun beliebig viele Rollen zugewiesen werden:

| Rollen im Set Public                         |              |                  |           | +         |
|----------------------------------------------|--------------|------------------|-----------|-----------|
| Suchbegriff Q                                |              |                  |           | = =       |
| #                                            | Name         | role             | Users     | Aktionen  |
| 3                                            | Guest        | ROLE_GUEST       | 0         | ۹. 🖋 🗙    |
| 10                                           | Formware     | ROLE_TEST        | 3         | ۹. 🖋 🗙    |
| 8                                            | HTL Incert 1 | ROLE_HOTELADMIN  | 1         | 9. 🖋 🗙    |
| 9                                            | HTL Incert 2 | ROLE_HOTELADMIN2 | 1         | ۹. 🖋 🗙    |
| 1 - 4 von 4 Einträgen 10 🔺 Einträge je Seite |              |                  | < Seite 1 | 🔺 von 1 🗲 |

 Im Anschluss wird jede Rolle mit den entsprechenden Zugriffsrechten versehen – hier am Beispiel "Empfängerlisten":

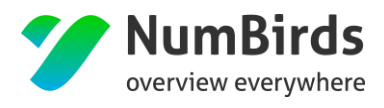

| numbirds_recipientilst.voter |  |
|------------------------------|--|
| recipientiist list           |  |
| recipientilst_copy           |  |
| recipientiist_edit           |  |
| recipientiist_remove         |  |
| recipientlist_export         |  |
| recipientlist_inherit        |  |

- \_list = Aufruf des Menüpunktes überhaupt
- \_copy = Erlaubt die Aktion Kopieren
- \_edit = Erlaubt die Erstellung von Empfängerlisten
- \_remove = Erlaubt das Löschen von Empfängerlisten
- \_export = Erlaubt den Export von Empfängerlisten
- \_inherit = Erlaubt das Vererben von Empfängerlisten

Folgende Bereiche sind verrechtet und können entsprechend zugewiesen werden:

- Campaign = Email Kampagne
- **Dataquality =** Datenqualität (reine Sichtfunktion, da ohne Funktion bisher)
- **Recipientlist =** Empfängerselektion
- **Recommendations =** Widget Empfehlung
- **Companytree =** U-Struktur (ohne Einschränkung, wer diese Funktion hat darf dort alles)
- **Export =** Datenexport
- **Keylist** = Mapping und Fehlermappe
- Datastatistic = Interne Datenbankverarbeitung
- **Cudi** = Kundenprofile
- Stats = Statistik
- **Core =** Systemsettings
- **Calendar = Kalenderfunktion**
- User/Userprofile/Role/Roleset/Impersonate = Benutzerverwaltung
- Usertree = U-Struktur Nutzer
- Media/Mediagroup = Medienpool
- CMS = Systemsettings
- Translation = Systemsettings
- Newsletter = CMS

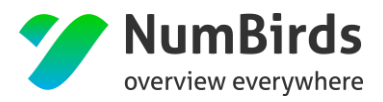

- **Newsletter\_colors =** Farbschema
- **Transaction =** Transaktionskampagne
- **Phone\_campaign =** Telefonkampagne

## 9.4 U-Struktur Nutzer

In diesem Menüpunkt erfolgt die Zuweisung der Rechte auf die vorhandenen Daten:

| Verfügbare Nutzer      |                            |                |                        |    |
|------------------------|----------------------------|----------------|------------------------|----|
| 10 • Einträge anzeigen |                            |                | Suchen:                |    |
| Login                  | Nachname $\Leftrightarrow$ | Vorname  \$\\$ | E-Mailadresse          | \$ |
| admin                  | Administrator              | der            | lars.john@numbirds.com |    |
| demo                   | Tagung                     | Demo           | demo@numbirds.com      |    |

| Benutzer > U-Struktur Nutzer             |
|------------------------------------------|
| Unternehmensstruktur zu Nutzern          |
| Unternehmensstruktur zu Nutzern zuordnen |
| Ebene anlegen                            |
| 🖜 🔳 鏲 Demo                               |
| Leedslick (978L)                         |
| Scropeborough (885L)                     |
| 🗋 🗋 Waldeton (885L)                      |
| Swanshithe (885)                         |
| Maplewright (885L)                       |
| 🗋 🗋 Chatchurch (885K)                    |
|                                          |

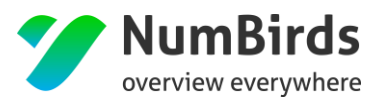

# 10. Keylist (Administration)

Unter den Keylisten können die Statistikstrukturen angelegt, gepflegt und zugewiesen (Fehlermappe) werden:

## 10.1 Fehlermappe

Definiert welche Daten geliefert werden und nicht in die bestehenden Strukturen zugewiesen werden können:

| KeyList > Fehlermappe          |      |             |                            |
|--------------------------------|------|-------------|----------------------------|
| Veranstalter                   |      |             |                            |
| Display 10 • records           |      |             |                            |
| Anzahl                         | Wert | Datenquelle | Aktion     O               |
| 166.605                        | SE   | midoco      | 1                          |
| 75.493                         | IATA | midoco      | 1                          |
| 54.492                         |      | midoco      | 1                          |
| 23.344                         | DB   | midoco      | 1                          |
| 11.675                         | DER  | midoco      | 1                          |
| 7.760                          | NEC  | midoco      | 1                          |
| 7.555                          | AB   | midoco      | /                          |
| 7.092                          | ERV  | midoco      | 1                          |
| 6.365                          | TUID | midoco      | /                          |
| 5.490                          | ITS  | midoco      | /                          |
| Showing 1 to 10 of 609 entries |      |             | Previous 1 2 3 4 5 61 Next |

- **Anzahl** = Anzahl der betroffenen Datensätze
- Wert = Nicht zugeordneter Wert
- Datenquelle = von wem wird der Wert geliefert
- **Aktion** = Zuordnungsfunktion in die bestehenden Strukturen (keine Neuanlage)

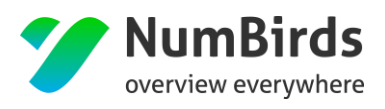

## 10.2 Veranstalter / IATA (Keylisten)

Übersicht der Statistikstrukturen für den Bereich Zielgebiete:

| Q                               |                      |        |
|---------------------------------|----------------------|--------|
| Bezeichnung                     | inaktiv Mappings Akt | atione |
| 🖡 Kontinente                    | +                    | + 0    |
| Antarktis                       | +                    | + 0    |
| Afrika                          | +                    | F 🗊    |
| 🖻 🌡 Asien                       | +                    | F 🖬    |
| Australien                      | +                    | F 🗊    |
| 🖌 🤑 Europa                      | +                    | F 🖬    |
| Albanien                        | 1 +                  | F 🗊    |
| Andorra                         | 1 +                  | + 0    |
| Belgien                         | 1 +                  | F 🗉    |
| Bosnien und Herzegowina         | 1 +                  | H 🖬    |
| Bulgarien                       | 1 +                  | F 🖬    |
| Danemark                        | 1 +                  | H 🗊    |
| <ul> <li>Beutschland</li> </ul> | 1 +                  | ۰ ۱    |
| Aachen                          | 2 +                  | F 🖻    |
| Alx La Chapelle Rail Station    | 1 +                  | F 🖬    |
| Altenburg                       | 1 +                  | F 🛙    |
| Alzey                           | 1 +                  | + 0    |
| Ansbach                         | 1 +                  | F D    |
| Aschaffenburg                   | 1 +                  | + 🗈    |
| Aue Sachsen Rail Station        | 1 +                  | F 🖬    |
| Augsburg                        | 1 +                  | H 🗎    |
| Baden Baden RAIL                | 1 +                  | + 0    |
| Baltrum                         | 1 +                  | + 0    |
| Barth                           | 1 +                  | + 0    |
| Bayreuth                        | 1 +                  | + 0    |
| Berlin                          | 18 +                 | ΗÓ     |
| BERLIN HPT BHF                  | 1 +                  | + 0    |

Detaildarstellung "Deutschland" mit Tag:

| lata                                                                                              | $\times$ |
|---------------------------------------------------------------------------------------------------|----------|
| Aktiv Name * Deutschland Mappings DE x Mapping für leeren Wert Tags Erdgebunde-Reisen x MA03-DE x |          |
| Submit                                                                                            | n        |

Der Menüpunkt "Veranstalter" funktioniert identisch zu den Zielgebieten.

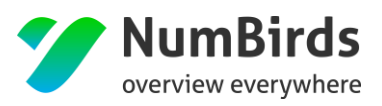

## 11. Listen Import

Für alle User, die über kein Vorsystem (Internes Verwaltungssystem) verfügen, können über den Menüpunkt CuDi zukünftig auch Excel Listen importieren.

| Dashboard                | CuOI                | 🕹 Kunden importieren | + neuen Kunden anlegen |
|--------------------------|---------------------|----------------------|------------------------|
| Mars 🗸 🗸                 |                     |                      |                        |
| 😵 widget 🗸 🗸             | Kundenprofil Andern |                      |                        |
| 🍪 Benutzer 🛛 👻           |                     |                      |                        |
| a <sub>k KeyList</sub> ~ |                     |                      |                        |
| Help                     |                     |                      |                        |
|                          |                     |                      |                        |
| Juli Statistik           |                     |                      |                        |
| 🕰 System 🗸 🗸             |                     |                      |                        |
| 🗋 смз 🗸 🗸                |                     |                      |                        |
|                          |                     |                      |                        |

#### Auswahl "Kunden importieren"

| keine Datei ausgewählt | auswählen |
|------------------------|-----------|
|                        |           |

Über Auswahl die Datei im gespeicherten Verzeichnis auswählen. Im Anschluss wird eine Vorschau der Daten angezeigt, die Importiert werden.

| 20171102_Test_Import_Engel.xlsx  |            |       |            |     |
|----------------------------------|------------|-------|------------|-----|
| Es wurde 20 Datenzeilen gefunden |            |       |            |     |
| Customer_number                  | Salutation | Title | Firstname  | Las |
| 389692                           | Herrn      |       | Dietmar    | Pap |
| 389693                           | Herrn      |       | Karl-Heinz | Oca |
| 389694                           | Herrn      |       | Albrecht   | Ma  |
| 389695                           | Familie    |       | Klaus      | Böl |
| 389696                           | Herrn      |       | Mario      | Kno |
| 389697                           | Familie    |       | Peter      | Ehr |
| 389698                           | Mr.        |       | Alexander  | Esk |
| 389699                           | Familie    |       | Gisela     | Sau |
| 389700                           | Familie    |       | Robert     | Plu |
| 389701                           | Familie    |       | B.u.M.     | Sch |

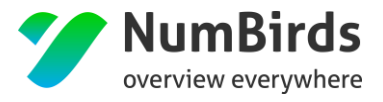

ändern 🙁

Während des Imports wird folgende Meldung angezeigt, je nach Anzahl der Kunden, kann der Import bis zu 30 Minuten dauern.

|     | 20171102_Test_Import_Engel.xlsx   |
|-----|-----------------------------------|
| Imp | ort wurde gestartet. Bitte warten |

Es sollten mit einem einzelnen Import nicht mehr als 5.000 Kunden importiert werden.

Zum Abschluss erhalten Sie eine Bestätigung, dass die Kundendaten importiert wurden.

| 20171102_Test_Import_EngeLxlsx      | ändern 😣 |
|-------------------------------------|----------|
| Es wurden 20 Datenzeilen importiert |          |

#### Tabellenstruktur

| Tabellenfeld               | Bezeichnung         | Bemerkungen                              |
|----------------------------|---------------------|------------------------------------------|
|                            |                     | Muss zwingend angegeben sein!!           |
|                            |                     | Für Neuimporte vorab letzte              |
| customer_number            | Kundennummer        | Kundenummer ermitteln.                   |
| salutation                 | Anrede              |                                          |
| title                      | Titel               |                                          |
| firstname                  | Vorname             |                                          |
| lastname                   | Nachname            |                                          |
|                            | Strasse und         |                                          |
| street                     | Hausnummer          |                                          |
|                            |                     | Eingabe Ja/Nein – Ja = für Printmailings |
| advertisement_lock_address | Werbesperre Adresse | gesperrt                                 |
|                            |                     | Eingabe Ja/Nein – Ja = für Newsletter    |
| advertisement_lock_email   | Werbesperre Email   | gesperrt                                 |
|                            |                     | Eingabe Ja/Nein – Ja = für               |
| advertisement_lock_phone   | Werbesperre Telefon | Telefonmarketing gesperrt                |
| birthday                   | Geburtstag          | Format TT.MM.YYYY (01.01.2010)           |
| customer_type              | Kundenart           | Eingabe P (Privat) oder F (Firma)        |
| town                       | Ort                 |                                          |
| postal_code                | Zip / PLZ           |                                          |
| country                    | LKZ                 | Eingabe ISO Format DE (Deutschland)      |

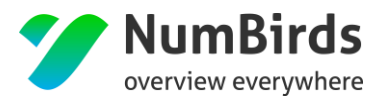

|                 |                  | 1:1 Angabe zu bestehenden Merkmale  |
|-----------------|------------------|-------------------------------------|
| customer_class1 | Class Merkmal 1  | (keine Neueingabe)                  |
| customer_class2 | Class Merkmal 2  | Siehe Call Merkmal 1                |
| customer_class3 | Class Merkmal 3  | Siehe Call Merkmal 1                |
| customer_class4 | Class Merkmal 4  | Siehe Call Merkmal 1                |
| customer_class5 | Class Merkmal 5  | Siehe Call Merkmal 1                |
| email1          | Email (Primär)   | Zur Verwendung für Newsletter       |
| email2          | Email            |                                     |
| telephone1      | Telefon (Primär) | Zur Verwendung für Telefonmarketing |
| telephone2      | Telefon          |                                     |
| mobil1          | Mobil (Primär)   |                                     |
| mobil2          | Mobil            |                                     |
|                 |                  | 1:1 Angabe zu bestehenden Merkmale  |
| attribute1      | Kundenmerkmal 1  | (keine Neueingabe)                  |
| attribute2      | Kundenmerkmal 2  | Siehe Kundenmerkmal 1               |
| attribute3      | Kundenmerkmal 3  | Siehe Kundenmerkmal 1               |
| attribute4      | Kundenmerkmal 4  | Siehe Kundenmerkmal 1               |
| attribute5      | Kundenmerkmal 5  | Siehe Kundenmerkmal 1               |
|                 |                  |                                     |